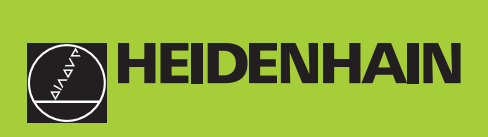

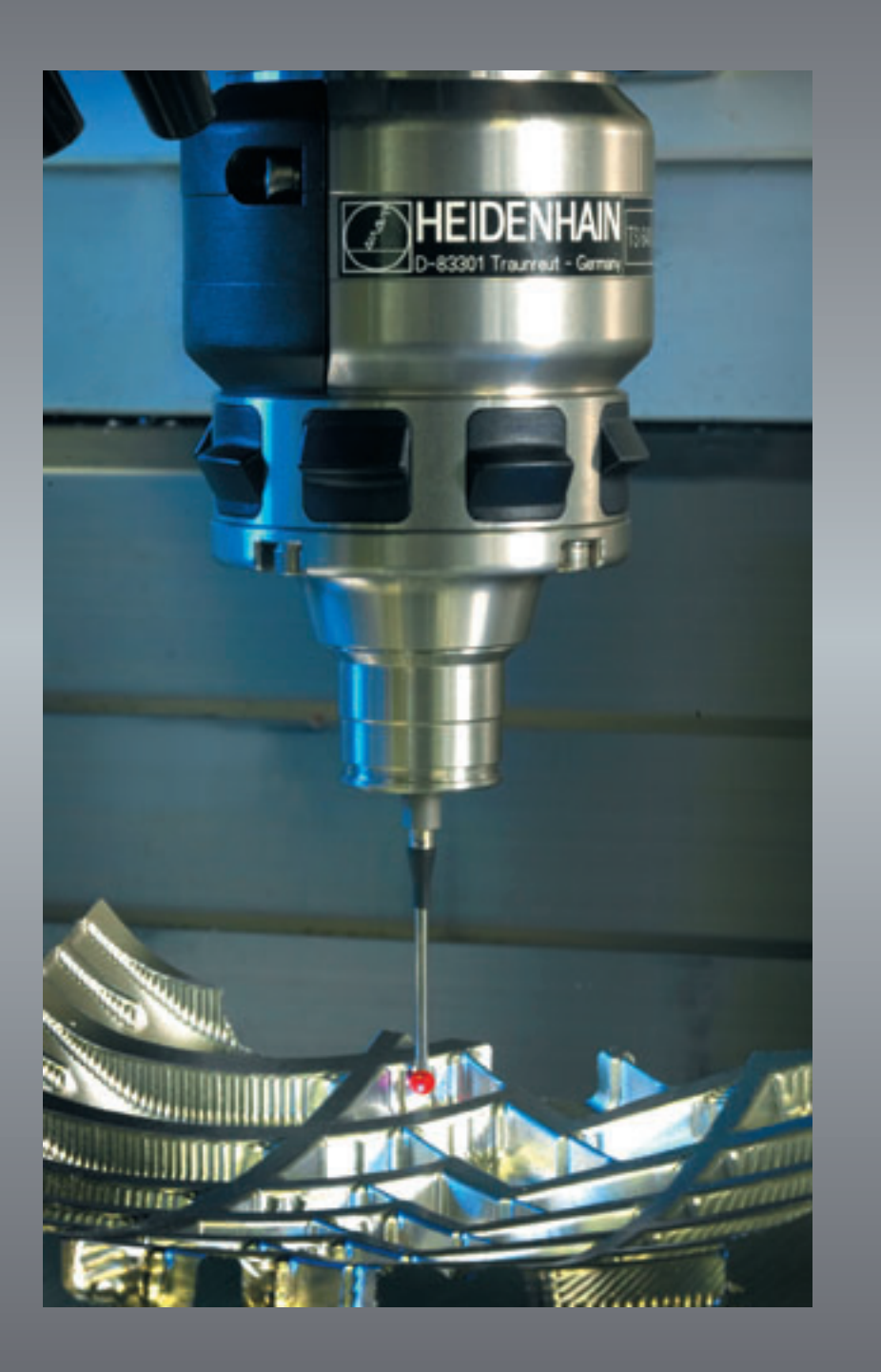

# Priročnik za uporabnika

# Cikli tipalnega sistema

NC programska oprema 340 422-xx 340 423-xx 340 480-xx 340 481-xx

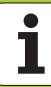

### TNC tip, programska oprema in funkcije

Ta priročnik opisuje funkcije, ki so v strojih TNC na voljo od naslednjih številk NC programske opreme dalje.

| TNC tip                              | NC – št. programske opreme |
|--------------------------------------|----------------------------|
| iTNC 530                             | 340 422-11                 |
| iTNC 530 E                           | 340 423-11                 |
| iTNC 530                             | 340 480-11                 |
| iTNC 530 E                           | 340 481-11                 |
| iTNC 530 prostor za<br>programiranje | 374 150-11                 |

Označbena črka E označuje eksportno verzijo TNC. Za eksportne verzije TNC velja naslednja omejitev:

Ravni premiki simultano do 4 osi

Proizvajalec stroja prilagodi posameznemu stroju uporabni obseg zmogljivosti TNC preko strojnih parametrov. Zato so v tem priročniku opisane tudi funkcije, ki niso na voljo na vsakem TNC.

TNC funkcije, ki niso na voljo na vseh strojih, so na primer:

```
Izmera orodja s TT
```

Prosimo, da stopite v stik s proizvajalcem stroja, da boste spoznali dejanski obseg funkcij vašega stroja.

Mnogi proizvajalci strojev in HEIDENHAIN nudijo tečaje za programiranje TNC strojev. Priporočamo vam udeležbo na takšnih tečajih, da se boste intenzivno seznanili s funkcijami TNC stroja.

#### Priročnik za uporabnika:

Vse TNC funkcije, ki niso povezane s tipalnim sistemom, so opisane v priročniku za uporabnika iTNC 530. Če potrebujete ta priročnik se po potrebi obrnite na HEIDENHAIN.

#### Predvideno mesto uporabe

TNC odgovarja razredu A po EN 55022 in je v glavnem namenjen uporabi v industrijskih področjih.

3

# Nove funkcije v primerjavi s prejšnjimi verzijami 340 420-xx/340 421-xx

- Shranjevanje aktivne osnovne rotacije v preset tabelo (glej "Shranjevanje osnovnega vrtenja v preset tabelo" na strani 31)
- Pisanje merilnih vrednosti v preset tabelo (glej "Zapisovanje merilnih vrednosti iz ciklov tipalnega sistema v preset tabelo" na strani 25)
- Nov cikel 419 za nameščanje posamične navezne točke v izbirni osi (glej "NAVEZNA TOČKA POSAMEZNA OS (cikel tipalnega sistema 419, DIN/ISO: G419)" na strani 88)
- Cikel 3 je bil razširjen z možnostjo navedbe povratne poti MB in z možnostjo izbire, v kateri koordinati naj se odloži merilni rezultat (glej "MERJENJE (cikel tipalnega sistema 3," na strani 132)
- Cikel 403 namesti opcionalno vrtljivo os v preset tabelo ačo aktivno tabelo ničelnih točk na 0. Dodatno se lahko navede kot, na katerega naj se naravna (glej "Kompenziranje OSNOVNEGA VRTENJA preko vrtljive osi (cikel tipalnega sistema 403, DIN/ISO: G403)" na strani 50)
- Cikel 9 izvede avtomatsko dolžinsko kalibriranje. (glej "TS ALIBRIRANJE DOLŽINE (cikel tipalnega sistema 9," na strani 131)
- Cikli za nameščanje navezne točke 410, 411, 412, 413, 414, 415, 416 in 418 so bile razširjene v toliko, da se sedaj lahko opcionalno namesti tudi navezna točka v osi tipalnega sistema (glej "NASTAVITEV OSNOVNEGA VRTENJA ZNOTRAJ (cikel tipalnega sistema 410, DIN/ISO: G410)" na strani 62)
- Nova ročna nastavitev tipanja: Nastavitev navezne točke v srednji osi (glej "Srednja os kot navezna točka" na strani 35)
- Uporaba tipalnih funkcij TNC z mehanskimi tipkami ali merilnimi urami (glej "Uporaba tipalnih funkcij TNC z mehanskimi tipkami ali merilnimi urami" na strani 40)

# Spremenjene funkcije glede na prejšnje verzije 340 420-xx/340 421-xx

Novi parametri za navedbe ugotovljene navezne točke pri ciklih za avtomatsko nameščanje navezne točke (glej "Shranjevanje obračunane navezne točke" na strani 61)

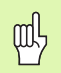

#### Pred programiranjem upoštevajte

S sprostitvijo NC programske opreme 340 422-01 in 340 423-01, oz. 340 480-01 in 340 481-01 je bila na novo uvedena funkcija preset tabele. Upoštevajte iz tega izhajajoče spremembe v povezavi s cikli tipalnega sistema za nastavitev navezne točke.

- Pisanje merilnih vrednosti v tabelo ničelnih točk (glej "Zapisovanje merilnih vrednosti iz ciklov tipalnega sistema v tabelo ničelnih točk" na strani 24)
- Cikel 403 je razširjen z možnostjo, po usmerjanju vrtljive osi nastavitev na ničlo (glej "Kompenziranje OSNOVNEGA VRTENJA preko vrtljive osi (cikel tipalnega sistema 403, DIN/ISO: G403)" na strani 50)
- Cikli 400, 401 in 402 razširjeni z možnostjo pisanja ugotovljene osnovne rotacije v preset tabelo (glej "OSNOVNO VRTENJE (cikel tipalnega sistema 400, DIN/ISO: G400)" na strani 43), (glej "OSNOVNO VRTENJE preko dveh vrtin (cikel tipalnega sistema 401, DIN/ISO: G401)" na strani 45) in (glej "OSNOVNO VRTENJE preko dveh čepov (cikel tipalnega sistema 402, DIN/ISO: G402)" na strani 47)
- Postavljanje navezne točke z ročnimi tipalnimi cikli je bilo spremenjeno. Namesto s tipko ENT se mora sedaj navezna točka postaviti s soft tipko (glej "Postavljanje navezne točke v poljubni osi (glej sliko desno)" na strani 32)

5

# Novi/spremenjeni opisi v tem priročniku

 Opis potrebnih vrednosti za vnos v orodno tabelo za avtomatsko izmero orodja sprejeto (glej "Navedbe v orodni tabeli TOOL.T" na strani 138)

# Vsebina

#### Uvod

Cikli tipalnega sistema v vrstah obratovanja ročno in el. ročno kolo

Cikli tipalnega sistema za avtomatsko kontrolo obdelovalnih delov

Cikli tipalnega sistema za avtomatsko izmero orodja

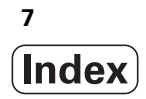

#### 1 Uvod ..... 13

1.1 Splošno o ciklih tipalnega sistema ..... 14

Načini delovanja ..... 14

Cikli tipalnega sistema v vrstah obratovanja ročno in el. ročno kolo ..... 15

Cikli tipalnega sistema za avtomatsko obratovanje ..... 15

1.2 Preden delate s cikli tipalnega sistema! ..... 17

Maksimalna pot premika do tipalne točke: MP6130 ..... 17

Varnostni razmak od tipalne točke: MP6140 ..... 17

Orientiranje infrardečega tipalnega sistema na programirano smer tipanja: MP6165 ..... 17

Večkratna meritev: MP6170 ..... 17

Zaupno področje za večkratno merjenje: MP6171 ..... 17

Stikalni tipalni sistem, premik tipanja naprej: MP6120 ..... 18

Stikalni tipalni sistem, hitra pot za predpozicioniranje: MP6150 ..... 18

Opravljanje ciklov tipalnega sistema ..... 19

# 2 Cikli tipalnega sistema v vrstah obratovanja ročno in el. ročno kolo ..... 21

| 2.1 Uvod 22                                                                                            |
|----------------------------------------------------------------------------------------------------|
| Pregled 22                                                                                             |
| Izbira cikla tipalnega sistema 22                                                                      |
| Protokoliranje vrednosti iz ciklov tipalnega sistema 23                                                |
| Zapisovanje merilnih vrednosti iz ciklov tipalnega sistema v tabelo ničelnih točk 24                   |
| Zapisovanje merilnih vrednosti iz ciklov tipalnega sistema v preset tabelo 25                          |
| 2.2 Stikalni tipalni sistem, kalibriranje 26                                                           |
| Uvod 26                                                                                                |
| Kalibriranje dejavne dolžine 26                                                                        |
| Kalibriranje dejavnega radija in srednji zamik tipalnega sistema 27                                    |
| Prikaz vrednosti kalibriranja 28                                                                       |
| Upravljanje več blokov v kalibrirnih podatkih 29                                                       |
| 2.3 Kompenziranje poševnega položaja obdelovalnega kosa 30                                             |
| Uvod 30                                                                                                |
| Ugotavljanje osnovnega vrtenja 30                                                                      |
| Shranjevanje osnovnega vrtenja v preset tabelo 31                                                      |
| Prikaz osnovnega vrtenja 31                                                                            |
| Ukinitev osnovnega vrtenja 31                                                                          |
| 2.4 Postavljanje navezne točke s 3D tipalnimi sistemi 32                                               |
| Uvod 32                                                                                                |
| Postavljanje navezne točke v poljubni osi (glej sliko desno) 32                                        |
| Vogal kot navezna točka – prevzem točk, ki so bile dotaknjene za osnovno vrtenje (glej sliko desno) 33 |
| Vogal kot navezna točka – brez prevzema točk, ki so bile otipane za osnovno vrtenje 33                 |
| Središčna točka kroga kot navezna točka 34                                                             |
| Srednja os kot navezna točka 35                                                                        |
| Postavljanje navezne točke preko vrtin / krožnih čepov 36                                              |
| 2.5 Merjenje obdelovalnih kosov s 3D-tipalnimi sistemi 37                                              |
| Uvod 37                                                                                                |
| Določanje koordinate neke pozicije na izravnanem obdelovalnem kosu 37                                  |
| Določanje koordinate vogalne točke v obratovalni ravni 37                                              |
| Določanje dimenzij obdelovalnega kosa 38                                                               |
| Določanje kota med kotno navezno točko in robom obdelovalnega kosa 39                                  |
| 2.6 Uporaba tipalnih funkcij TNC z mehanskimi tipkami ali merilnimi urami 40                           |
| Uvod 40                                                                                                |

i

#### 3 Cikli tipalnega sistema za avtomatsko kontrolo obdelovalnih kosov ..... 41

- 3.1 Avtomatsko ugotavljanje poševnega položaja obdelovalnih kosov ..... 42
  - Pregled ..... 42

Skupne lastnosti ciklov tipalnega sistema za ugotavljanje poševnega položaja obdelovalnih kosov ..... 42 OSNOVNO VRTENJE (cikel tipalnega sistema 400, DIN/ISO: G400) ..... 43

OSNOVNO VRTENJE preko dveh vrtin (cikel tipalnega sistema 401, DIN/ISO: G401) ..... 45

OSNOVNO VRTENJE preko dveh čepov (cikel tipalnega sistema 402, DIN/ISO: G402) ..... 47

Kompenziranje OSNOVNEGA VRTENJA preko vrtljive osi (cikel tipalnega sistema 403, DIN/ISO: G403) ..... 50

NASTAVITEV OSNOVNEGA VRTENJa (cikel tipalnega sistema 404, DIN/ISO: G404) ..... 53

Usmeritev poševnega položaja obdelovalnega kosa preko osi C (cikel tipalnega sistema 405, DIN/ISO: G405) ..... 54

- 3.2 Avtomatsko ugotavljanje naveznih točk ..... 58
  - Pregled ..... 58

Postavitev skupnih točk vseh ciklov tipalnega sistema za navezno točko ..... 60

NASTAVITEV OSNOVNEGA VRTENJA ZNOTRAJ (cikel tipalnega sistema 410, DIN/ISO: G410) ..... 62 NASTAVITEV OSNOVNEGA VRTENJA ZUNAJ (cikel tipalnega sistema 411, DIN/ISO: G411) ..... 65 NAVEZNA TOČKA KROG ZNOTRAJ (cikel tipalnega sistema 412, DIN/ISO: G412) ..... 68 NASTAVITEV KROGA ZUNAJ ZUNAJ (cikel tipalnega sistema 413, DIN/ISO: G413) ..... 71 NASTAVITEV KOT ZUNAJ (cikel tipalnega sistema 414, DIN/ISO: G414) ..... 74 NAVEZNA TOČKA VOGAL ZNOTRAJ (cikel tipalnega sistema 415, DIN/ISO: G415) ..... 77 NASTAVITEV SREDINE KROŽNE LUKNJE (cikel tipalnega sistema 416, DIN/ISO: G416) ..... 80 NAVEZNA TOČKA OS TIPALNEGA SISTEMA (cikel tipalnega sistema 417, DIN/ISO: G417) ..... 83 NAVEZNA TOČKA SREDIŠČE 4 VRTIN (cikel tipalnega sistema 18, DIN/ISO: G418) ..... 85 NAVEZNA TOČKA POSAMEZNA OS (cikel tipalnega sistema 419, DIN/ISO: G419) ..... 88

- Vsebina
- 3.3 Avtomatsko merjenje obdelovalnih kosov ..... 94

Pregled ..... 94

Protokoliranje merilnih rezultatov ..... 95 Merilni rezultati v Q parametrih ..... 95 Status merjenja ..... 96 Nadzor tolerance ..... 96

Nadzor orodja ..... 97

Navezni sistem za merilne rezultate ..... 97

NAVEZNI NIVO (cikel tipalnega sistema 0, DIN/ISO: G55) ..... 98 NAVEZNI NIVO Polarno (cikel tipalnega sistema 1) ..... 99 MERJENJE KOTA (cikel tipalnega sistema 420, DIN/ISO: G420) ..... 100 MERJENJE VRTINE (cikel tipalnega sistema 421, DIN/ISO: G421) ..... 102 MERITEV KROGA ZUNAJ ZUNAJ (cikel tipalnega sistema 422, DIN/ISO: G422) ..... 105 MERJENJE PRAVOKOTNIKA ZNOTRAJ (cikel tipalnega sistema 423, DIN/ISO: G423) ..... 108 MERJENJE PRAVOKOTNIKA ZNOTRAJ (cikel tipalnega sistema 424, DIN/ISO: G424) ..... 111 MERJENJE PRAVOKOTNIK ZUNAJ (cikel tipalnega sistema 425, DIN/ISO: G425) ..... 114 MERITEV MOST ZUNAJ (cikel tipalnega sistema 426, DIN/ISO: G426) ..... 116 MERJENJE KOORDINATA (cikel tipalnega sistema 427, DIN/ISO: G427) ..... 118 MERJENJE krožne luknje (cikel tipalnega sistema 430, DIN/ISO: G430) ..... 120 MERJENJE NIVOJA (cikel tipalnega sistema 431, DIN/ISO: G431) ..... 123

3.4 Posebni cikli ..... 129

Pregled ..... 129

KALIBRIRANJE TS (cikel tipalnega sistema 2, ..... 130 TS ALIBRIRANJE DOLŽINE (cikel tipalnega sistema 9, ..... 131

IS ALIBRIRANJE DOLZINE (CIKEI tipainega sistema 9, .....

MERJENJE (cikel tipalnega sistema 3, ..... 132

MERJENJE ZAMIKA OSI (cikel tipalnega sistema 440, DIN/ISO: G440) ..... 133

#### 4 Cikli tipalnega sistema za avtomatsko izmero orodja ..... 135

4.1 Izmera orodja z namiznim tipalnim sistemom TT ..... 136

Pregled ..... 136

Nastavitev strojnih parametrov ..... 136

Navedbe v orodni tabeli TOOL.T ..... 138

Prikaz merilnih rezultatov ..... 139

4.2 Razpoložljivi cikli ..... 140

Pregled ..... 140

Razlike med cikli 31 do 33 in 481 do 483 ..... 140 Kalibriranje TT (cikel tipalnega sistema 30 ali 480, DIN/ISO: G480) ..... 141

Merjenje dolžine orodja (cikel tipalnega sistema 31 ali 481, DIN/ISO: G481) ..... 142

Merjenje orodnega radija (cikel tipalnega sistema 32 ali 482, DIN/ISO: G482) ..... 144

Kompletno merjenje orodja (cikel tipalnega sistema 33 ali 483, DIN/ISO: G483) ..... 146

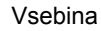

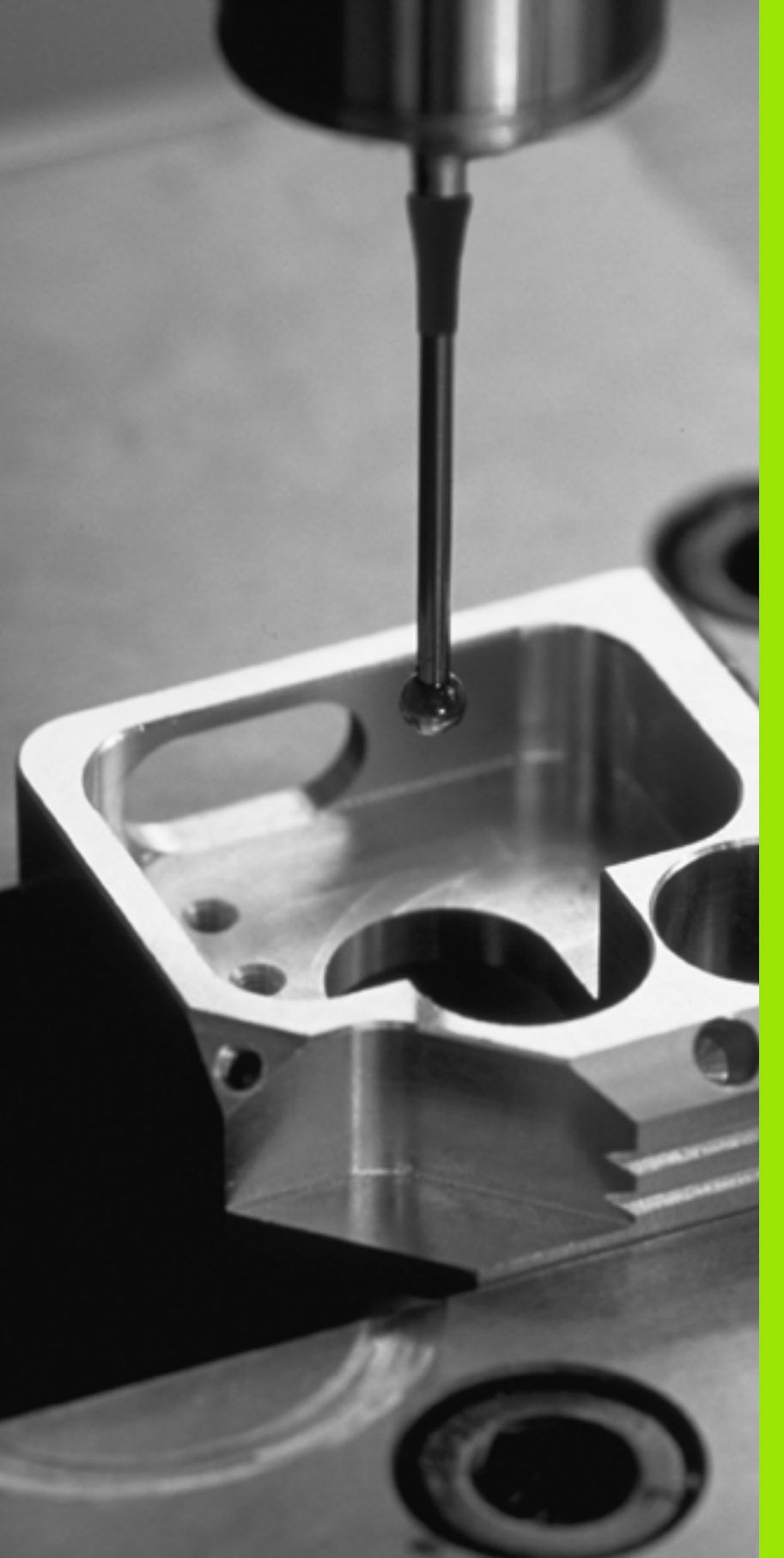

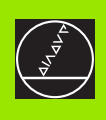

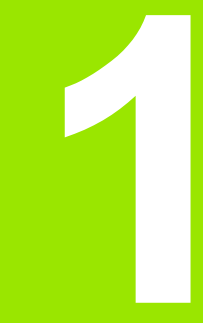

Uvod

i

# 1.1 Splošno o ciklih tipalnega sistema

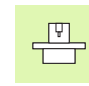

TNC mora biti s strani proizvajalca stroja pripravljen za uporabo 3D tipalnih sistemov.

ſ

Če izvajate meritve med potekom programa, potem upoštevajte, da se lahko uporabijo orodni podatki (dolžina, radij) iz kalibriranih podatkov, ali pa iz zadnjega bloka TOOL-CALL (izbira preko MP7411).

# Načini delovanja

Če TNC obdeluje cikel tipalnega sistema, teče 3D tipalni sistem osno vzporedno proti obdelovalnemu kosu (tudi pri aktivni osnovni rotaciji in pri obrnjenem obdelovalnem nivoju). Proizvajalec stroj določi pomik naprej za tipanje v strojnem parametru (glej "Preden delate s cikli tipalnega sistema" malo nazaj v tem poglavju).

Če se tipalna konica dotakne obdelovalnega kosa,

- 3D tipalni sistem pošlje signal na TNC: Koordinate otipane pozicije se shranijo v pomnilnik
- 3D tipalni sistem se zaustavi in
- se v hitrem pomiku pomakne nazaj na startno pozicijo tipalnega postopka

Če se znotraj določene poti tipalna igla ne odkloni, odda TNC ustrezno sporočilo o napaki (pot: MP6130).

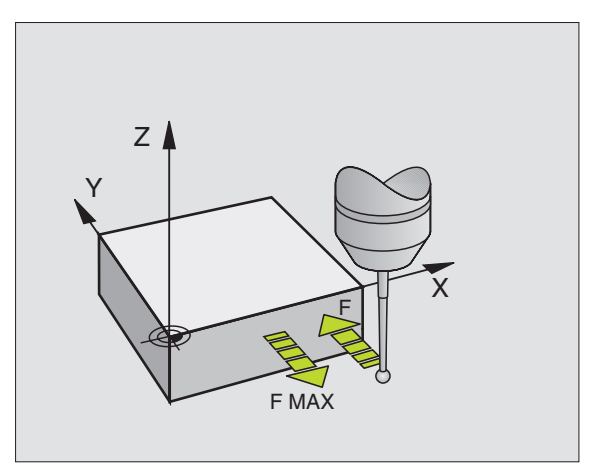

1 Uvod

# Cikli tipalnega sistema v vrstah obratovanja ročno in el. ročno kolo

TNC da v obratovalnih vrstah ročno in el. ročno kolo na voljo cikle tipalnega sistema, s katerimi:

- kalibrirate tipalni sistem
- kompenzirate poševne položaje obdelovalnega kosa
- postavljate navezne točke

# Cikli tipalnega sistema za avtomatsko obratovanje

Poleg ciklov tipalnega sistema, ki jih uporabljate v vrsti obratovanja ročno in el. ročno kolo, nudi TNC vrsto ciklov za najrazličnejše vrste uporabe v avtomatskem obratovanju:

- Kalibriranje stikalnega tipalnega sistema (poglavje 3)
- Kompenziranje poševnih položajev obdelovalnega kosa (poglavje 3)
- Nastavljanje navezne točke (poglavje 3)
- Avtomatska kontrola obdelovalnega kosa (poglavje 3)
- Avtomatska izmera obdelovalnega kosa (poglavje 4)

Cikle tipalnih sistemov programirate v vrsti obratovanja Shranjevanje/ editiranje programa preko tipke TOUCH PROBE. Uporabljajte cikle tipalnega sistema od številke 400 dalje, prav tako kot novejše obdelovalne cikle, Q parametre kot predajne parametre. Parametri z isto funkcijo, ki hih TNC potrebuje v različnih ciklih, imajo vedno isto številko: npr. Q260 je vedno varna višina, Q261 vedno merilna višina itd.

Da bi bilo programiranje poenostavljeno, prikazuje TNC med definiranjem cikla sliko za pomoč. V sliki za pomoč ima svetlo podlago parameter, ki ga morate vnesti (glej sliko desno).

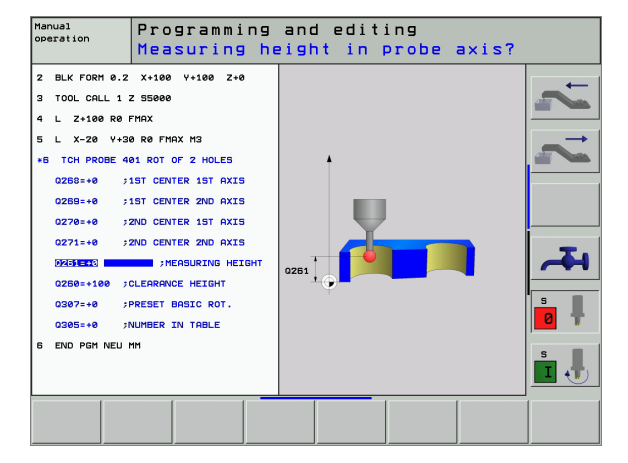

TOUCH

٢

410

| Cikel tipalnega sistema v vrsti obr | ratovanja Shranjevanje / | editiranje |
|-------------------------------------|--------------------------|------------|
|-------------------------------------|--------------------------|------------|

- Seznam softkey tipk prikazuje razčlenjeno po skupinah – vse razpoložljive funkcije tipalnega sistema
- Izbira skupine tipalnega cikla, npr nastavitev navezne točke. Digitalizirni cikli in cikli za avtomatsko izmero orodja so na voljo samo, če je stroj za to pripravljen
- Izbira cikla, npr. nastavitev navezne točke sredina žepa. TNC odpre dialog in povpraša vse navedbene vrednosti; istočasno TNC v desno polovico zaslona doda grafiko, na kateri ima parameter, ki se mora navesti, svetlo podlago
- Navedite vse parametre, ki jih zahteva TNC in vsako navedbo zaključite s tipko ENT
- TNC zaključi dialog potem, ko navedete vse potrebne podatke

| Skupina Merilni cikel                                                                   | Softkey           |
|-----------------------------------------------------------------------------------------|-------------------|
| Cikli za avtomatsko ugotavljanje in kompenziranje poševnega položaja obdelovalnega kosa |                   |
| Cikli za avtomatsko nastavljanje navezne točke                                          | $\bigcirc$        |
| Cikli za avtomatsko kontrolo obdelovalnih delov                                         |                   |
| Avtomatski cikel za kalibriranje                                                        | SPECIAL<br>CYCLES |
| Cikli za avtomatsko izmero orodja (sprosti jih proizvajalec orodja)                     | Z                 |

#### Beispiel: NC bloki

| TCH PROBE 4 | 10 NAVEZ.TOČ ZNOTRAJ          |
|-------------|-------------------------------|
| Q321=+50    | ;SREDINA 1. OSI               |
| Q322=+50    | ;SREDINA 2. OSI               |
| Q323=60     | ;1. STRANSKA DOLŽINA          |
| Q324=20     | ;2. STRANSKA DOLŽINA          |
| Q261=-5     | ;MERILNA VIŠINA               |
| Q320=0      | ;VARNOST. RAZMAK              |
| Q260=+20    | ;VARNA VIŠINA                 |
| Q301=0      | ;PREMIK V VARNO VIŠINO        |
| Q305=10     | ;ŠT. V TABELI                 |
| Q331=+0     | ;NAVEZNA TOČKA                |
| Q332=+0     | ;NAVEZNA TOČKA                |
| Q303=+1     | ;PREDAJA MERILNE<br>VREDNOSTI |

# 1.2 Preden delate s cikli tipalnega sistema!

Da bi se pokrilo kar najširše področje uporabe pri merilnih nalogah, so vam preko strojnih parametrov na voljo nastavitvene možnosti, ki določajo osnovno ravnanje vseh ciklov tipalnega sistema:

# Maksimalna pot premika do tipalne točke: MP6130

Če se tipalna konica ne premakne znotraj poti, ki je določena v MP6130, TNC sproži javljanje motnje.

# Varnostni razmak od tipalne točke: MP6140

V MP6140 določite, kako daleč od definirane – oz. s strani cikla izračunane - tipalne točke naj TNC vnaprej pozicionira tipalni sistem. Kolikor manjšo vrednost navedete za to, toliko natančneje morate definirati tipalni položaj. V mnogih ciklih tipalnega sistema lahko dodatno definirate varnostni razmak, ki deluje aditivno k strojnemu parametru 6140.

# Orientiranje infrardečega tipalnega sistema na programirano smer tipanja: MP6165

Da bi se povečala natančnost merjenja, lahko preko MP 6165 = 1 dosežete, da se infrardeči tipalni sistem pred vsakim tipalnim postopkom orientira v programirani smeri tipanja. Tipalna konica se tako pomakne vedno v isto smer.

# Večkratna meritev: MP6170

Da bi se povečala natančnost merjenja, lahko TNC vsak tipalni postopek izvede do trikrat zaporedoma. Če izmerjene pozicijske vrednosti preveč odstopajo druga od druge, odda TNC javljanje motnje (mejna vrednost je določen v MP6171). S pomočjo večkratnega merjenja lahko npr. ugotovite naključne napake pri merjenju, ki nastanejo npr. zaradi zamazanosti.

Če ležijo merilne vrednosti znotraj zaupnega področja, TNC shrani srednjo vrednost iz ugotovljenih pozicij.

# Zaupno področje za večkratno merjenje: MP6171

Če opravljate večkratno meritev, v MP6171 določite vrednost, do katere lahko merilne vrednosti medsebojno odstopajo. Če razlika merilnih vrednosti presega vrednost v MP6171, odda TNC javljanje motnje.

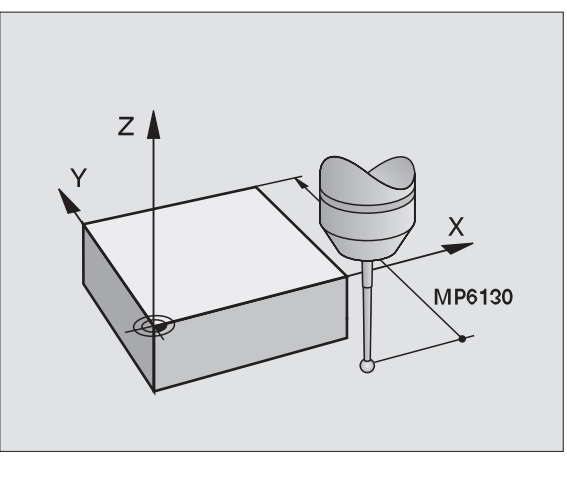

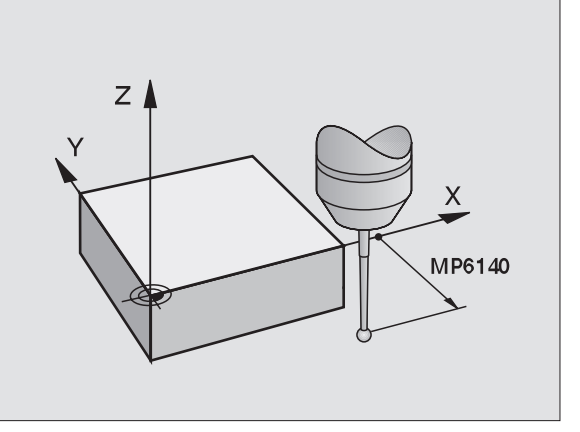

**'** (

#### Stikalni tipalni sistem, premik tipanja naprej: MP6120

V MP6120 določite premik naprej, s katerim naj TNC tipa obdelovalni kos.

# Stikalni tipalni sistem, hitra pot za predpozicioniranje: MP6150

V MP6150 določite premik naprej, s katerim TNC predpozicionira tipalni sistem oziroma ga pozicionira med merilnimi točkami.

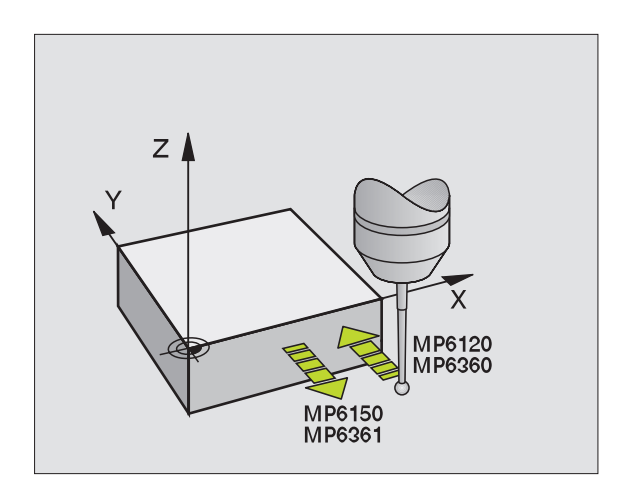

1 Uvod

i

# Opravljanje ciklov tipalnega sistema

Vsi cikli tipalnega sistema so DEF aktivni. TNC torej cikel avtomatsko opravi, če se v poteku programa oddela definicija cikla TNC.

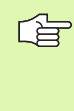

Bodite pozorni na to, da bodo na začetku cikla aktivni korekturni podatki (dolžina, radij) iz kalibriranih podatkov ali iz zadnjega TOOL-CALL bloka (izbira s pomočjo MP7411, glej priročnik za uporabnike iTNC 530, "Splošni uporabniški parametri").

Cikle tipalnega sistema 410 lahko 419 opravljate tudi pri aktiviranem osnovnem vrtenju. Vendar bodite pozorni na to, da se kot osnovnega vrtenja ne spremeni več, če po merilne mciklu delate s ciklom 7 premik ničelne točke iz tabele ničelnih točk.

Cikli tipalnega sistema s številko, ki je večja kot 400, predpozicionirajo tipalni sistem v skladu z logiko pozicioniranja:

- Če je aktualna koordinata južnega pola tipalne konice manjša kot koordinata varne višine (definirane v ciklu), TNC povleče tipalni sistem najprej v osi tipalnega sistema nazaj na varno višino in ga zatem pozicionira v obdelovalnem nivoju k prvi tipalni točki
- Če je aktualna koordinata južnega pola tipalne konice večja kot koordinata varne višine, TNC pozicionira tipalni sistem najprej v obdelovalnem nivoju na prvi tipalno točko in zatem v osi tipalnega sistema direktno na merilni višini

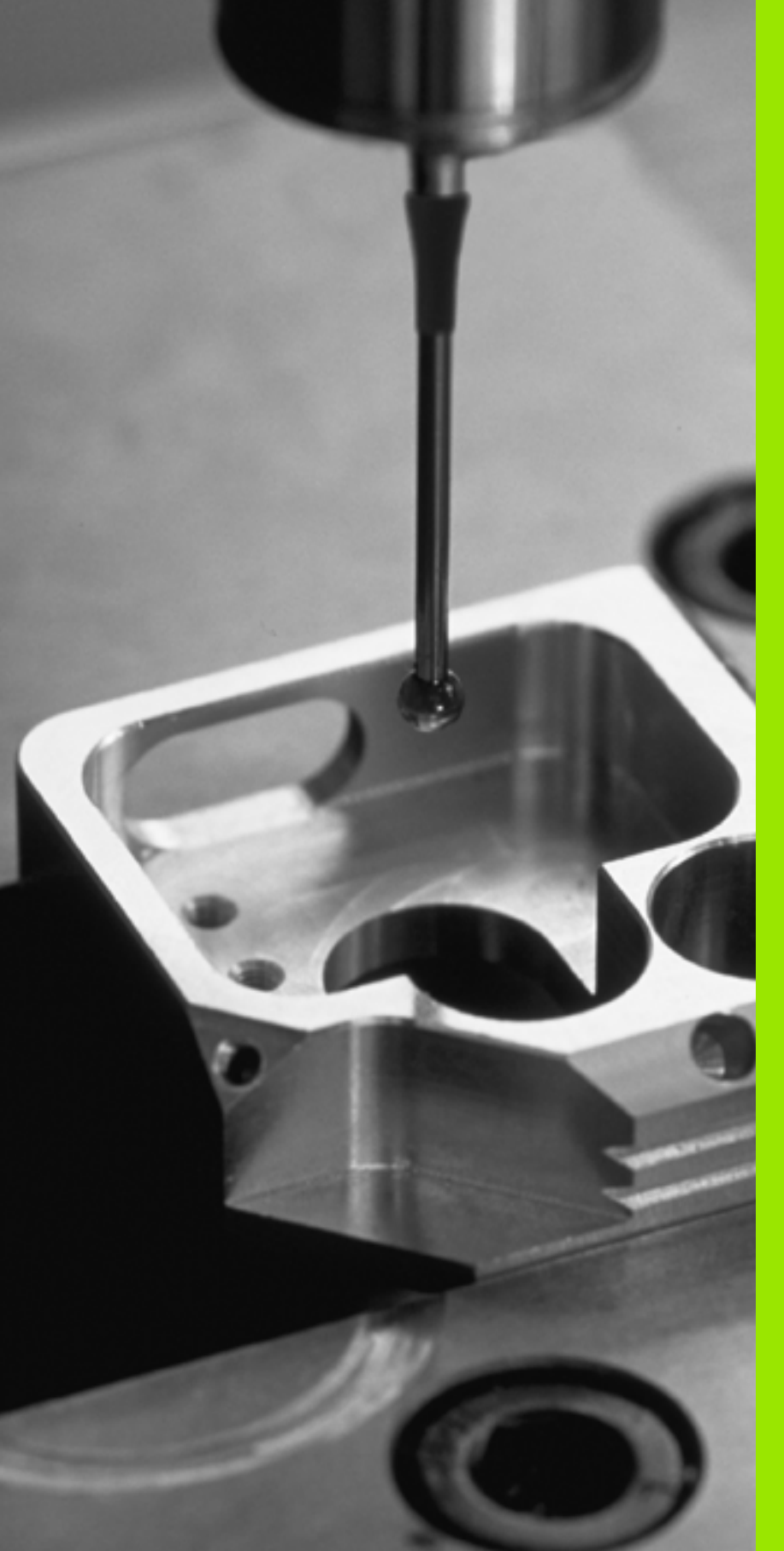

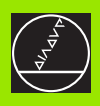

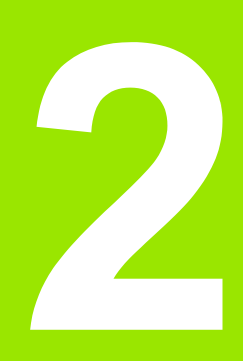

Cikli tipalnega sistema v vrstah obratovanja ročno in el. ročno kolo

# 2.1 Uvod

# Pregled

V vrsti obratovanja ročno so vam na voljo naslednji cikli tipalnega sistema:

| Funkcija                                                           | Softkey        |
|--------------------------------------------------------------------|----------------|
| Kalibriranje dejavne dolžine                                       | CALL           |
| Kalibriranje dejavnega radija                                      | CAL            |
| Ugotavljanje osnovnega vrtenja preko ravne črte                    | PROBING        |
| Postavljanje navezne točke v prosto izbrani osi                    | PROBING<br>POS |
| Postavljanje vogala za navezno točko                               |                |
| Postavljanje središčne točke kroga za navezno točko                | PROBING        |
| Ugotavljanje osnovnega vrtenja preko dveh vrtin /<br>krožnih čepov |                |
| Postavljanje navezne točke preko štirih vrtin / krožnih<br>čepov   | PROBING<br>P   |
| Postavljanje središča klroga preko treh vrtin 7 čepov              | PROBING        |

# Izbira cikla tipalnega sistema

Izbira vrste obratovanja ročno obratovanje ali el. ročno kolo

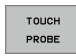

Izbira tipalnih funkcij: Pritisnite softkey TIPALNA FUNKCIJA. TNC prikazuje ostale softkey tipke: Glej tabelo zgoraj

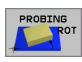

Izbira cikla tipalnega sistema: Pritisnite softkey TIPANJE ROT, TNC prikazuje na zaslonu ustrezni meni

1

# Protokoliranje vrednosti iz ciklov tipalnega sistema

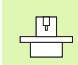

TNC mora biti za to funkcijo pripravljen s strani proizvajalca stroja. Upoštevajte priročnik o stroju!

Potem ko TNC izvede poljubni cikel tipalnega sistema, prikaže TNC softkey TISKANJE. Če pritisnete softkey tipko, TNC protokolira aktualne vrednosti aktivnega cikla tipalnega sistema. Preko funkcije PRINT v meniju konfiguracije vmesnikobv (glej priročnik za uporabnika, "12 MOD-funkcije, Nastavitev podatkovnega vmesnika") določite, ali naj TNC:

- natisne merilne rezultate
- shrani merilne rezultate na trdi disk
- shrani merilne rezultate v PC

Če želite merilne rezultate shraniti, TNC pripravi ASCII datoteko %TCHPRNT.A. Če v konfiguracijskem meniju vmesnika niste določili poti in vmesnika, shrani TNC datoteko %TCHPRNT v glavnem seznamu TNC:\.

Če pritisnete softkey tipkoTISKANJE, datoteka %TCHPRNT.A ne sme biti izbrana v vrsti obratoovanja Shranjevanje

/editiranje programa. V nasprotnem primeru TNC odda javljanje napake.

TNC zapiše merilne vrednosti izključno v datoteko %TCHPRNT.A. Če izvedete več ciklov tipalnega sistema zaporedno in želite shraniti njihove rezultate, morate vsebino datoteke %TCHPRNT.A med cikli tipalnega sistema shraniti, tako da jo kopirate ali preimenujete.

Format in vsebino datoteke %TCHPRNT določi proizvajalec vašega stroja.

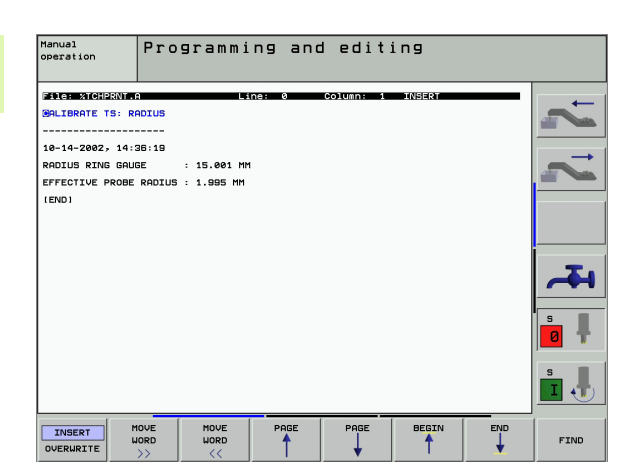

# Zapisovanje merilnih vrednosti iz ciklov tipalnega sistema v tabelo ničelnih točk

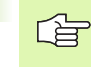

Ta funkcija je aktivna samo, če so na vašem TNC aktivne tabele ničelnih točk (Bit 3 v strojnem parametru 7224.0 =0).

Uporabite to funkcijo, če želite merilne vrednosti shraniti v orodni koordinatni sistem. Če želite merilne vrednosti shraniti v fiksni koordinatni sistem stroja (REF koordinate), uporabite softkey tipkoVNOS PRESET TABELA (glej "Zapisovanje merilnih vrednosti iz ciklov tipalnega sistema v preset tabelo" na strani 25).

Preko softkey tipke VNOS TABELA NIČELNIH TOČK lahko, potem ko je bil opravljen poljuben cikel tipalnega sistema, zapiše merilne vrednosti v tabelo ničelnih točk:

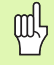

Upoštevajte, da TNC pri aktivnem premiku ničelne točke tipalno vrednost vedno nanaša na aktivni preset (oziroma na zadnjo v vrsti obratovanja ročno nastavljeno navezno točko), čeprav se na pozicijskem prikazu obračuna premik ničelne točke.

- Opravljanje poljubne tipalne funkcije
- Želene koordinate navezne točke vnesite v za to namenjena polja za vnos (odvisno od izvedenega cikla tipalnega sistema)
- Vnesite številko ničelne točke v polje za vnos Številka v tabeli =
- Navedite ime tabele ničelnih točk (popolna pot) v polju za vnos Tabela ničelnih točk
- Pritisnite softkey VNOS TABELA NIČELNIH TOČK, TNC shrani ničelno točko pod navedeno številko v navedeno tabelo ničelnih točk

# Zapisovanje merilnih vrednosti iz ciklov tipalnega sistema v preset tabelo

Uporabite to funkcijo, če želite merilne vrednosti shraniti v fiksni koordinatni sistem stroja (REF koordinate). Če želite merilne vrednosti shraniti v orodni koordinatni sistem, uporabite softkey tipkoVNOS TABELA NIČELNIH TOČK (glej "Zapisovanje merilnih vrednosti iz ciklov tipalnega sistema v tabelo ničelnih točk" na strani 24).

Preko softkey tipke VNOS PRESET lahko, potem ko je bil opravljen poljuben cikel tipalnega sistema, zapiše merilne vrednosti v preset tabelo. Merilne vrednosti se nato zapišejo tako. da se nanašajo na fiksni koordinatni sistem stroja (REF koordinate). Preset tabela ima naziv PRESET.PR in je shranjena v seznamu TNC:\.

吵

Upoštevajte, da TNC pri aktivnem premiku ničelne točke tipalno vrednost vedno nanaša na aktivni preset (oziroma na zadnjo v vrsti obratovanja ročno nastavljeno navezno točko), čeprav se na pozicijskem prikazu obračuna premik ničelne točke.

- Opravljanje poljubne tipalne funkcije
- Želene koordinate navezne točke vnesite v za to namenjena polja za vnos (odvisno od izvedenega cikla tipalnega sistema)
- Vnesite preset številko v polje za vnos Številka v tabeli =.
- Pritisnite softkey VNOS PRESET TABELA , TNC shrani ničelno točko pod navedeno številko v navedeno preser tabelo

# 2.2 Stikalni tipalni sistem, kalibriranje

#### Uvod

Tipalni sitem morate kalibrirati pri

- zagonu
- Iomu tipalne konice
- menjavi tipalne konice
- spremembi potiska tipalnega sistema
- nenavadnih pojavih, na primer pri segrevanju stroja

Pri kalibriranju TNC ugotovi "dejavno" dolžino tipalne konice in "dejavni" radij tipalne krogle. Za kalibriranje 3D tipalnega sistema vpnite nastavitveni obroč z znano višino in znanim radijem na strojno mizo.

# Kalibriranje dejavne dolžine

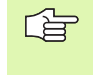

Dejavna dolžina tipalnega sistema se nanaša vedno na navezno točko orodja. Praviloma postavi proizvajalec orodja orodno navezno točko na konico vretena.

Navezno točko v osi vretena postavite tako, da velja za strojno mito: Z=0.

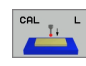

- Izbira kalibrirne funkcije za dolžino tipalnega sistema: Pritisnite softkey TIPALNA FUNKCIJA in KAL. L. TNC prikaže okno menija s štirimi polji za vnos
- Navedba orodne osi (osna tipka)
- Navezna točka: Navedba višine nastavitvenega obroča
- Točki menija Dejavni radij krogle in Dejavna dolžina ne zahtevata nobene navedbe
- Tipalni sistem premaknite tesno nad površino nastavitvenega obroča
- Če je potrebno, spremenite smer premika: izberite preko softkey tipke ali tipk s puščicami
- Tipanje površine: Pritisnite eksterno START tipko

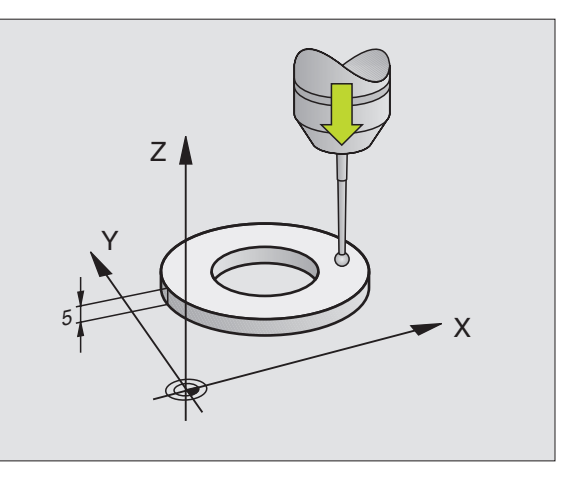

# 2.2 Stikalni tipalni sistem, kalib<mark>rira</mark>nje

# Kalibriranje dejavnega radija in srednji zamik tipalnega sistema

Os tipalnega sistema se v normalnem primeru ne prilagaja natančno osi vretena. Funkcija kalibriranja zajame zamik med osjo tipalnega sistema in osjo vretena in ga računsko izravna.

Pri tej funkcijo TNC zavrti 3D tipalni sistem za 180°. Vrtenje se sproži z dodatno funkcijo, ki jo proizvajalec stroja določi v strojnem parametru 6160.

Meritev za sredinski zamik tipalnega sistema izvedete po kalibriranju dejavnega radija tipalne krogle.

Pozicioniranje tipalne krogle v ročnem obratovanju v vrtino nastavitvenega obroča

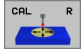

Izbira kalibrirne funkcije za radij tipalne krogle in srednji zamik tipalnega sistema: Pritisnite softkey KAL. R

- Izberite orodno os, navedite radij nastavitvenega obroča
- Tipanje: Pritisnite 4-x eksterno START tipko 3D tipalni sitem tipa v vsaki smeri pozicijo vrtine in izračuna dejavni radij tipalne krogle
- Če želite kalibrirno funkcijo sedaj končati, pritisnite softkey KONEC

Za določanje srednjega zamika tipalne krogle mora biti TNC za to pripravljen s strani proizvajalca stroja. Upoštevajte priročnik o stroju!

- 180°
- Določanje rdnjega zamika tipalne krogle: Pritisnite softkey 180°. TNC zavrti tipalni sistem za 180°
- Tipanje: Pritisnite 4-x eksterno START tipko 3D tipalni sitem tipa v vsaki smeri pozicijo v vrtini in izračuna srednji zamik tipalnega sistema

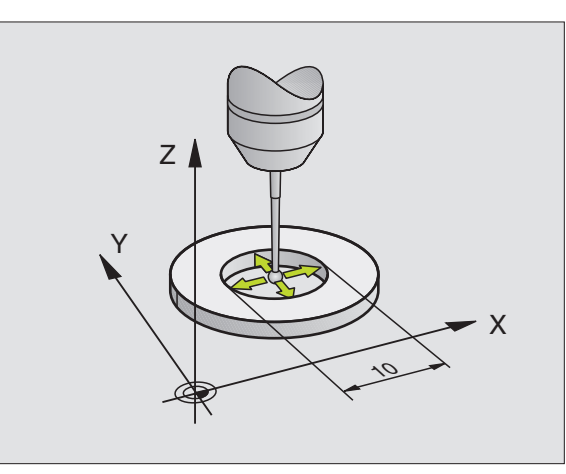

# Prikaz vrednosti kalibriranja

TNC shrani dejavno dlžino, dejavni radij in vrednost srednjega zamika tipalnega sistema in upošteva te vrednosti pri poznejših uporabah 3D tipalnega sistema. Za priklic shranjenih vrednosti pritisnite KAL. L in KAL. R.

#### Shranjevanje vrednosti kalibriranja v orodni tabeli TOOL.T

Ta funkcija je na voljo samo v primeru, če ste postavili Bit 0 v strojnem parametru 7411 = 1 (podatke tipalnega sistema aktivirajte s **TOOL CALL**) in je aktivna orodna tabela TOOL.T (strojni parameter 7260 ni enak 0).

Če izvedete merjenje med potekom programa, lahko preko **TOOL CALL** aktivirate korekturne podatke za tipalni sistem iz orodne tabele. Za shranjevanje kalibrirnih vrednosti v orodni tabeli TOOL.T navedite v meniju kalibriranja orodno številko (potrdite z ENT) in zatem pritisnite softkey R-VNOS ORODNA TABELA oz. L-VNOS ORODNA TABELA.

| Manual operation Te                      |                                                |                                          | Test                         | run                        |                                  |             |            |
|------------------------------------------|------------------------------------------------|------------------------------------------|------------------------------|----------------------------|----------------------------------|-------------|------------|
| Radiu<br>Effec<br>Styl.<br>Styl.<br>Tool | s ring<br>tive p<br>tip ce<br>tip ce<br>number | gauge<br>robe r<br>nter o<br>nter o<br>= | =<br>adius<br>ffset<br>ffset | = 1.<br>X=+0<br>Y=-0<br>12 | 5.0012<br>995<br>0.012<br>0.0025 |             | 2 2        |
|                                          |                                                | 10                                       | 4% S-0                       | VR 14                      | 36                               |             | <b>~</b> 4 |
| <mark>⊠ -</mark><br>₩ A                  | -191.90<br>+0.00                               | 90+C                                     | 3% F-C<br>+253.<br>+0.       | 850 Z<br>000               | -345<br>-345                     | i.170       | s 🖡        |
| ACTL.                                    |                                                | TS                                       | Z 5 3                        | S<br>2612 F                | 359.9<br>°                       | 38<br>M 5/9 | s I        |
| X+                                       | x –                                            | Y +                                      | Y –                          |                            | ENTER R<br>IN TOOL<br>TABLE      | PRINT       | END        |

i

# Upravljanje več blokov v kalibrirnih podatkih

Če na vašem stroju uporabljate več tipalnih sistemov ali tipalnih vložkov z razporeditvijo v križni obliki, morate po potrebi uporabljati več blokov kalibrirnih podatkov.

Za uporabo več blokov kalibrirnih podatkov morate postaviti Bit 1 v strojnem parametru 7411. Kalibrirni podatki sami (dolžina, radij, srednji zamik in kt vretena) se v kalibrirnem meniju sicer ugotovijo, venda jih morate načelno shraniti v orodno tabelo TOOL.T pod orodno številko, ki se izbere v meniju kalibriranja (glej tudi uporabniški priročnik, poglavje "5.2 orodni podatki):

- Funkcijo kalibriranja opravite kot je opisano zgoraj
- V za to namenjeno polje vnesite orodno številko
- Zapisovanje ugotovljenih vrednosti kalibriranja v orodno tabelo. Pritisnite softkey R-VNOS V ORODNO TABELO oz. L-VNOS V ORODNO TABELO

če zatem uporabljate tipalni sistem, morate pred izvedbo cikla tipalnega sistema aktivirati ustrezno orodno številko v priklicu orodja, neodvisno od tega, ali želite izvesti cikel tipalnega sistema v avtomatskem obratovanju ali v ročnem obratovanju.

V meniju kalibriranja lahko pregledate podatke kalibriranja in jih spreminjate, morate pa paziti na to, da spremembe ponovno zapišete nazaj v orodno tabelo tako, da pritisnete softkey R-VNOS V ORODNO TABELO oz. L-VNOS V ORODNO TABELO. TNC vrednosti kalibriranja ne shrani avtomatsko v tabelo!

# 2.3 Kompenziranje poševnega položaja obdelovalnega kosa

# Uvod

TNC kompenzira poševni položaj obdelovalnega kosa računsko z "Osnovnim vrtenjem".

V ta namen posatvi TNC vrtilni kot na kot, ki naj ga tvori površina obdelovalnega kosa s kotno navedno osjo obdelovalnega nivoja. Glej sliko desno.

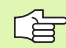

Smer tipanja za merjenje poševnega položaja obdelovalnega kosa vedno izberite navpično k osi naveznega kota.

Da bi se snovno vrtenje v poteku programa pravilno obračunalo, morate v prvem bloku premika programirati obe koordinati obdelovalnega nivoja.

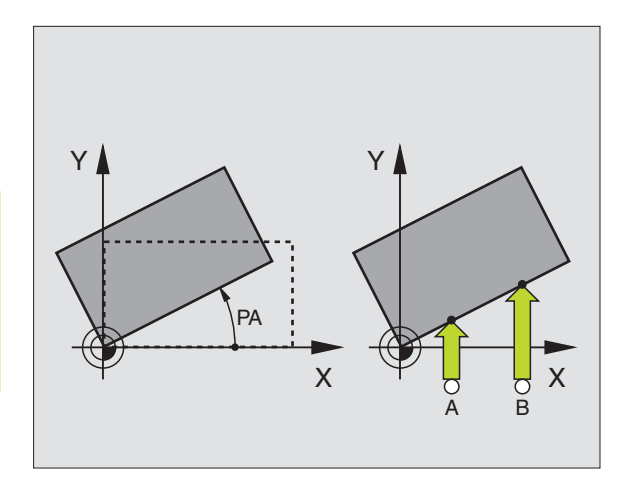

# Ugotavljanje osnovnega vrtenja

- Izbira tipalne funkcije: Pritisnite softkey TIPANJE ROT
- Tipalni sistem pozicionirajte v bližino prve tipalne točke
- Izbira smeri tipanja navpično k osi naveznega kota: Os in smer izberite s softkey tipko
- Tipanje: Pritisnite eksterno START tipko
- Tipalni sistem pozicionirajte v bližino druge tipalne točke
- Tipanje: Pritisnite eksterno START tipko. TNC ugotovi osnovno vrtenje in prikaže kot za dioalogom Vrtilni kot =

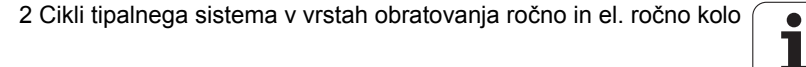

# Shranjevanje osnovnega vrtenja v preset tabelo

- Po prvem tipalnem postopku vnesite preset številko v polje za vnos Številka v tabeli = v katero naj TNC shrani osnovno vrtenje
- Pritisnite softkey VNOS PRESET TABELA, da shranite osnovno vrtenje v preset tabelo

# Prikaz osnovnega vrtenja

Kot osnovnega vrtenja je po ponovni izbiti TIPANJE ROT prikazan na prikazu vrtilnega kota. TNC prikaže kot vrtenja tudi na dodatnem statusnem prikazu (STATUS POS.)

Na statusnem prikazu se doda simbol za osnovno vrtenje, če se TNC premakne preko strojnih osi ustrezno s smerjo vrtenja.

# Ukinitev osnovnega vrtenja

- Izbira tipalne funkcije: Pritisnite softkey TIPANJE ROT
- Vnesite kot vrtenja "0", prevzemite s tipko ENT
- Konec funkcije tipanja: Pritisnite tipko END

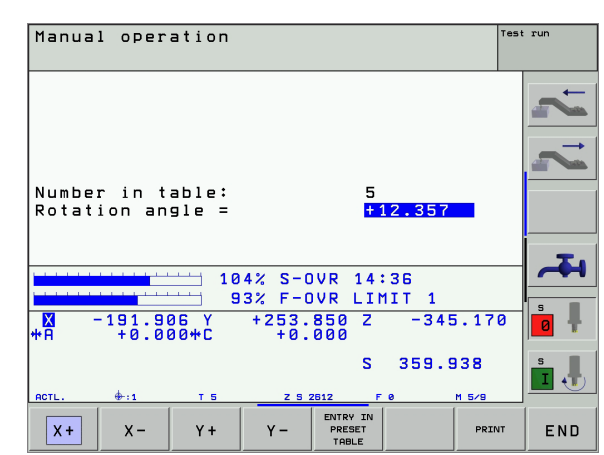

# 2.4 Postavljanje navezne točke s 3D tipalnimi sistemi

# Uvod

Funkcije za postavljanje navezne točke na poravnanem obdelovalnem kosu se izberejo z naslednjimi softkey tipkami:

- Postavljanje navezne točke v poljubni osi z TIPANJE POZ.
- Postavljanje vogala za navezno točko sTIPANJE P
- Postavljanje središčne točke kroga za navezno točko sTIPANJE CC
- Srednja os koz navezna točka s TIPANJE

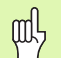

Upoštevajte, da TNC pri aktivnem premiku ničelne točke tipalno vrednost vedno nanaša na aktivni preset (oziroma na zadnjo v vrsti obratovanja ročno nastavljeno navezno točko), čeprav se na pozicijskem prikazu obračuna premik ničelne točke.

# Postavljanje navezne točke v poljubni osi (glej sliko desno)

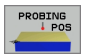

- Izbira tipalne funkcije: Pritisnite softkey TIPANJE POZ.
- Tipalni sistem pozicionirajte v bližino tipalne točke
- Izberite smer tipanja in istočasno os, za katero se postavlja navezna točka npr Z v smeri Z začetek tipanja: Izbira preko softkey tipke
- ▶ Tipanje: Pritisnite eksterno START tipko
- Navezna točka: Navedite želeno korodinato, s softkey tipko POSTAV. NAVEZ. TOČKE prevzemite, ali vrednost zapišite v tabelo (glej "Zapisovanje merilnih vrednosti iz ciklov tipalnega sistema v tabelo ničelnih točk", strani 24, ali glej "Zapisovanje merilnih vrednosti iz ciklov tipalnega sistema v preset tabelo", strani 25)
- Konec tipalne funkcije: Pritisnite tipko END

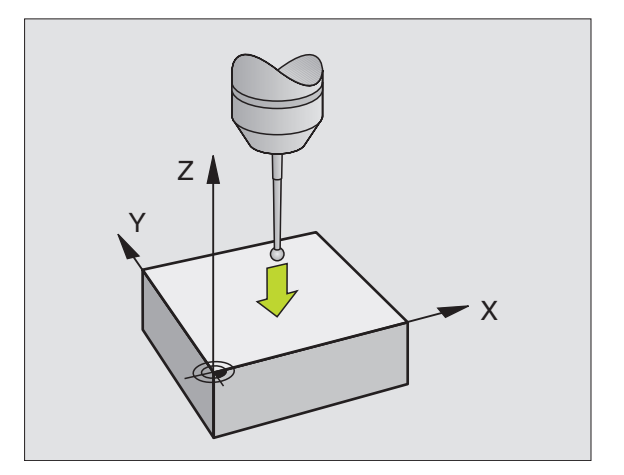

#### Vogal kot navezna točka – prevzem točk, ki so bile dotaknjene za osnovno vrtenje (glej sliko desno)

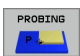

- Izbira tipalne funkcije: Pritisnite softkey TIPANJE P
- Tipalne točke iz osnovnega vrtenja ?: Pritisnite tipko ENT, da prevzamete koordinate tipalnih točk
- Tipalni sistem pozicionirajte v bližino prve tipalne točke na robu obdelovalnega kosa, ki ni bil otipan za osnovno vrtenje
- Izbira tipalne smeri: Izbira preko softkey tipke
- ▶ Tipanje: Pritisnite eksterno START tipko
- Tipalni sistem pozicionirajte v bližino druge tipalne točke na istem robu
- ▶ Tipanje: Pritisnite eksterno START tipko
- Navezna točka: Navedite obe koordinati navezne točke v oknu menija, s softkey tipko POSTAV. NAVEZ. TOČKE prevzemite, ali vrednost zapišite v tabelo (glej "Zapisovanje merilnih vrednosti iz ciklov tipalnega sistema v tabelo ničelnih točk", strani 24, ali glej "Zapisovanje merilnih vrednosti iz ciklov tipalnega sistema v preset tabelo", strani 25)
- Konec tipalne funkcije: Pritisnite tipko END

# Vogal kot navezna točka – brez prevzema točk, ki so bile otipane za osnovno vrtenje

- Izbira tipalne funkcije: Pritisnite softkey TIPANJE P
- Tipalne točke iz osnovnega vrtenja ?: Zanikajte s tipko NO ENT (vprašanje dialoga se pojavi samo, če ste prej izvedli osnovno vrtenje)
- Oba roba obdelovalnega kosa tipajte po dvakrat
- Navezna točka: Navedite koordinate navezne točke, s softkey tipko POSTAV. NAVEZ. TOČKE prevzemite, ali vrednost zapišite v tabelo (glej "Zapisovanje merilnih vrednosti iz ciklov tipalnega sistema v tabelo ničelnih točk", strani 24, ali glej "Zapisovanje merilnih vrednosti iz ciklov tipalnega sistema v preset tabelo", strani 25)
- Konec tipalne funkcije: Pritisnite tipko END

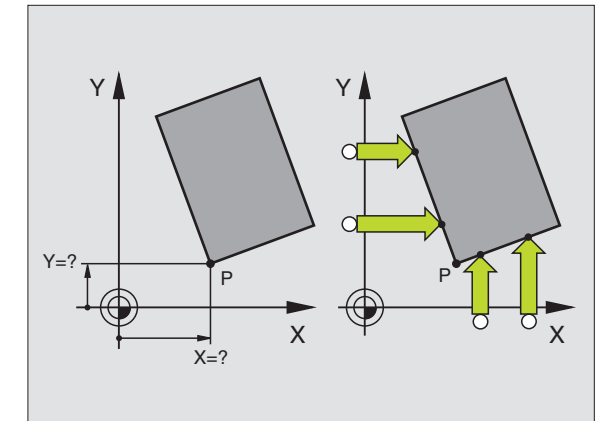

# Središčna točka kroga kot navezna točka

Središčne točke vrtin, krožnih žepov, polnih cilindrov, čepov, okroglih otokov itd. lahko postavite za navezne točke.

#### Notranji krog:

TNC otipa notranjo steno kroga v vseh štirih smereh koordinatnih osi.

Pri prekinjenih krogih (krožnih lokih) lahko smer tipanja poljubno izberete.

- Tipalno kroglo pozicionirajte približno v sredini kroga
- PROBING
- Izbira tipalne funkcije: Izberite softkey TIPANJE CC
  - Tipanje: Štirikrat pritisnite eksterno START tipko. Tipalni sistem tipa zaporedoma 4 točke notranje stene kroga
  - Če čelite delati z obratnim merjenjem (samo pri strojih z orentacijo vretena, odvisno od MP6160) pritisnite softkey 180° in ponovno otipajte 4 točke notranje stene kroga
  - Če želite delati brez obratnega merjenja: Pritisnite tipko END
  - Navezna točka: Navedite obe koordinati središča kroga v oknu menija, s softkey tipko POSTAV. NAVEZ. TOČKE prevzemite, ali vrednost zapišite v tabelo (glej "Zapisovanje merilnih vrednosti iz ciklov tipalnega sistema v tabelo ničelnih točk", strani 24, ali glej "Zapisovanje merilnih vrednosti iz ciklov tipalnega sistema v preset tabelo", strani 25)
  - Konec funkcije tipanja: Pritisnite tipko END

#### Zunanji krog:

- Tipalno kroglo pozicionirajte v bližino prve točke tipanja zunaj kroga
- Izbira tipalne smeri: Izbira ustrezne softkey tipke
- Tipanje: Pritisnite eksterno START tipko
- Ponovite postopek tipanja za preostale 3 točke. Glej sliko desno spodaj
- Navezna točka: Navedite koordinate navezne točke, s softkey tipko POSTAV. NAVEZ. TOČKE prevzemite, ali vrednost zapišite v tabelo (glej "Zapisovanje merilnih vrednosti iz ciklov tipalnega sistema v tabelo ničelnih točk", strani 24, ali glej "Zapisovanje merilnih vrednosti iz ciklov tipalnega sistema v preset tabelo", strani 25)

Konec tipalne funkcije: Pritisnite tipko END

Po tipanju TNC prikaže aktualne koordinate središčne točke kroga in krožni radij PR.

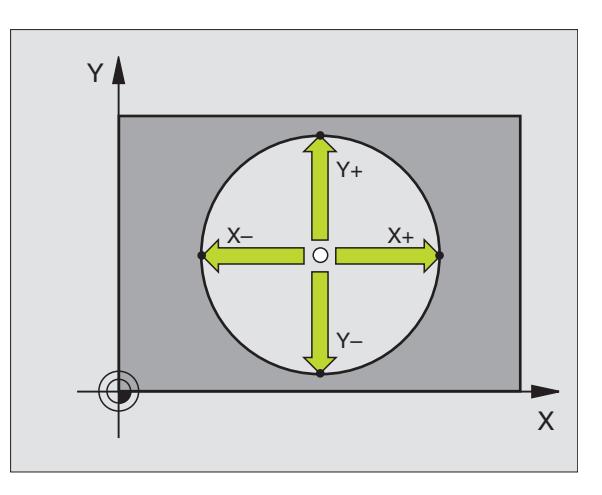

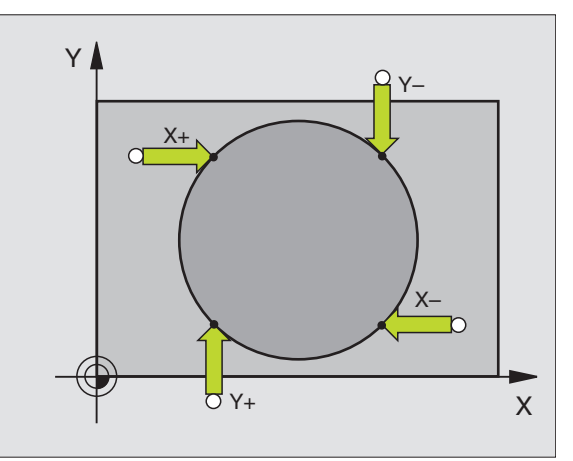

# 2.4 Postavljanje navezne točke s 3D tipalnimi s<mark>ist</mark>emi

# Srednja os kot navezna točka

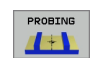

- ▶ Izbira tipalne funkcije: Pritisnite softkey TIPANJE
- Tipalni sistem pozicionirajte v bližino prve tipalne točke
- Smer tipanja izberite s softke tipko
- Tipanje: Pritisnite eksterno START tipko
- Tipalni sistem pozicionirajte v bližino druge tipalne točke
- ▶ Tipanje: Pritisnite eksterno START tipko
- Navezna točka: Navedite koordinato navezne točke v oknu menija, s softkey tipko POSTAV. NAVEZ. TOČKE prevzemite, ali vrednost zapišite v tabelo (glej "Zapisovanje merilnih vrednosti iz ciklov tipalnega sistema v tabelo ničelnih točk", strani 24, ali glej "Zapisovanje merilnih vrednosti iz ciklov tipalnega sistema v preset tabelo", strani 25)
- Konec tipalne funkcije: Pritisnite tipko END

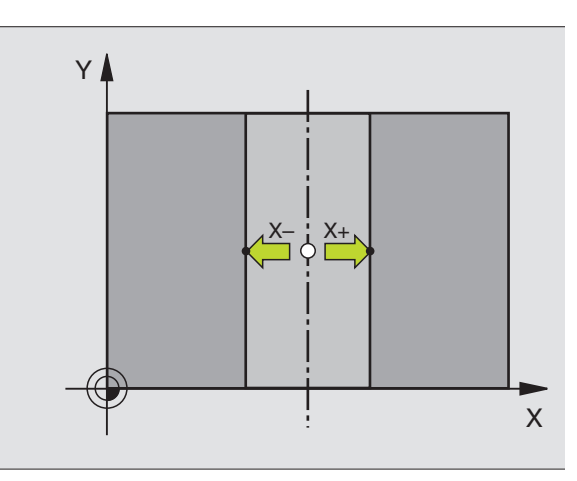

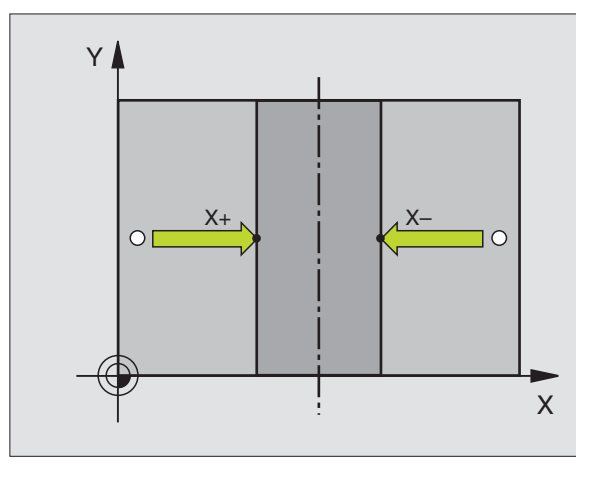

# Postavljanje navezne točke preko vrtin / krožnih čepov

V drugi softkey letvi so na voljo softkey tipke, s katerimi lahko postavljate vrtine ali krožne čepe za navezne točke.

#### Določite, ali naj se tipa vrtina ali krožni čep

V osnovbni nastavitvi se tipajo vrtine.

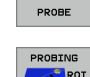

тоисн

- Izbira tipalne funkcije: Pritisnite softkey TIPALNA FUNKCIJA, preklopite softkey letev naprej
- Izbira tipalne funkcije: npr. pritisnite softkey TIPANJE ROT
- Tipajo naj se krožni žepi: preko softkey tipke določite

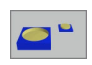

▶ Tipajo naj se vrtine: preko softkey tipke določite

#### Tipanje vrtin

Tipalni sistem pozicionirajte približno v sredino vrtine. Potem, ko pritisnete tipko START, TNC avtomatsko tipa štiri točke na steni vrtine.

Zatem se tipalni sistem premakne k naslednji vrtini in le-to prav tako obtipa. TNC ponavlja ta postopek, dokler niso otipane vse vrtine za določanje navezne točke.

#### Tipanje krožnega žepa

Tipalni sistem pozicionirajte v bližino prve tipalne točke na krožnem čepu Preko softkey tipke izberite smer tipanja, tipalni postopek izvedite z eksterno START tipko. Postopek izvedite skupno štirikrat.

#### Pregled

| Cikel                                                                                                    | Softkey |
|----------------------------------------------------------------------------------------------------|---------|
| Osnovno vrtenje preko 2 vrtin:<br>TNC ogotovi kot med povezovalno črto središčnih točk<br>vrtin in potrebno dolžino (kot –navezna os)                                                                                            | PROBING |
| Osnovno vrtenje preko 4 vrtin:<br>TNC ugotovi sečišče prvih dveh najprej in prvih dveh<br>nazadnje tipanih vrtin. Pri tem tipajte križno (kot je<br>prikazano na softkey tipki), ker sicer TNC obračuna<br>napačno navezno točko | PROBING |
| Središčna točka kroga preko 3 vrtin:<br>TNC ugotovi krožno progo, na kateri ležijo vse 3 vrtine<br>in orbačuna središčno točko kroga za krožno progo.                                                                            | PROBING |

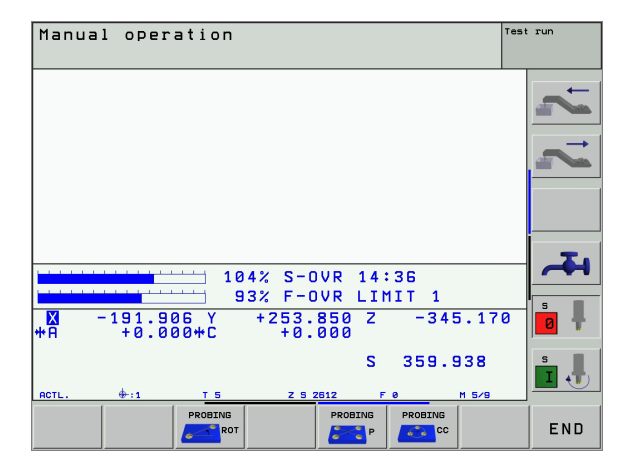
### 2.5 Merjenje obdelovalnih kosov s 3D-tipalnimi sistemi

### Uvod

Tipalni sistem v obratovalnih vrstah Ročno in El. ročno kolo lahko uporabite tudi za enostavne meritve na obdelovalnem kosu. Za kompletne merilne naloge so na voljo kompleksnejši tipalni cikli, ki se jih lahko programira (glej "Avtomatsko merjenje obdelovalnih kosov" na strani 94). S 3D tipalnim sistemom določize:

pozicijske kordinate in iz njih

izmere in kote na obdelovalnem kosu

# Določanje koordinate neke pozicije na izravnanem obdelovalnem kosu

|   | PROBING |
|---|---------|
| 1 |         |

- Izbira tipalne funkcije: Pritisnite softkey TIPANJE POZ.
- Tipalni sistem pozicionirajte v bližino tipalne točke
- Izberite smer tipanja in obenem os, na katero naj se nanaša koordinata: Izberite ustrezno softkey tipko.
- Startanje tipalnega postopka: Pritisnite eksterno START tipko

TNC prikaže koordinate tipalne točke kot navezno točko.

# Določanje koordinate vogalne točke v obratovalni ravni

Določanje koordinat vogalne točke: Glej "Vogal kot navezna točka – brez prevzema točk, ki so bile otipane za osnovno vrtenje", strani 33. TNC prikazuje koordinate tipanega vogala kot navezno točko.

### Določanje dimenzij obdelovalnega kosa

PROBING

2.5 Merjenje obdelovalnih kosov s 3D-tipalnimi s<mark>ist</mark>emi

- Izbira tipalne funkcije: Pritisnite softkey TIPANJE POZ.
- Tipalni sistem pozicionirajte v bližino prve tipalne točke A
- Smer tipanja izberite s softke tipko
- Tipanje: Pritisnite eksterno START tipko
- Zapišite si vrednost, ki je prikazana kot navezna točka (samo, če prej postavljena navezna točka ostane dejavna)
- Navezna točka: navedite "0"
- Prekinitev dialoga: Pritisnite tipko END
- Ponovna izbira tipalne funkcije: Pritisnite softkey TIPANJE POZ.
- Tipalni sistem pozicionirajte v bližino druge tipalne točke B
- Smer tipanja izberite s softkey tipko: Ista os, vendar nasprotna smer kot pri prvem tipanju.
- ▶ Tipanje: Pritisnite eksterno START tipko

V prikazu Navezna točka je prikazan razmak med dvema točkama na koordinatni osi.

## Prikaz pozicioniranja ponovno postavite na vrednosti pred meritvijo dolžine

- ▶ Izbira tipalne funkcije: Pritisnite softkey TIPANJE POZ.
- Ponovno tipanje prve tipalne točke
- Postavljanje navezne točke na zapisano vrednost
- Prekinitev dialoga: Pritisnite tipko END

### Merjenje kota

S 3D tipalnim sistemom lahko določite kot v obdelovalnem nivoju. Meri se

- kot med kotno navezno točko in robom obdelovalnega kosa ali
- kot med dvema robovoma

Izmerjeni kot je prikazan kot vrednost, ki znaša maksimalno 90°.

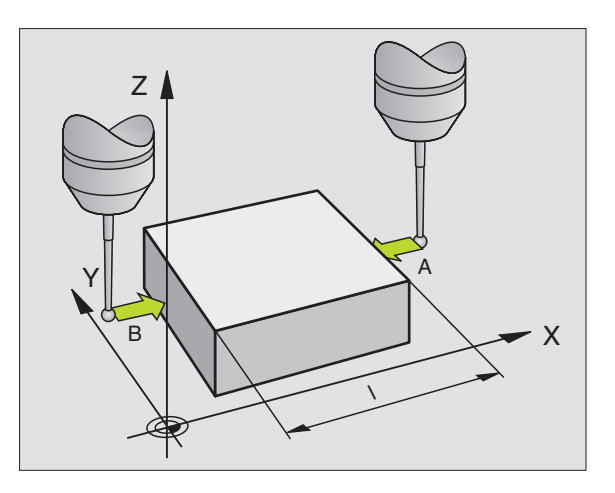

# Določanje kota med kotno navezno točko in robom obdelovalnega kosa

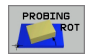

- Izbira tipalne funkcije: Pritisnite softkey TIPANJE ROT
- Vrtljivi kot: Zapišite si prikazani vrtljivi kot, če želite pozneje ponovno vzpostaviti poprej opravljeno osnovno vrtenje
- Izvedba osnovnega vrtenja s primerjalno stranjo (glej "Kompenziranje poševnega položaja obdelovalnega kosa" na strani 30)
- S softkey tipko ANTASTEN ROT prikličite kot med osjo kotne navezne točke in robom obdelovalnega kosa kot krožni kot
- Ukinitev osnovnega vrtenja ali ponovna vzpostavitev osnovnega vrtenja
- Postavljanje vrtljivega kota na zapisano vrednost

### Določanje kota med dvema roboma obdelovalnega kosa

- Izbira tipalne funkcije: Pritisnite softkey TIPANJE ROT
- Vrtljivi kot: Zapišite si prikazani vrtljivi kot, če želite ponovno vzpostaviti poprej opravljeno osnovno vrtenje
- Izvedba osnovnega vrtenja za prvo stran (glej "Kompenziranje poševnega položaja obdelovalnega kosa" na strani 30)
- Tipanje druge strani izvedite tako kot pro osnovnem vrtenju, vrtljivega kota tukaj ne nastavite na 0!
- S softkey tipko ANTASTEN ROT prikličite kot PA med robovi obdelovalnega kosa kot krožni kot
- Ukinitev osnovnega vrtenja ali ponovna vzpostavitev osnovnega vrtenja: Postavljanje vrtljivega kota na zapisano vrednost

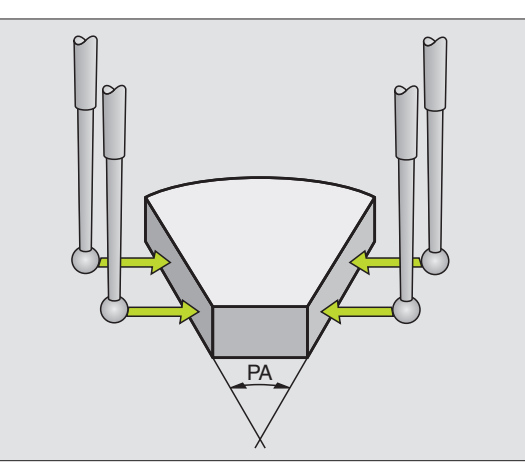

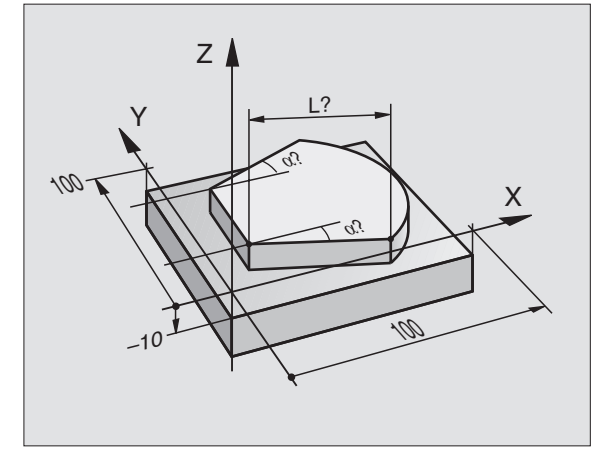

### 2.6 Uporaba tipalnih funkcij TNC z mehanskimi tipkami ali merilnimi urami

### Uvod

V primerum, da vam na vašem stroju ni na voljo elektronski 3D tipalni sistem, lahko vse prej opisane točne tipalne funkcije (izjema: funkcije kalibriranja) izvedete tudi z mehanskimi tipali ali tudi z enostavnim strganjem.

Namesto elektronskega signala, ki ga 3D tipalni sistem avtomatsko proizvaja med funkcijo tipanja, aktivirate stikalni signal za prevzem **tipalne pozicije** ročno preko tipke. Pri tem ravnajte kot sledi:

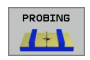

- S softkey tipko izberite poljubno funkcijo
- Mehansko tipalo premaknite na prvo pozicijo, ki naj jo TNC prevzame
- -\*-

+

- Prevzem pozicije: Pritisnite tipko Prevzem dejanske pozicije, TNC shrani aktualno pozicijo
- Mehansko tipalo premaknite na naslednjo pozicijo, ki naj jo TNC prevzame
- Prevzem pozicije: Pritisnite tipko Prevzem dejanske pozicije, TNC shrani aktualno pozicijo
- Po potrebi premknite sistem na dodatne pozicije in lete prevzemite kot je opisano zgoraj
- Navezna točka: Navedite obe koordinati nove navezne točke v oknu menija, s softkey tipko POSTAV. NAVEZ. TOČKE prevzemite, ali vrednost zapišite v tabelo (glej "Zapisovanje merilnih vrednosti iz ciklov tipalnega sistema v tabelo ničelnih točk", strani 24, ali glej "Zapisovanje merilnih vrednosti iz ciklov tipalnega sistema v preset tabelo", strani 25)
- Konec funkcije tipanja: Pritisnite tipko END

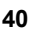

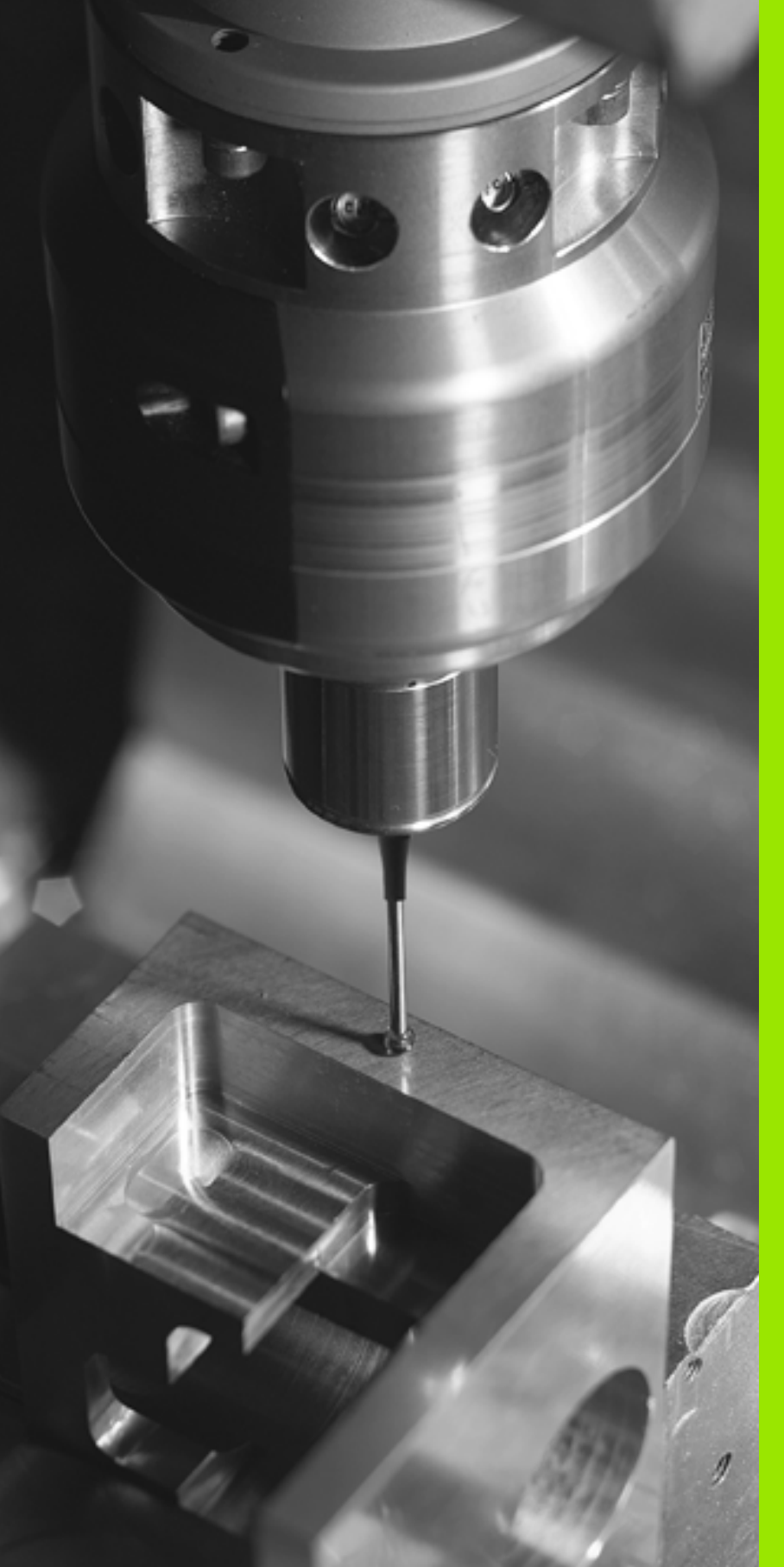

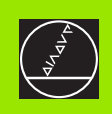

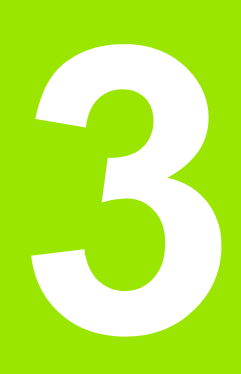

Cikli tipalnega sistema za avtomatsko kontrolo obdelovalnih kosov

### 3.1 Avtomatsko ugotavljanje poševnega položaja obdelovalnih kosov

### Pregled

TNC daje na voljo pet ciklov, s katerimi lahko ugotovite in kompenzirate poševen položaj obdelovalnega kosa. Dodatno lahko s ciklom 404 vrnete osnovno vrtenje nazaj:

| Cikel                                                                                                    | Softkey                           |
|----------------------------------------------------------------------------------------------------|-----------------------------------|
| 400 OSNOVNO VRTENJE Avtomatsko<br>ugotavljanje preko dveh točk, kompenzacija<br>preko funkcije Osnovno vrtenje                                      | 400                               |
| 401 ROT 2 VRTINE Avtomatsko vrtenje preko<br>dveh vrtin, kompenzacija preko funkcije Osnovno<br>vrtenje                                             | 481                               |
| 402 ROT 2 ČEP Avtomatsko vrtenje preko dveh<br>čepov, kompenzacija preko funkcije Osnovno<br>vrtenje                                                | 482                               |
| 403 ROT PREKO VRTLJIVE OSI Avtomatsko<br>ugotavljanje preko dveh točk, kompenzacija<br>preko funkcije Osnovno vrtenje                               | 403<br>Z<br>V<br>X<br>X<br>V<br>X |
| 405 ROT PREKO C OSI Avtomatska izravnava<br>kotnega premika med središčem vrtine in<br>pozitivno Y osjo, kompenzacija preko vrtenja<br>okrogle mize | 405 ROT<br>Y                      |
| 404 NASTAVITEV OSNOVNEGA VRTENJA<br>Nastavitev poljubnega vrtenja                                                                                   | 484 0°                            |

### Skupne lastnosti ciklov tipalnega sistema za ugotavljanje poševnega položaja obdelovalnih kosov

Pri ciklih 400, 401 in 402 lahko preko parametra Q307 **vnaprejšnja nastavitev osnovnega vrtenja** določite, če naj se rezultat merjenja korigira za poznani kot  $\alpha$  (gklej sliko desno). S tem lahko osnovno vrtenje izmerite v poljubni ravni črti 1 obdelovanega kosa ter vzpostavite povezavo s pravšnjo 0° smerjo 2.

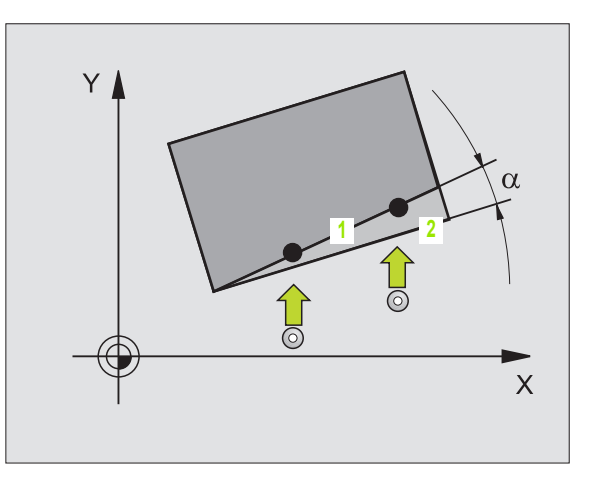

i

# 3.1 Avtomatsko ugotavljanje poševnega položaja obdeloval<mark>nih</mark> kosov

### **OSNOVNO VRTENJE** (cikel tipalnega sistema 400, DIN/ISO: G400)

Ciklus tipalnega sistema 400 z meritvijo dveh točk, ki morata ležati v ravni črti ugotovi poševni položaj obdelovalnega kosa. Preko funkcije Osnovno vrtenje TNC kompenzira izmerjeno vrednost (Glej "Kompenziranje poševnega položaja obdelovalnega kosa" na strani 30).

- 1 TNC pozicionira tipalni sistem s hitrim premikom naprej (vrednost iz MP6150 oz. MP6361) in s pozicionirno logiko (glej "Opravljanje ciklov tipalnega sistema" na strani 19) k programirani toöki tipanja 1. TNC pri tem premakne tipalni sistem za varnostno razdaljo proti določeni smeri premika
- 2 Zatem tipalni sistem zapelje na navedeno merilno višino in izvede prvi začetni postopek tipanja s pomikom tipanja naprej (MP6120 oz. MP6360)
- 3 Zatem se tipalni sistem zapelje na naslednjo tipalno točko 2 in izvede drugi tipalni postopek
- 4 TNC pozicionira tipalni sistem nazaj na varno višino in izvede ugotovljeno osnovo vrtenje

### 

### Pred programiranjem upoštevajte

Pred definicijo cikla morate programirati priklic orodja za definicijo osi tipalnega sistema.

TNC izvede aktivno osnovno vrtenje na začetku cikla.

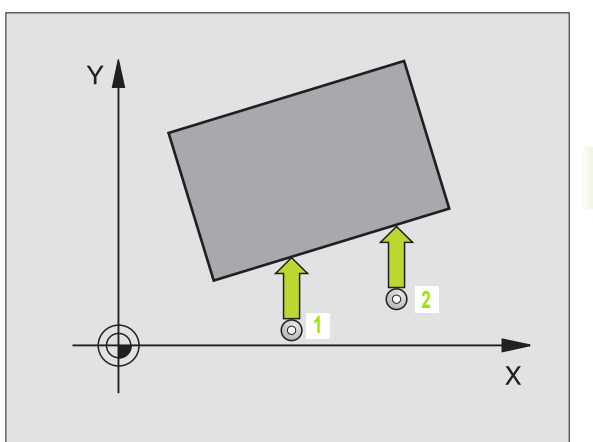

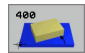

- 1 merilna točka 1. os Q263 (absolutno): Koordinata prve tipalne točke v glavni osi obdelovalnega nivoja
- 1 merilna točka 2. os Q264 (absolutno): Koordinata prve tipalne točke v stranski osi obdelovalnega nivoja
- 2 merilna točka 1. os Q265 (absolutno): Koordinata druge tipalne točke v glavni osi obdelovalnega nivoja
- 2 merilna točka 2. os Q266 (absolutno): Koordinata druge tipalne točke v stranski osi obdelovalnega nivoja
- Merilna os Q272: Os obdelovalnega nivoja, v katerem naj se izvede meritev: 1:Glavna os = merilna os 2:Stranska os = merilna os
- Smer premika 1 Q267: Smer, v kateri naj se tipalni sistem premakne k obdelovalnemu kosu:
   -1:Smer premika negativna
   +1:Smer premika pozitivna
- Merilna višina v osi tipalnega sistema Q261 (absolutno): Koordinata središča krogle (=točka dotika) v osi tipalnega sistema, na kateri naj se opravi merjenje
- Varnostni razmak Q320 (inkrementalno): Dodatni razmak med merilno točko in kroglo merilnega sistema. Q320 deluje aditivno k MP6140
- Varna višina Q260 (absolutno): Koordinata v osi tipalnega sistema, v kateri ne more priti do nobene kolizije med tipalnim sistemom in obdelovalnim kosom (vpenjalnim sredstvom)
- Premik na varno višino Q301: Določanje, kako naj se tipalni sistem premika med merilnimi točkami:
   0: Premik med merilnimi točkami na merilno višino
   1: Premik med merilnimi točkami na varno višino
- Vnaprejšnja nastavitev osnovnega vrtenja Q307 (absolutno): Če naj se poševni položaj, ki se meri, ne nanaša na glavno os, ampak na poljubno ravno črto, navedite kot naveznih ravnih črt. TNC zatem ugotovi samo za osnovno vrtenje diferenco iz izmerjene vrednosti in kota naveznih ravnih točk
- Preset številka v tabeli Q305: Navedite številko v preset tabeli, v kateri naj TNC shrani ugotovljeno osnovno vrtenje. Pri navedbi Q305=0, shrani TNC utotovljeno osnovno vrtenje v ROT meni vrst obratovanja Ročno

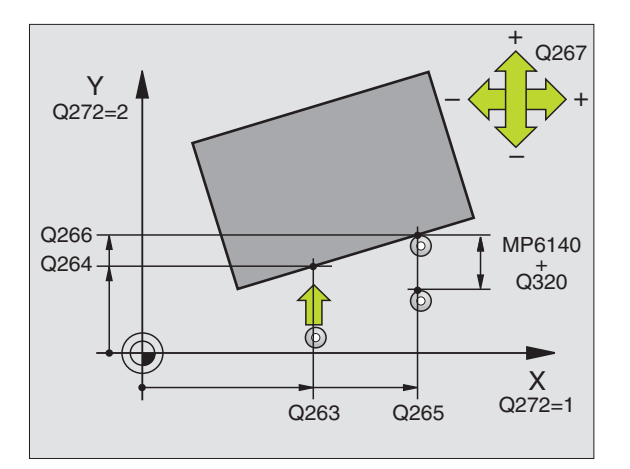

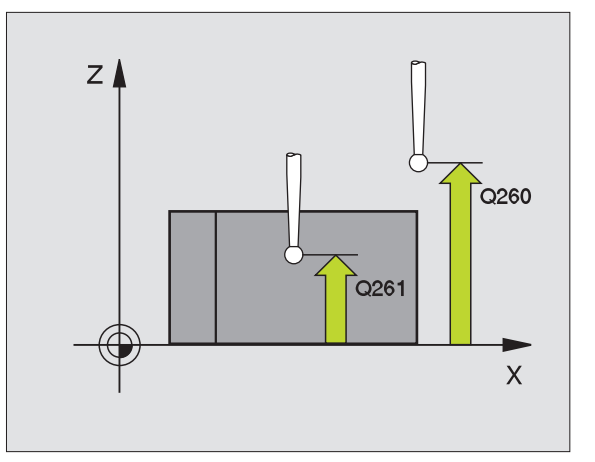

### **Beispiel: NC bloki**

| 5 TCH PROBE 400 OSNOVNO VRTENJE |
|---------------------------------|
| Q263=+10 ;1. TOČKA 1. OS        |
| Q264=+3,5 ;1. TOČKA 2. OS       |
| Q265=+25 ;2. TOČKA 1. OS        |
| Q266=+2 ;2. TOČKA 2. OS         |
| Q272=2 ;MERILNA OS              |
| Q267=+1 ;SMER PREMIKA           |
| Q261=-5 ;MERILNA VIŠINA         |
| Q320=0 ;VARNOSTNI RAZMAK        |
| Q260=+20 ;VARNA VIŠINA          |
| Q301=0 ;PREMIK NA VAR. VIŠINO   |
| Q307=0 ;PREDNAST. OSN. VRT.     |
| Q305=0 ;ŠT. V TABELI            |

# OSNOVNO VRTENJE preko dveh vrtin (cikel tipalnega sistema 401, DIN/ISO: G401)

Cikel tipalnega sistema 401 ugotovi središča dveh vrtin. Zatem TNC obračuna kot med glavno osjo obdelovalnega nivoja in povezovalnimi ravnimi črtami središč vrtin. Preko funkcije Osnovno vrtenje TNC kompenzira obračunano vrednost (Glej "Kompenziranje poševnega položaja obdelovalnega kosa" na strani 30).

- 1 TNC pozicionira tipalni sistem s hitrim premikom (vrednost iz MP6150 oz. MP6361) in s pozicionirno logiko (glej "Opravljanje ciklov tipalnega sistema" na strani 19) na navedeno središčno točko prve vrtine1
- 2 Zatem se tipalni sistem premakne na navedeno merilno višino in s štirimi tipanji ugotovi središče prve vrtine
- 3 Zatem se tipalni sistem premakne nazaj na varno višino in se pozicionira na navedeno središče druge vrtine 2
- 4 Zatem TNC premakne tipalni sistem na navedeno merilno višino in s štirimi tipanji ugotovi središče druge vrtine
- 5 Končno TNC premakne tipalni sistem nazaj na varno višino in izvede ugotovljeno osnovno vrtenje

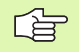

### Pred programiranjem upoštevajte

Pred definicijo cikla morate programirati priklic orodja za definicijo osi tipalnega sistema.

TNC izvede aktivno osnovno vrtenje na začetku cikla.

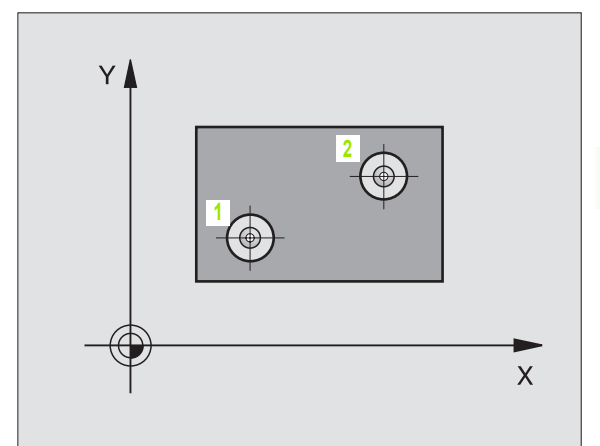

- 1. vrtina: Sredina 1. os Q268 (absolutno): Središčna točka prve vrtine v glavni osi obdelovalnega nivoja
- 1. vrtina: Sredina 2. os Q269 (absolutno): Središčna točka prve vrtine v stranski osi obdelovalnega nivoja
- 2. vrtina: Sredina 1. os Q270 (absolutno): Središčna točka druge vrtine v glavni osi obdelovalnega nivoja
- 2. vrtina: Sredina 2. os Q271 (absolutno): Središčna točka druge vrtine v stranski osi obdelovalnega nivoja
- Merilna višina v osi tipalnega sistema Q261 (absolutno): Koordinata središča krogle (=točka dotika) v osi tipalnega sistema, na kateri naj se opravi merjenje
- Varna višina Q260 (absolutno): Koordinata v osi tipalnega sistema, v kateri ne more priti do nobene kolizije med tipalnim sistemom in obdelovalnim kosom (vpenjalnim sredstvom)
- Vnaprejšnja nastavitev osnovnega vrtenja Q307 (absolutno): Če naj se poševni položaj, ki se meri, ne nanaša na glavno os, ampak na poljubno ravno črto, navedite kot naveznih ravnih črt. TNC zatem ugotovi samo za osnovno vrtenje diferenco iz izmerjene vrednosti in kota naveznih ravnih točk
- Preset številka v tabeli Q305: Navedite številko v preset tabeli, v kateri naj TNC shrani ugotovljeno osnovno vrtenje. Pri navedbi Q305=0, shrani TNC utotovljeno osnovno vrtenje v ROT meni vrst obratovanja Ročno

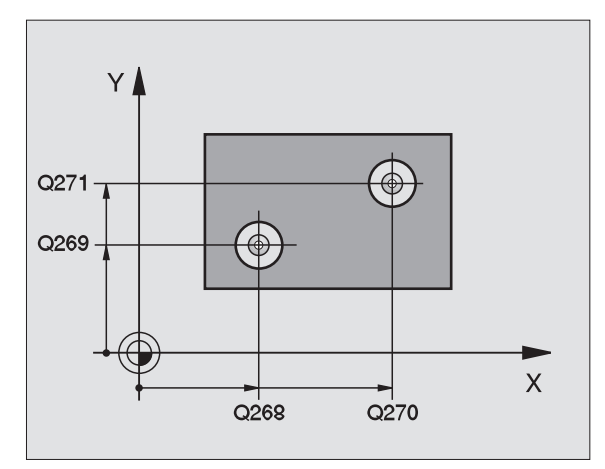

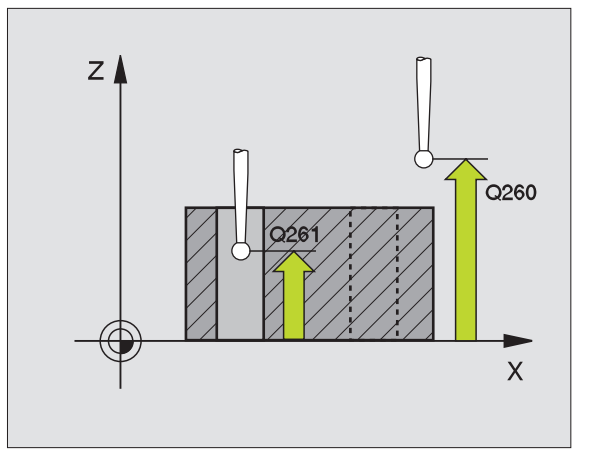

Beispiel: NC bloki

| 5 | TCH PROB | E 401 ROT 2 VRTINE   |
|---|----------|----------------------|
|   | Q268=-37 | ;1. SREDINA 1. OS    |
|   | Q269=+12 | ;1. SREDINA 2. OS    |
|   | Q270=+75 | ;2. SREDINA 1. OS    |
|   | Q271=+20 | ;2. SREDINA 2. OS    |
|   | Q261=-5  | ;MERILNA VIŠINA      |
|   | Q260=+20 | ;VARNA VIŠINA        |
|   | Q307=0   | ;PREDNAST. OSN. VRT. |
|   | Q305=0   | ;ŠT. V TABELI        |

### OSNOVNO VRTENJE preko dveh čepov (cikel tipalnega sistema 402, DIN/ISO: G402)

Cikel tipalnega sistema 402 ugotovi središča dveh čepov. Zatem TNC obračuna kot med glavno osjo obdelovalnega nivoja in povezovalnimi ravnimi črtami središč čepov. Preko funkcije Osnovno vrtenje TNC kompenzira obračunano vrednost (Glej "Kompenziranje poševnega položaja obdelovalnega kosa" na strani 30).

- 1 TNC pozicionira tipalni sistem s hitrim pomikom naprej (vrednost iz MP6150 oz. MP6361) in s pozicionirno logiko (glej "Opravljanje ciklov tipalnega sistema" na strani 19) k tipalni točki prvega čepa 1
- 2 Zatem se tipalni sistem premakne na navedeno merilno višino 1 in s štirimi tipanji ugotovi središče prvega čepa. Med tipalnimi točkami, ki so zamaknjene za po 90°, se tipalni sistem premika po krožnem loku
- 3 Zatem se tipalni sistem premakne nazaj na varno višino in se pozicionira na tipalno točko 5 drugega čepa
- Zatem TNC premakne tipalni sistem na navedeno merilno 4 višino 2 in s štirimi tipanji ugotovi središče drugega čepa
- 5 Končno TNC premakne tipalni sistem nazaj na varno višino in izvede ugotovljeno osnovno vrtenje

### Pred programiranjem upoštevajte

Pred definicijo cikla morate programirati priklic orodja za definicijo osi tipalnega sistema.

TNC izvede aktivno osnovno vrtenje na začetku cikla.

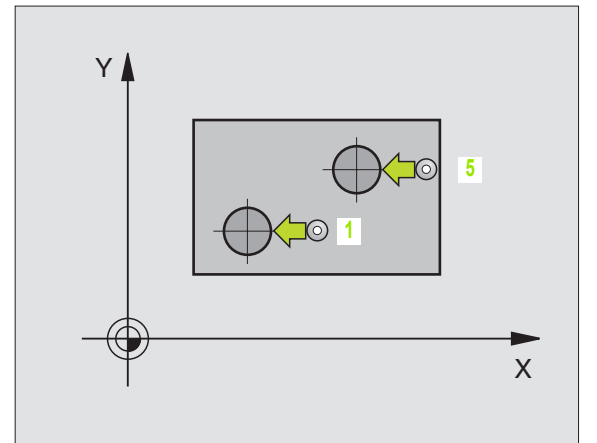

- 402
- 1. čep: Sredina 1. os (absolutno): Središčna točka prvega čepa v glavni osi obdelovalnega nivoja
- 1. čep: Sredina 2. os Q269 (absolutno): Središčna točka prvega čepa v stranski osi obdelovalnega nivoja
- Premer čepa 1 Q313: Približni premer 1. čepa. Vrednost raje navedite preveliko
- Merilna višina čep 1 v TS osi Q261 (absolutno): Koordinata središča krogle (=točka dotika) v osi tipalnega sistema, na kateri naj se opravi merjenje čepa 1
- 2. čep: Sredina 1. os Q270 (absolutno): Središčna točka drugega čepa v glavni osi obdelovalnega nivoja
- 2. čep: Sredina 2. os Q271 (absolutno): Središčna točka drugega čepa v stranski osi obdelovalnega nivoja
- Premer čepa 2 Q314: Približni premer 2. čepa. Vrednost raje navedite preveliko
- Merilna višina čep 2 v TS osi Q315 (absolutno): Koordinata središča krogle (=točka dotika) v osi tipalnega sistema, na kateri naj se opravi merjenje čepa 2
- Varnostni razmak Q320 (inkrementalno): Dodatni razmak med merilno točko in kroglo merilnega sistema. Q320 deluje aditivno k MP6140
- Varna višina Q260 (absolutno): Koordinata v osi tipalnega sistema, v kateri ne more priti do nobene kolizije med tipalnim sistemom in obdelovalnim kosom (vpenjalnim sredstvom)

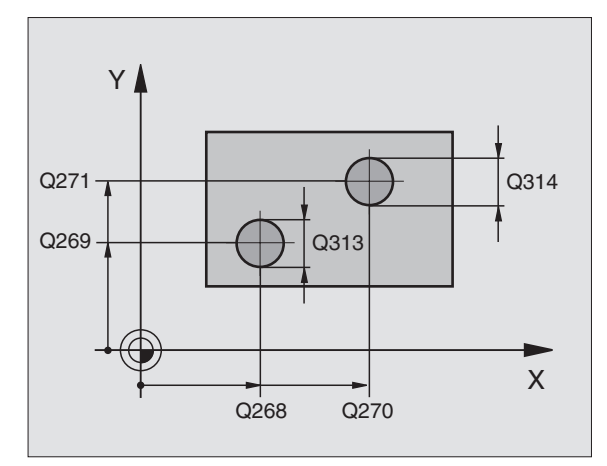

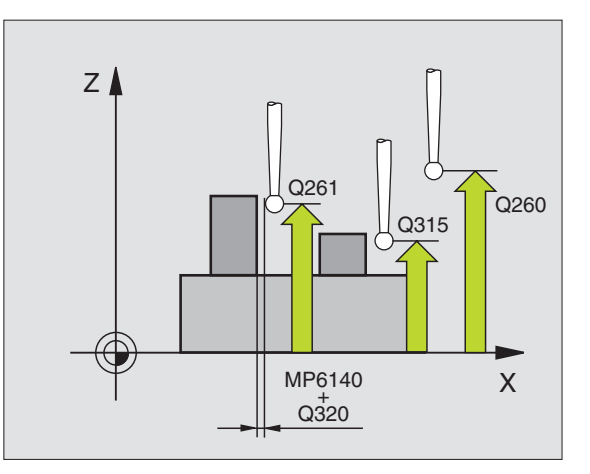

3.1 Avtomatsko ugotavljanje poševnega položaja obdeloval<mark>nih</mark> kosov

- Premik na varno višino Q301: Določanje, kako naj se tipalni sistem premika med merilnimi točkami:
   0: Premik med merilnimi točkami na merilno višino
   1: Premik med merilnimi točkami na varno višino
- Vnaprejšnja nastavitev osnovnega vrtenja Q307 (absolutno): Če naj se poševni položaj, ki se meri, ne nanaša na glavno os, ampak na poljubno ravno črto, navedite kot naveznih ravnih črt. TNC zatem ugotovi samo za osnovno vrtenje diferenco iz izmerjene vrednosti in kota naveznih ravnih točk
- Preset številka v tabeli Q305: Navedite številko v preset tabeli, v kateri naj TNC shrani ugotovljeno osnovno vrtenje. Pri navedbi Q305=0, shrani TNC utotovljeno osnovno vrtenje v ROT meni vrst obratovanja Ročno

Beispiel: NC bloki

| 5 TCH PROBE 402 ROT 2 ČEPI    |
|-------------------------------|
| Q268=-37 ;1. SREDINA 1. OS    |
| Q269=+12 ;1. SREDINA 2. OS    |
| Q313=60 ;PREMER ČEPA 1        |
| Q261=-5 ;MERILNA VIŠINA       |
| Q270=+75 ;2. SREDINA 1. OS    |
| Q271=+20 ;2. SREDINA 2. OS    |
| Q314=60 ;PREMER ČEPA 2        |
| Q315=-5 ;MERILNA VIŠINA 2     |
| Q320=0 ;VARNOSTNI RAZMAK      |
| Q260=+20 ;VARNA VIŠINA        |
| Q301=0 ;PREMIK NA VAR. VIŠINO |
| Q307=0 ;PREDNAST. OSN. VRT.   |
| Q305=0 ;ŠT. V TABELI          |

### Kompenziranje OSNOVNEGA VRTENJA preko vrtljive osi (cikel tipalnega sistema 403, DIN/ISO: G403)

Ciklus tipalnega sistema 403 z meritvijo dveh točk, ki morata ležati v ravni črti ugotovi poševni položaj obdelovalnega kosa. TNC kompenzira ugotovljeni poševni položaj obdelovalnega kosa z vrtenjem A, B ali C osi. Obdelovalni kos sme biti pri tem vpet na okroglo mizo.

- TNC pozicionira tipalni sistem s hitrim premikom naprej (vrednost iz MP6150 oz. MP6361) in s pozicionirno logiko (glej "Opravljanje ciklov tipalnega sistema" na strani 19) k programirani toöki tipanja
   TNC pri tem premakne tipalni sistem za varnostno razdaljo proti določeni smeri premika
- 2 Zatem tipalni sistem zapelje na navedeno merilno višino in izvede prvi začetni postopek tipanja s pomikom tipanja naprej (MP6120 oz. MP6360)
- 3 Zatem se tipalni sistem zapelje na naslednjo tipalno točko 2 in izvede drugi tipalni postopek
- 4 TNC pozicionira tipalni sistem nazaj na varno višino in pozicionira v ciklu definirano vrtljivo os za ugotovljeno vrednost. Opcionalno lahko prikaz po uravnavanju premaknete nazaj na 0

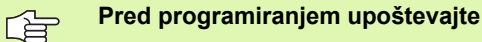

Pred definicijo cikla morate programirati priklic orodja za definicijo osi tipalnega sistema.

TNC shrani ugotovljeni kot tudi v parametru Q150.

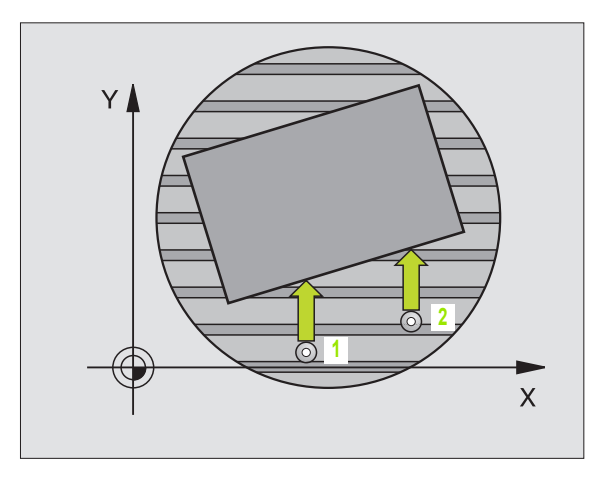

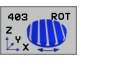

- 1 merilna točka 1. os Q263 (absolutno): Koordinata prve tipalne točke v glavni osi obdelovalnega nivoja
- 1 merilna točka 2. os Q264 (absolutno): Koordinata prve tipalne točke v stranski osi obdelovalnega nivoja
- 2 merilna točka 1. os Q265 (absolutno): Koordinata druge tipalne točke v glavni osi obdelovalnega nivoja
- 2 merilna točka 2. os Q266 (absolutno): Koordinata druge tipalne točke v stranski osi obdelovalnega nivoja
- Merilna os Q272: Os, v kateri naj se izvede meritev:
  - 1: Glavna os = merilna os
  - 2: Stranska os = merilna os3: Os tipalnega sistema = merilna os
- Smer premika 1 Q267: Smer, v kateri naj se tipalni sistem premakne k obdelovalnemu kosu:
   -1: Smer premika negativna
   +1:Smer premika pozitivna
- Merilna višina v osi tipalnega sistema Q261 (absolutno): Koordinata središča krogle (=točka dotika) v osi tipalnega sistema, na kateri naj se opravi merjenje
- Varnostni razmak Q320 (inkrementalno): Dodatni razmak med merilno točko in kroglo merilnega sistema. Q320 deluje aditivno k MP6140
- Varna višina Q260 (absolutno): Koordinata v osi tipalnega sistema, v kateri ne more priti do nobene kolizije med tipalnim sistemom in obdelovalnim kosom (vpenjalnim sredstvom)

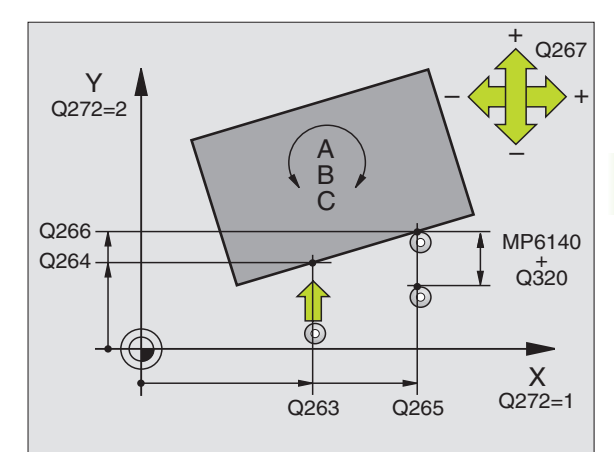

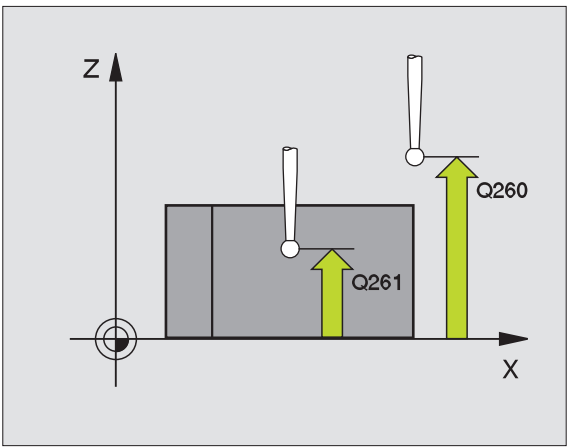

- Premik na varno višino Q301: Določanje, kako naj se tipalni sistem premika med merilnimi točkami:
   0: Premik med merilnimi točkami na merilno višino
  - 1: Premik med merilnimi točkami na varno višino
- Os za izravnalni premik Q312: Določite, s katero vrtljivo osjo naj TNC kompenzira izmerjeni poševni položaj:
  - 4: Kompenziranje poševnega položaja z osjo A
  - 5: Kompenziranje poševnega položaja z osjo B
  - Kompenziranje poševnega položaja z osjo C
- Postavitev na ničlo po uravnavanju Q337: Določite, ali naj TNC prikaz poravnane vrtljive osi postavi na 0:
   0: Prikaz vrtljive osi naj se po izravnavi ne postavi na 0
   1: Prikaz vrtljive osi naj se po izravnavi postavi na 0
- Številka v tabeli Q305: Navedite številko v Preset tabeli/tabeli ničelnih točk, v kateri naj TNC vrtljivo os postavi na 0. Aktivno samo, če je nastavljen Q337 = 1
- Prenos merilne vrednosti (0,1) Q303: Določite, ali naj se ugotovljeno osnovno vrtenje shrani v tabelo ničelnih točk ali v preset tabelo:

0: Ugotovljeno osnovno vrtenje naj se kot premik ničelne točke zapiše v aktivno tabelo ničelnih točk. Navezni sistem je aktivni koordinatni sistem obdelovalnega kosa

1: Ugotovljeno osnovno vrtenje naj se zapiše v preset tabelo. Navezni sistem je koordinatni sistem stroja (REF sistem)

Navezni kot ?(0=glavna os) Q380: Kot, na katerega naj TNC otipano ravno črto. Deluje samo, če je izbrana vrtljiva os = C (Q312 = 6)

### Beispiel: NC bloki

| 5 TCH PROBE 403 ROT PREKO C OSI   |
|-----------------------------------|
| Q263=+0 ;1. TOČKA 1. OS           |
| Q264=+0 ;1. TOČKA 2. OS           |
| Q265=+20 ;2. TOČKA 1. OS          |
| Q266=+30 ;2. TOČKA 2. OS          |
| Q272=1 ;MERILNA OS                |
| Q267=-1 ;SMER PREMIKA             |
| Q261=-5 ;MERILNA VIŠINA           |
| Q320=0 ;VARNOSTNI RAZMAK          |
| Q260=+20 ;VARNA VIŠINA            |
| Q301=0 ;PREMIK NA VAR. VIŠINO     |
| Q312=6 ;IZRAVNALNA OS             |
| Q337=0 ;POSTAVITEV NA NIČLO       |
| Q305=1 ;ŠT. V TABELI              |
| Q303=+1 ;PRENOS MERILNE VREDNOSTI |
| Q380=+90 ;NAVEZNI KOT             |

# NASTAVITEV OSNOVNEGA VRTENJa (cikel tipalnega sistema 404, DIN/ISO: G404)

S ciklom tipalnega sistema 404 lahko med potekom programa avtomatsko nastavite poljubno osnovno vrtenje. Prvenstveni se mora uporabiti ta cikel, če želite resetirati neko poprej izvedeno osnovno vrtenje.

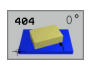

Vnaprejšnja nastavitev Osnovno vrtenje: Vrednost kota, s katerim naj se nastavi osnovno vrtenje Beispiel: NC bloki

| 5 | TCH PRO  | BE 404 OSNOVNO VRTENJE |   |
|---|----------|------------------------|---|
|   | 307 = +0 | PREDNASTAV OSN VRTEN   | 1 |

### Usmeritev poševnega položaja obdelovalnega kosa preko osi C (cikel tipalnega sistema 405, DIN/ISO: G405)

S ciklom tipalnega sistema 405 ugotovite

- premik kota med pozitivno osjo Y aktivnega koordinatnega sistema in središčno črto neke vrtine ali
- premik kota med želeno pozicijo in dejansko pozicijo središčne črte neke vrtine

TNC kompenzira ugotovljeni premik kota z vrtenjem osi C. Obdelovalni kos sme biti pri tem poljubno zopet v okroglo mizo, vendar mora biti Y koordinata vrtine pozitivna. Če zamik kota vrtine merite z osjo tipalnega sistema Y (horizontalni položaj vrtine), je lahko potrebno, da morate cikel večkrat izvesti, ker z merilno strategijo nastane nenatančnost, ki znaša približno 1% poševnega položaja.

- 1 TNC pozicionira tipalni sistem s hitrim premikom naprej (vrednost iz MP6150 oz. MP6361) in s pozicionirno logiko (glej "Opravljanje ciklov tipalnega sistema" na strani 19) k točki tipanja 1. TNC izračuna tipalne točke iz navedb v ciklusu in varnostnim razmakom iz MP6140
- 2 Zatem tipalni sistem zapelje na navedeno merilno višino in izvede prvi začetni postopek tipanja s pomikom tipanja naprej (MP6120 oz. MP6360). TNC določa smer tipanja avtomatsko, odvisno od programiranega startnega kota
- 3 Zatem se tipalni sistem cirkularno premakne ali na merilno višino ali na varno višino, ali pa na naslednjo tipalno točko 2 in tam izvede drugi tipalni postopek
- 4 TNC pozicionira tipalni sistem na tipalno točko 3 in zatem na tipalno točko 4 ter tam opravi tretji oz. četrti tipalni postopek in pozicionira tipalni sistem na ogotovljeno središče vrtine
- 5 Končno TNC pozicionira tipalni sistem nazaj na varno višino in izravna obdelovalni kos z vrtenjem okrogle mize. TNC pri tem zavrti okroglo mizo tako, da leži središče vrtine po kompenzaciji – tako pri vertikalni kot tudi pri horizontalni osi tipalnega sistema – v smeri pozitivne osi Y, ali v želeni poziciji središča vrtine. Izmerjeni zamik kota je na voljo dodatno v parametru Q150

### Pred programiranjem upoštevajte

Da preprečite kolizijo med tipalnim sistemom in obdelovalnim kosom, navedite za želeni premer žepa / vrtine) raje **prenizko** vrednost.

Če izmere žepa in varnostni razmak ne dovoljujejo predpozicioniranja v bližini tipalnih točk, TNC tipa vedno izhajajoč od sredine žepa. Med štirimi merilnimi točkami se tipalni sistem v tem primeru ne premakne na varno višino.

Pred definicijo cikla morate programirati priklic orodja za definicijo osi tipalnega sistema.

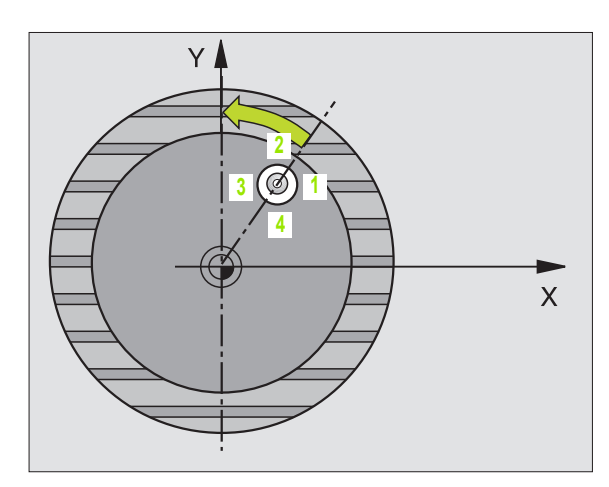

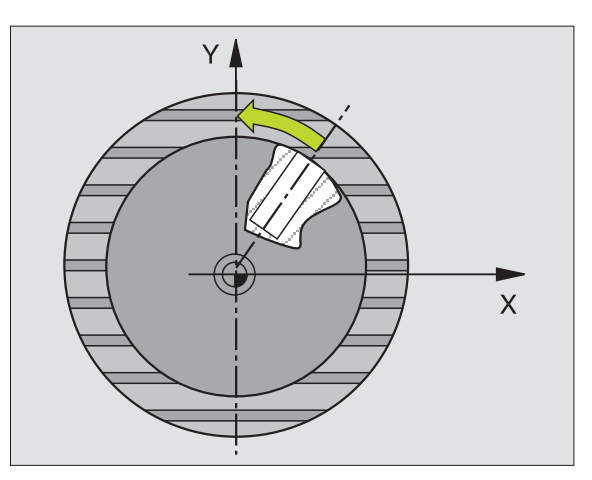

ᇞ

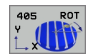

- Sredina 1. os Q321 (absolutno): Središče prve vrtine v glavni osi obdelovalnega nivoja
- Sredina 2. os Q322 (absolutno): Središče prve vrtine v stranski osi obdelovalnega nivoja Če programirate Q322 = 0, potem TNC usmeri središčno točko vrtine na pozitivno os Y, če programirate, da Q322 ni enak 0, potem TNC usmeri središčno točko vrtine na želeno pozicijo (kot, ki izhaja iz središča vrtine)
- Želeni premer Q262: Približni premer krožnega žepa (vrtina). Vrednost raje navedite prenizko
- Startni kot Q325 (absolutno): Kot med glavno osjo obdelovalnega nivoja in prvo tipalno točko
- Kotni korak Q247 (inkrementalno): Kot med prvima dvema merilnima točkama, predznak kotnega koraka določi smer vrtenja (- = smer urinega kazalca), s katerem se tipalni sistem premakne na naslednjo merilno točko. Če želite meriti krožni lok, potem programirajte kotni korak na manj kot 90°

Čim manjši kotni korak programirate, tem manj natančno TNC izračuna središčno točko kroga. Najnižja vrednost navedbe: 5°.

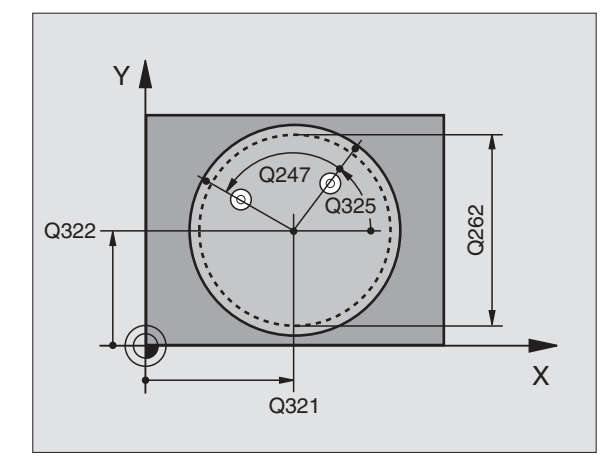

; (

- Merilna višina v osi tipalnega sistema Q261 (absolutno): Koordinata središča krogle (=točka dotika) v osi tipalnega sistema, na kateri naj se opravi merjenje
- Varnostni razmak Q320 (inkrementalno): Dodatni razmak med merilno točko in kroglo merilnega sistema. Q320 deluje aditivno k MP6140
- Varna višina Q260 (absolutno): Koordinata v osi tipalnega sistema, v kateri ne more priti do nobene kolizije med tipalnim sistemom in obdelovalnim kosom (vpenjalnim sredstvom)
- Premik na varno višino Q301: Določanje, kako naj se tipalni sistem premika med merilnimi točkami:
   0: Premik med merilnimi točkami na merilno višino
  - 1: Premik med merilnimi točkami na varno višino
- Postavitev na ničlo po uravnavanju Q337: Določite, ali naj TNC prikaz osi C postavi na 0, ali naj kotni zamik zapiše v stolpec C tabele ničelnih točk:
   0: Postavitev prikaza v osi C na 0
   >0:Zapis izmerjenega kotnega zamika s pravilnim predznakom v tabelo ničelnih točk. Številka vrstice = vrednost iz Q337. Če je zamik C že vpisan v tabelo

ničelnih točk, potem TNC prišteje izmerjeni kotni zamik s pravilnim predznakom

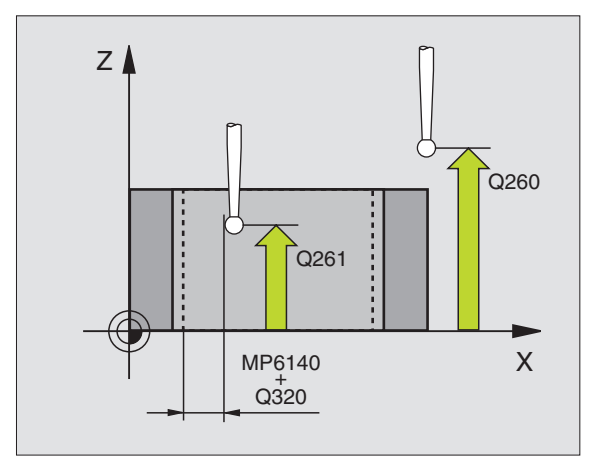

### Beispiel: NC bloki

| 5 TCH PROBE 405 ROT PREKO C OSI |
|---------------------------------|
| Q321=+50 ;SREDINA 1. OS         |
| Q322=+50 ;SREDINA 2. OS         |
| Q262=10 ;ŽELENI PREMER          |
| Q325=+0 ;STARTNI KOT            |
| Q247=90 ;KOTNI KORAK            |
| Q261=-5 ;MERILNA VIŠINA         |
| Q320=0 ;VARNOSTNI RAZMAK        |
| Q260=+20 ;VARNA VIŠINA          |
| Q301=0 ;PREMIK NA VAR. VIŠINO   |
| Q337=0 ;POSTAVITEV NA NIČLO     |

### Primer: Določitev osnovnega vrtenja preko dveh vrtin

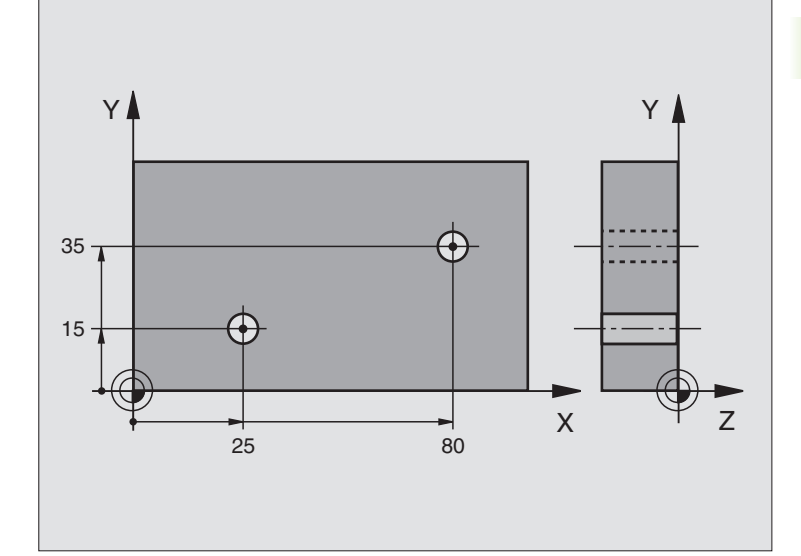

| 0 BEGIN PGM CYC401 MM        |                                                                                |
|------------------------------|--------------------------------------------------------------------------------|
| 1 TOOL CALL 0 Z              |                                                                                |
| 2 TCH PROBE 401 ROT 2 VRTINE |                                                                                |
| Q268=+25 ;1. SREDINA 1. OS   | Središčna točka 1. vrtine: X koordinata                                        |
| Q269=+15 ;1. SREDINA 2. OS   | Središčna točka 1. vrtine: Y koordinata                                        |
| Q270=+80 ;2. SREDINA 1. OS   | Središčna točka 2. vrtine: X koordinata                                        |
| Q271=+35 ;2. SREDINA 2. OS   | Središčna točka 2. vrtine: Y koordinata                                        |
| Q261=-5 ;MERILNA VIŠINA      | Koordinata v osi tipalnega sistema, v kateri poteka merjenje                   |
| Q260=+20 ;VARNA VIŠINA       | Višina, na kateri se lahko os tipalnega sistema lahko premika brez<br>kolizije |
| Q307=+0 ;PREDNAST. OSN. VRT. | Kot naveznih ravnih črt                                                        |
| 3 CALL PGM 35K47             | Priklic obdelovalnega programa                                                 |
| 4 END PGM CYC401 MM          |                                                                                |

i

### 3.2 Avtomatsko ugotavljanje naveznih točk

### Pregled

TNC daje na voljo deset ciklov, s katerimi se lahko navezne točke avtomatsko ugotovijo in obdelajo kot sledi:

- Postavitev ugotovljenih vrednosti direktno kot prikazovalne vrednosti
- Zapisovanje ugotovljenih vrednosti v preset tabelo.
- Zapisovanje ugotovljenih vrednosti v tabelo ničelnih točk

| Cikel                                                                                                    | Softkey |
|----------------------------------------------------------------------------------------------------|---------|
| 410 NAVEZ. TOČKA PRAVOKOTNIK ZNOTR.<br>Merjenje dolžine in širine pravokotnika znotraj,<br>postavitev središča pravokotnika za navezno<br>točko                    | 418 9   |
| 411 NAVEZ. TOČKA PRAVOKOTNIK ZUN.<br>Merjenje dolžine in širine pravokotnika zunaj,<br>postavitev središča pravokotnika za navezno<br>točko                        |         |
| 412 NAVEZ. TOČ. KROG ZNOTR. Merjenje<br>štirih poljubnih krožnih točk znotraj, postavitev<br>središča kroga za navezno točko                                       | 412     |
| 413 NAVEZ. TOČ. KROG ZUN. Merjenje štirih<br>poljubnih krožnih točk zunaj, postavitev središča<br>kroga za navezno točko                                           | 413     |
| 414 NAVEZ. TOČ. KOT ZUN. Merjenje dveh<br>ravnih črt zunaj, postavitev stičišča ravnih črt za<br>navezno točko                                                     | 414     |
| 415 NAVEZ. TOČ. KOT ZNOTR. Merjenje dveh ravnih črt znotraj, postavitev stičišča ravnih črt za navezno točko                                                       | 415     |
| 416 NAVEZ. TOČ. KROŽNE LUKNJE SREDINA<br>(2. softkey nivo) merjenje treh poljubnih vrtin na<br>krožni luknji, postavitev sredine krožne luknje za<br>navezno točko | 416 9   |
| 417 NAVEZ. TOČKA TS OS (2. softkey nivo)<br>Merjenje poljubne pozicije v osi tipalnega sistema<br>in jo postaviti za navezno točko                                 | 417 1   |
| 418 NAVEZ.TOČ 4 vrtine (2. softkey nivo) Križno<br>merjenje po 2 vrtin, postavitev stičišča<br>povezovalnih ravnih črt za navezno točko                            | 418     |

i

### Cikel

419 NAVEZ. TOČKA POSAMIČNA OS (2. softkey nivo) Merjenje poljubne pozicije v prosto izbrani in jo postaviti za navezno točko

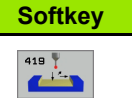

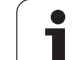

# Postavitev skupnih točk vseh ciklov tipalnega sistema za navezno točko

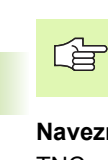

Cikle tipalnega sistema 410 do 419 lahko obdelate tudi pri aktivni rotaciji (osnovno vrtenje ali cikel 10).

### Navezna točka in os tipalnega sistema

TNC postavi navezno točko v obdelovalnem nivoju odbisno od osi tipalnega sistema, ki ste jo definirali v vašem merilnem programu:

| Aktivna os tipalnega sistema | Nastavljanje navezne točke v |
|------------------------------|------------------------------|
| Z ali W                      | X in Y                       |
| Y ali V                      | Z in X                       |
| X ali U                      | Y in Z                       |

i

### Shranjevanje obračunane navezne točke

Pri vseh ciklih za postavljanje navezne točke lahko preko parametrov za navedbo Q303 in Q305 določite, kako naj TNC shrani izračunano navezno točko:

### Q305 = 0, Q303 = poljubna vrednost:

TNC postavi obračunano navezno točko v prikaz. Nova navezna točka je takoj aktivna

### Q305 ni enak 0, Q303 = -1

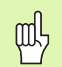

Ta kombinacija nastane lahko samo, če

- prikličete programe s cikli 410 do 418, ki so bili izdelani na TNC 4xx
- prikličete programe s cikli 410 do 418, ki so bili izdelani s starejšo verzijo programske opreme iTNC 530
- pri definiciji cikla predaja merilnih vrednosti preko parametra Q303 zavestno ni bila definirana

V takšnih primerih odda TNC javljanje motnje, ker se je kompletni handling v zvezi s tabelami ničelnih vrednosti, navezan na REF spremenil in morate preko parametra Q303 določiti definirano predajo merilnih vrednosti.

### Q305 ni enak 0, Q303 = 0

TNC zapiše obračunano navezno točko v aktivno tableto ničelnih točk. Navezni sistem je aktivni koordinatni sistem obdelovalnega kosa. Vrednost parametra Q305 določi številko ničelne točke. **Aktiviranje ničelne točke preko cikla 7 v NC programu** 

### Q305 ni enak 0, Q303 = 1

TNC zapiše obračunano navezno točko v preset tabelo. Navezni sistem je koordinatni sistem stroja (REF koordinate) Vrednost parametra Q305 določi preset številko. Aktiviranje preset preko cikla 247 v NC programu

### NASTAVITEV OSNOVNEGA VRTENJA ZNOTRAJ (cikel tipalnega sistema 410, DIN/ISO: G410)

Cikel tipalnega sistema 410 ugotovi središče osi pravokotnika im postavi to središče za navezno točko. Po izbiri lahko TNC središče zapiše tudi v tabelo ničelnih točk ali v preset tabelo.

- 1 TNC pozicionira tipalni sistem s hitrim premikom naprej (vrednost iz MP6150 oz. MP6361) in s pozicionirno logiko (glej "Opravljanje ciklov tipalnega sistema" na strani 19) k točki tipanja 1. TNC izračuna tipalne točke iz navedb v ciklusu in varnostnim razmakom iz MP6140
- 2 Zatem se tipalni sistem premakne na navedeno merilno višino in izvede prvi tipalni postopek s pomikom tipanja naprej (MP6120 oz. MP6360)
- 3 Zatem se tipalni sistem ali osno premakne na merilno višino ali linearno na varno višino, ali pa na naslednjo tipalno točko 2 in tam izvede drugi tipalni postopek
- 4 TNC pozicionira tipalni sistem na tipalno točko 3 in zatem na tipalno točko 4 in tam opravi tretji oz. četrti tipalni postopek
- 5 Končno TNC pozicionira tipalni sistem nazaj na varno višino in obdela ugotovljeno navezno točko odvisno od parametrov cikla Q303 in Q305 (glej "Shranjevanje obračunane navezne točke" na strani 61)
- 6 Po želji TNC zatem v osebnem tipalnem postopku ugotovi še navezno točko v osi tipalnega sistema

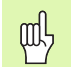

### Pred programiranjem upoštevajte

Da preprečite kolizijo med tipalnim sistemom in obdelovalnim kosom, navedite 1. in 2. stransko dolžino za želeni premer žepa /vrtine) raje **prenizko** vrednost.

Če izmere žepa in varnostni razmak ne dovoljujejo predpozicioniranja v bližini tipalnih točk, TNC tipa vedno izhajajoč od sredine žepa. Med štirimi merilnimi točkami se tipalni sistem v tem primeru ne premakne na varno višino.

Pred definicijo cikla morate programirati priklic orodja za definicijo osi tipalnega sistema.

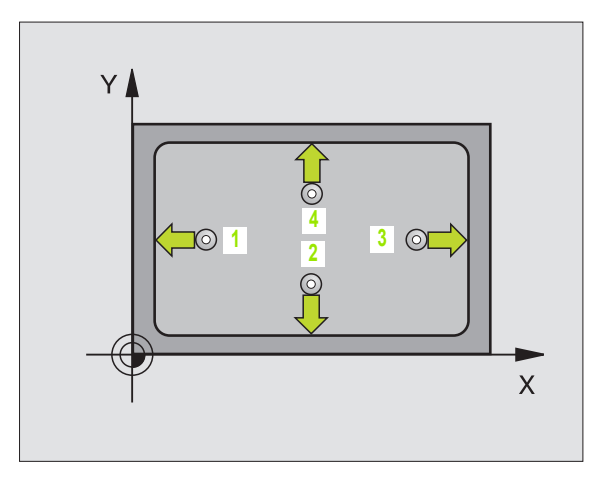

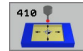

- Sredina 1. os Q321 (absolutno): Središče žepa v glavni osi obdelovalnega nivoja
- Sredina 2. os Q322 (absolutno): Središče žepa v stranski osi obdelovalnega nivoja
- 1. stranska dolžina Q323 (inkrementalno): Dolžina žepa, paralelno k glavni osi obdelovalnega nivoja
- 2. stranska dolžina Q324 (inkrementalno): Dolžina žepa, paralelno k stranski osi obdelovalnega nivoja
- Merilna višina v osi tipalnega sistema Q261 (absolutno): Koordinata središča krogle (=točka dotika) v osi tipalnega sistema, na kateri naj se opravi merjenje
- Varnostni razmak Q320 (inkrementalno): Dodatni razmak med merilno točko in kroglo merilnega sistema. Q320 deluje aditivno k MP6140
- Varna višina Q260 (absolutno): Koordinata v osi tipalnega sistema, v kateri ne more priti do nobene kolizije med tipalnim sistemom in obdelovalnim kosom (vpenjalnim sredstvom)
- Premik na varno višino Q301: Določanje, kako naj se tipalni sistem premika med merilnimi točkami:
   0: Premik med merilnimi točkami na merilno višino
   1: Premik med merilnimi točkami na varno višino
- Številka ničelne točke v tabeli Q305: Navedite številko v tabeli ničelnih točk / v preset tabeli, v kateri naj TNC shrani koordinate središča žepa. Pri navedbi Q305=0, TNC postavi prikaz avtomatsko tako, da se nova navezna točka nahaja v središču žepa
- Nova navezna točka glavne osi Q331 (absolutno): Koordinata v glavni osi, na kateri naj TNC postavi ugotovljeno središče žepa. Osnovna nastavitev = 0
- Nova navezna točka stranske osi Q332 (absolutno): Koordinata v stranski osi, na kateri naj TNC postavi ugotovljeno središče žepa. Osnovna nastavitev = 0

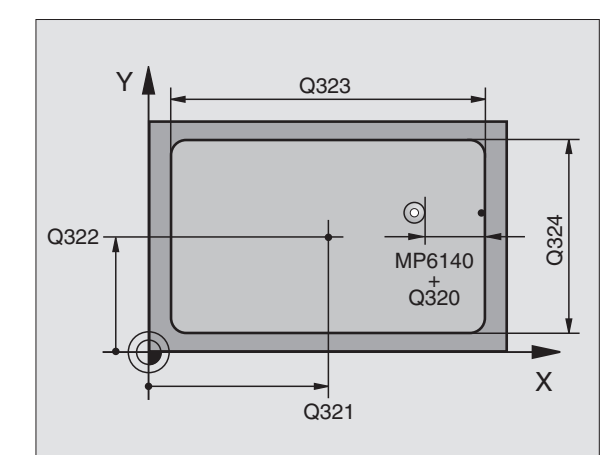

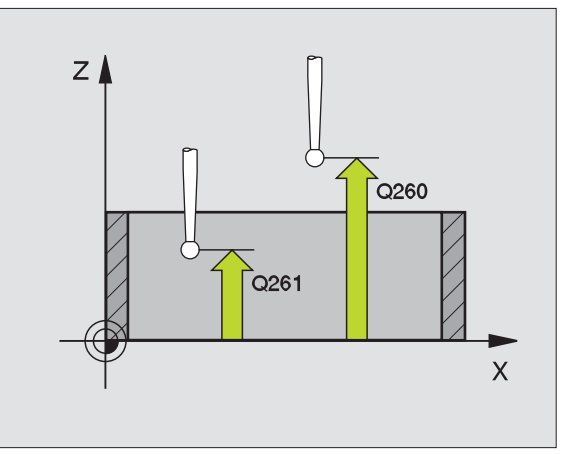

 Prenos merilne vrednosti (0,1) Q303: Določite, ali naj se ugotovljena navezna točka shrani v tabelo ničelnih točk ali v preset tabelo:
 -1: Ne uporabljajte! TNC vnese vrednost, če naj se

naložijo stari programi (glej "Shranjevanje obračunane navezne točke" na strani 61)
O: Zapisovanje ugotovljene navezne točke v aktivno tabelo ničelnih točk. Navezni sistem je aktivni koordinatni sistem obdelovalnega kosa
1: Ugotovljeno navezno točko naj se zapiše v preset tabelo. Navezni sistem je koordinatni sistem stroja (REF sistem)

 Tipanje v TS osi Q381: Določanje, ali naj TNC tudi navezno točko postavi v os tipalnega sistema:
 0: Navezni sistem se ne postavi v os tipalnega sistema

1: Navezni sistem se postavi v os tipalnega sistema

- Tipanje TS osi: Koor. 1. osi Q382 (absolutno): Koordinata tipalne točke v glavni osi obdelovalnega nivoja, v katero naj se postavi navezna točka v osi tipalnega sistema. Deluje samo, če je Q381 = 1
- Tipanje TS osi: Koor. 2. osi Q383 (absolutno): Koordinata tipalne točke v stranski osi obdelovalnega nivoja, v katero naj se postavi navezna točka v osi tipalnega sistema. Deluje samo, če je Q381 = 1
- Tipanje TS osi: Koor. 3. osi Q384 (absolutno): Koordinata tipalne točke v osi tipalnega sistema, v katero naj se postavi navezna točka v osi tipalnega sistema. Deluje samo, če je Q381 = 1
- Nova navezna točka TS osi Q333 (absolutno): Koordinata v osi tipalnega sistema, na katero naj TNC postavi navezno točko. Osnovna nastavitev = 0

**Beispiel: NC bloki** 

| 5 TCH PROBE 410 NAVEZ. TOČKA<br>PRAVOKOTNIK ZNOTR. |
|----------------------------------------------------|
| Q321=+50 ;SREDINA 1. OS                            |
| Q322=+50 ;SREDINA 2. OS                            |
| Q323=60 ;1. STRANSKA DOLŽINA                       |
| Q324=20    ;2. STRANSKA DOLŽINA                    |
| Q261=-5 ;MERILNA VIŠINA                            |
| Q320=0 ;VARNOSTNI RAZMAK                           |
| Q260=+20 ;VARNA VIŠINA                             |
| Q301=0 ;PREMIK NA VAR. VIŠINO                      |
| Q305=1 ;ŠT. V TABELI                               |
| Q331=+0 ;NAVEZNA TOČKA                             |
| Q332=+0 ;NAVEZNA TOČKA                             |
| Q303=+1 ;PRENOS MERILNE VREDNOSTI                  |
| Q381=1 ;TIPANJE TS OS                              |
| Q382=+85 ;1. KO. ZA TS OS                          |
| Q383=+50 ;2. KO. ZA TS OS                          |
| Q384=+0 ;3. KO. ZA TS OS                           |
| Q332=+1 ;NAVEZNA TOČKA                             |

### NASTAVITEV OSNOVNEGA VRTENJA ZUNAJ (cikel tipalnega sistema 411, DIN/ISO: G411)

Cikel tipalnega sistema 411 ugotovi središče osi pravokotnega čepa in postavi njegovo središče za navezno točko. Po izbiri lahko TNC središče zapiše tudi v tabelo ničelnih točk ali v preset tabelo.

- 1 TNC pozicionira tipalni sistem s hitrim premikom naprej (vrednost iz MP6150 oz. MP6361) in s pozicionirno logiko (glej "Opravljanje ciklov tipalnega sistema" na strani 19) k točki tipanja 1. TNC izračuna tipalne točke iz navedb v ciklusu in varnostnim razmakom iz MP6140
- 2 Zatem tipalni sistem zapelje na navedeno merilno višino in izvede prvi začetni postopek tipanja s pomikom tipanja naprej (MP6120 oz. MP6360)
- 3 Zatem se tipalni sistem ali osno premakne na merilno višino ali linearno na varno višino, ali pa na naslednjo tipalno točko 2 in tam izvede drugi tipalni postopek
- 4 TNC pozicionira tipalni sistem na tipalno točko 3 in zatem na tipalno točko 4 in tam opravi tretji oz. četrti tipalni postopek
- 5 Končno TNC pozicionira tipalni sistem nazaj na varno višino in obdela ugotovljeno navezno točko odvisno od parametrov cikla Q303 in Q305 (glej "Shranjevanje obračunane navezne točke" na strani 61)
- 6 Po želji TNC zatem v osebnem tipalnem postopku ugotovi še navezno točko v osi tipalnega sistema

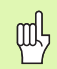

### Pred programiranjem upoštevajte

Da preprečite kolizijo med tipalnim sistemom in obdelovalnim kosom, navedite 1. in 2. stransko dolžino žepa raje **previsoko** vrednost.

Pred definicijo cikla morate programirati priklic orodja za definicijo osi tipalnega sistema.

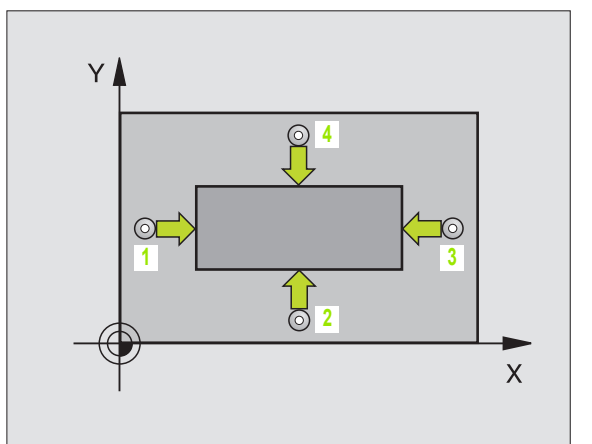

3.2 Avtomatsko ugotavljanje nav<mark>ezn</mark>ih točk

411 📍

- Sredina 1. os Q321 (absolutno): Središče čepa v glavni osi obdelovalnega nivoja
- Sredina 2. os Q322 (absolutno): Središče čepa v stranski osi obdelovalnega nivoja
- 1. stranska dolžina Q323 (inkrementalno): Dolžina čepa, paralelno k glavni osi obdelovalnega nivoja
- 2. stranska dolžina Q324 (inkrementalno): Dolžina čepa, paralelno k stranski osi obdelovalnega nivoja
- Merilna višina v osi tipalnega sistema Q261 (absolutno): Koordinata središča krogle (=točka dotika) v osi tipalnega sistema, na kateri naj se opravi merjenje
- Varnostni razmak Q320 (inkrementalno): Dodatni razmak med merilno točko in kroglo merilnega sistema. Q320 deluje aditivno k MP6140
- Varna višina Q260 (absolutno): Koordinata v osi tipalnega sistema, v kateri ne more priti do nobene kolizije med tipalnim sistemom in obdelovalnim kosom (vpenjalnim sredstvom)
- Premik na varno višino Q301: Določanje, kako naj se tipalni sistem premika med merilnimi točkami:
   0: Premik med merilnimi točkami na merilno višino
   1: Premik med merilnimi točkami na varno višino
- Številka ničelne točke v tabeli Q305: Navedite številko v tabeli ničelnih točk/v preset tabeli, v kateri naj TNC shrani koordinate središča čepa. Pri navedbi Q305=0, TNC postavi prikaz avtomatsko tako, da se nova navezna točka nahaja v središču čepa
- Nova navezna točka glavne osi Q331 (absolutno): Koordinata v glavni osi, na kateri naj TNC postavi ugotovljeno središče čepa. Osnovna nastavitev = 0
- Nova navezna točka stranske osi Q332 (absolutno): Koordinata v stranski osi, na kateri naj TNC postavi ugotovljeno središče čepa. Osnovna nastavitev = 0

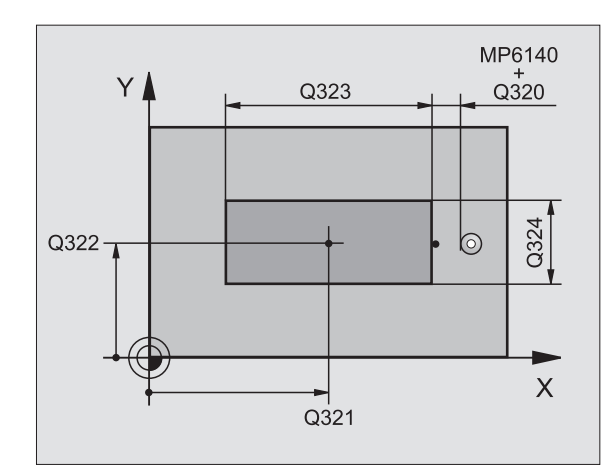

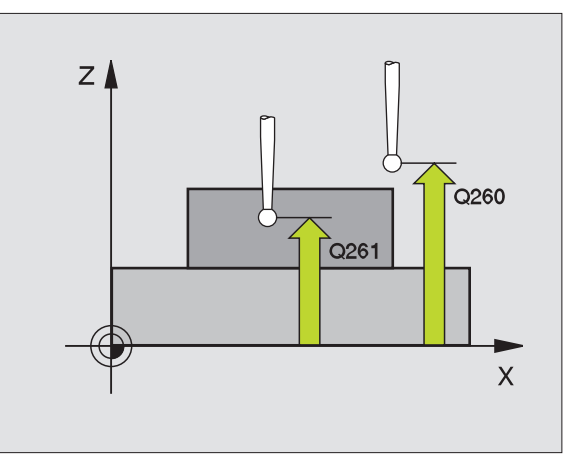

- Prenos merilne vrednosti (0,1) Q303: Določite, ali naj se ugotovljena navezna točka shrani v tabelo ničelnih točk ali v preset tabelo:

   1: Ne uporabljajte! TNC vnese vrednost, če naj se naložijo stari programi (glej "Shranjevanje obračunane navezne točke" na strani 61)
   0: Zapisovanje ugotovljene navezne točke v aktivno tabelo ničelnih točk. Navezni sistem je aktivni koordinatni sistem obdelovalnega kosa
   1: Ugotovljeno navezno točko naj se zapiše v preset tabelo. Navezni sistem je koordinatni sistem stroja (REF sistem)
- Tipanje v TS osi Q381: Določanje, ali naj TNC tudi navezno točko postavi v os tipalnega sistema:
   0: Navezni sistem se ne postavi v os tipalnega sistema

1: Navezni sistem se postavi v os tipalnega sistema

- Tipanje TS osi: Koor. 1. osi Q382 (absolutno): Koordinata tipalne točke v glavni osi obdelovalnega nivoja, v katero naj se postavi navezna točka v osi tipalnega sistema. Deluje samo, če je Q381 = 1
- Tipanje TS osi: Koor. 2. osi Q383 (absolutno): Koordinata tipalne točke v stranski osi obdelovalnega nivoja, v katero naj se postavi navezna točka v osi tipalnega sistema. Deluje samo, če je Q381 = 1
- Tipanje TS osi: Koor. 3. osi Q384 (absolutno): Koordinata tipalne točke v osi tipalnega sistema, v katero naj se postavi navezna točka v osi tipalnega sistema. Deluje samo, če je Q381 = 1
- Nova navezna točka TS osi Q333 (absolutno): Koordinata v osi tipalnega sistema, na katero naj TNC postavi navezno točko. Osnovna nastavitev = 0

### Beispiel: NC bloki

| 5 TCH PROBE 411 NAVEZ. TOČKA<br>PRAVOKOTNIK ZUN. |
|--------------------------------------------------|
| Q321=+50 ;SREDINA 1. OS                          |
| Q322=+50 ;SREDINA 2. OS                          |
| Q323=60 ;1. STRANSKA DOLŽINA                     |
| Q324=20 ;2. STRANSKA DOLŽINA                     |
| Q261=-5 ;MERILNA VIŠINA                          |
| Q320=0 ;VARNOSTNI RAZMAK                         |
| Q260=+20 ;VARNA VIŠINA                           |
| Q301=0 ;PREMIK NA VAR. VIŠINO                    |
| Q305=0 ;ŠT. V TABELI                             |
| Q331=+0 ;NAVEZNA TOČKA                           |
| Q332=+0 ;NAVEZNA TOČKA                           |
| Q303=+1 ;PRENOS MERILNE VREDNOSTI                |
| Q381=1 ;TIPANJE TS OS                            |
| Q382=+85 ;1. KO. ZA TS OS                        |
| Q383=+50 ;2. KO. ZA TS OS                        |
| Q384=+0 ;3. KO. ZA TS OS                         |
| Q332=+1 ;NAVEZNA TOČKA                           |

# NAVEZNA TOČKA KROG ZNOTRAJ (cikel tipalnega sistema 412, DIN/ISO: G412)

Cikel tipalnega sistema 412 ugotovi središče krožnega žepa (vrtine) in postavi to središče za navezno točko. Po izbiri lahko TNC središče zapiše tudi v tabelo ničelnih točk ali v preset tabelo.

- 1 TNC pozicionira tipalni sistem s hitrim premikom naprej (vrednost iz MP6150 oz. MP6361) in s pozicionirno logiko (glej "Opravljanje ciklov tipalnega sistema" na strani 19) k točki tipanja 1. TNC izračuna tipalne točke iz navedb v ciklusu in varnostnim razmakom iz MP6140
- 2 Zatem tipalni sistem zapelje na navedeno merilno višino in izvede prvi začetni postopek tipanja s pomikom tipanja naprej (MP6120 oz. MP6360). TNC določa smer tipanja avtomatsko, odvisno od programiranega startnega kota
- 3 Zatem se tipalni sistem cirkularno premakne ali na merilno višino ali na varno višino, ali pa na naslednjo tipalno točko 2 in tam izvede drugi tipalni postopek
- 4 TNC pozicionira tipalni sistem na tipalno točko 3 in zatem na tipalno točko 4 in tam opravi tretji oz. četrti tipalni postopek
- 5 Končno TNC pozicionira tipalni sistem nazaj na varno višino in obdela ugotovljeno navezno točko odvisno od parametrov cikla Q303 in Q305 (glej "Shranjevanje obračunane navezne točke" na strani 61)
- 6 Po želji TNC zatem v osebnem tipalnem postopku ugotovi še navezno točko v osi tipalnega sistema

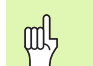

### Pred programiranjem upoštevajte

Da preprečite kolizijo med tipalnim sistemom in obdelovalnim kosom, navedite za želeni premer žepa / vrtine) raje **prenizko** vrednost.

Če izmere žepa in varnostni razmak ne dovoljujejo predpozicioniranja v bližini tipalnih točk, TNC tipa vedno izhajajoč od sredine žepa. Med štirimi merilnimi točkami se tipalni sistem v tem primeru ne premakne na varno višino.

Pred definicijo cikla morate programirati priklic orodja za definicijo osi tipalnega sistema.

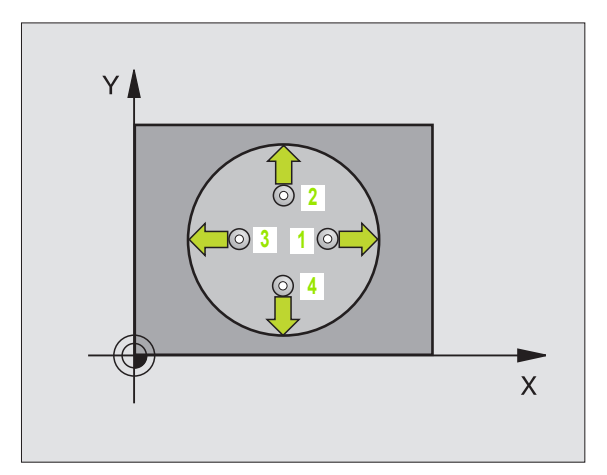

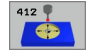

- Sredina 1. os Q321 (absolutno): Središče žepa v glavni osi obdelovalnega nivoja
- Sredina 2. os Q322 (absolutno): Središče žepa v stranski osi obdelovalnega nivoja. Če programirate Q322 = 0, potem TNC usmeri središčno točko vrtine na pozitivno os Y, če programirate, da Q322 ni enak 0, potem TNC usmeri središčno točko vrtine na želeno pozicijo
- Želeni premer Q262: Približni premer krožnega žepa (vrtina). Vrednost raje navedite prenizko
- Startni kot Q325 (absolutno): Kot med glavno osjo obdelovalnega nivoja in prvo tipalno točko
- Kotni korak Q247 (inkrementalno): Kot med prvima dvema merilnima točkama, predznak kotnega koraka določi smer vrtenja (- = smer urinega kazalca), s katerem se tipalni sistem premakne na naslednjo merilno točko. Če želite meriti krožni lok, potem programirajte kotni korak na manj kot 90°

Čim manjši kotni korak programirate, tem manj natančno TNC izračuna navezno točko. Najnižja vrednost navedbe: 5°.

- Merilna višina v osi tipalnega sistema Q261 (absolutno): Koordinata središča krogle (=točka dotika) v osi tipalnega sistema, na kateri naj se opravi merjenje
- Varnostni razmak Q320 (inkrementalno): Dodatni razmak med merilno točko in kroglo merilnega sistema. Q320 deluje aditivno k MP6140
- Varna višina Q260 (absolutno): Koordinata v osi tipalnega sistema, v kateri ne more priti do nobene kolizije med tipalnim sistemom in obdelovalnim kosom (vpenjalnim sredstvom)
- Premik na varno višino Q301: Določanje, kako naj se tipalni sistem premika med merilnimi točkami:
   0: Premik med merilnimi točkami na merilno višino
   1: Premik med merilnimi točkami na varno višino
- Številka ničelne točke v tabeli Q305: Navedite številko v tabeli ničelnih točk v preset tabeli , v kateri naj TNC shrani koordinate središča žepa. Pri navedbi Q305=0, TNC postavi prikaz avtomatsko tako, da se nova navezna točka nahaja v središču žepa

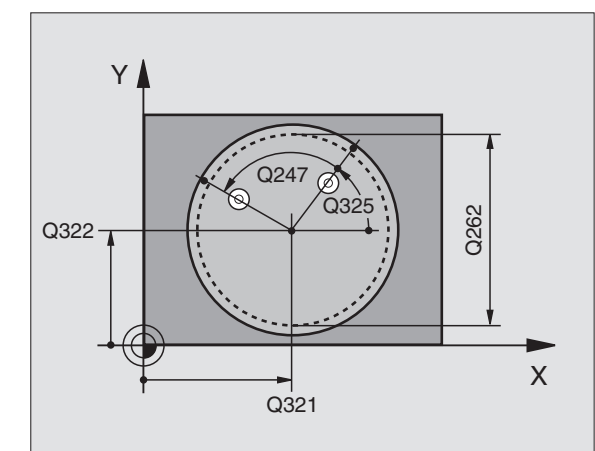

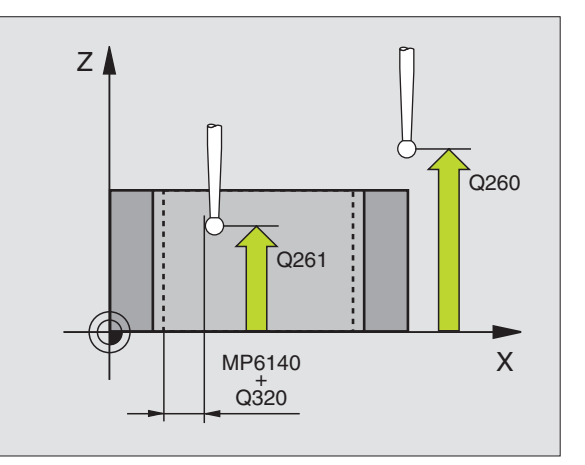

- Nova navezna točka glavne osi Q331 (absolutno): Koordinata v glavni osi, na kateri naj TNC postavi ugotovljeno središče žepa. Osnovna nastavitev = 0
- Nova navezna točka stranske osi Q332 (absolutno): Koordinata v stranski osi, na kateri naj TNC postavi ugotovljeno središče žepa. Osnovna nastavitev = 0
- Prenos merilne vrednosti (0,1) Q303: Določite, ali naj se ugotovljena navezna točka shrani v tabelo ničelnih točk ali v preset tabelo:

-1: Ne uporabljajte! TNC vnese vrednost, če naj se naložijo stari programi (glej "Shranjevanje obračunane navezne točke" na strani 61)
0: Zapisovanje ugotovljene navezne točke v aktivno tabelo ničelnih točk. Navezni sistem je aktivni koordinatni sistem obdelovalnega kosa
1: Ugotovljeno navezno točko naj se zapiše v preset tabelo. Navezni sistem je koordinatni sistem stroja (REF sistem)

- Tipanje v TS osi Q381: Določanje, ali naj TNC tudi navezno točko postavi v os tipalnega sistema:
   0: Navezni sistem se ne postavi v os tipalnega sistema
  - 1: Navezni sistem se postavi v os tipalnega sistema
- Tipanje TS osi: Koor. 1. osi Q382 (absolutno): Koordinata tipalne točke v glavni osi obdelovalnega nivoja, v katero naj se postavi navezna točka v osi tipalnega sistema. Deluje samo, če je Q381 = 1
- Tipanje TS osi: Koor. 2. osi Q383 (absolutno): Koordinata tipalne točke v stranski osi obdelovalnega nivoja, v katero naj se postavi navezna točka v osi tipalnega sistema. Deluje samo, če je Q381 = 1
- Tipanje TS osi: Koor. 3. osi Q384 (absolutno): Koordinata tipalne točke v osi tipalnega sistema, v katero naj se postavi navezna točka v osi tipalnega sistema. Deluje samo, če je Q381 = 1
- Nova navezna točka TS osi Q333 (absolutno): Koordinata v osi tipalnega sistema, na katero naj TNC postavi navezno točko. Osnovna nastavitev = 0

Beispiel: NC bloki

| 5 TCH PROBE 412 NAVEZ. TOČKA KROG<br>ZNOTR. |
|---------------------------------------------|
| Q321=+50 ;SREDINA 1. OS                     |
| Q322=+50 ;SREDINA 2. OS                     |
| Q262=65 ;ŽELENI PREMER                      |
| Q325=+0 ;STARTNI KOT                        |
| Q247=90 ;KOTNI KORAK                        |
| Q261=-5 ;MERILNA VIŠINA                     |
| Q320=0 ;VARNOSTNI RAZMAK                    |
| Q260=+20 ;VARNA VIŠINA                      |
| Q301=0 ;PREMIK NA VAR. VIŠINO               |
| Q305=12 ;ŠT. V TABELI                       |
| Q331=+0 ;NAVEZNA TOČKA                      |
| Q332=+0 ;NAVEZNA TOČKA                      |
| Q303=+1 ;PRENOS MERILNE VREDNOSTI           |
| Q381=1 ;TIPANJE TS OS                       |
| Q382=+85 ;1. KO. ZA TS OS                   |
| Q383=+50 ;2. KO. ZA TS OS                   |
| Q384=+0 ;3. KO. ZA TS OS                    |
| Q332=+1 ;NAVEZNA TOČKA                      |

# 3.2 Avtomatsko ugotavljanje nav<mark>ezn</mark>ih točk

# NASTAVITEV KROGA ZUNAJ ZUNAJ (cikel tipalnega sistema 413, DIN/ISO: G413)

Cikel tipalnega sistema 413 ugotovi središče osi krožnega čepa in postavi njegovo središče za navezno točko. Po izbiri lahko TNC središče zapiše tudi v tabelo ničelnih točk ali v preset tabelo.

- 1 TNC pozicionira tipalni sistem s hitrim premikom naprej (vrednost iz MP6150 oz. MP6361) in s pozicionirno logiko (glej "Opravljanje ciklov tipalnega sistema" na strani 19) k točki tipanja 1. TNC izračuna tipalne točke iz navedb v ciklusu in varnostnim razmakom iz MP6140
- 2 Zatem tipalni sistem zapelje na navedeno merilno višino in izvede prvi začetni postopek tipanja s pomikom tipanja naprej (MP6120 oz. MP6360). TNC določa smer tipanja avtomatsko, odvisno od programiranega startnega kota
- 3 Zatem se tipalni sistem cirkularno premakne ali na merilno višino ali na varno višino, ali pa na naslednjo tipalno točko 2 in tam izvede drugi tipalni postopek
- 4 TNC pozicionira tipalni sistem na tipalno točko 3 in zatem na tipalno točko 4 in tam opravi tretji oz. četrti tipalni postopek
- 5 Končno TNC pozicionira tipalni sistem nazaj na varno višino in obdela ugotovljeno navezno točko odvisno od parametrov cikla Q303 in Q305 (glej "Shranjevanje obračunane navezne točke" na strani 61)
- 6 Po želji TNC zatem v osebnem tipalnem postopku ugotovi še navezno točko v osi tipalnega sistema

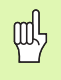

### Pred programiranjem upoštevajte

Da preprečite kolizijo med tipalnim sistemom in obdelovalnim kosom, navedite za želeni premer žepa / vrtine) raje **previsoko** vrednost.

Pred definicijo cikla morate programirati priklic orodja za definicijo osi tipalnega sistema.

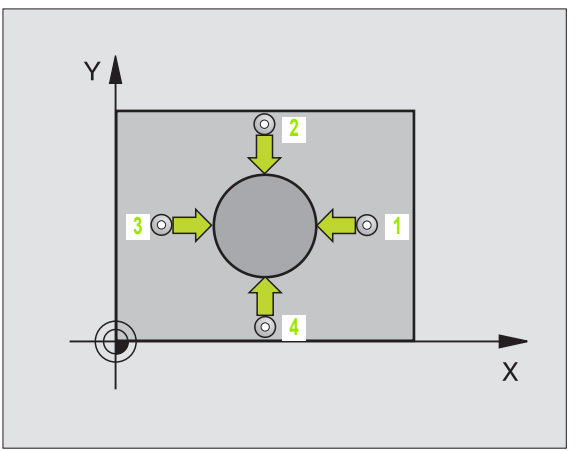

413 🕊

•

- Sredina 1. os Q321 (absolutno): Središče čepa v glavni osi obdelovalnega nivoja
- Sredina 2. os Q322 (absolutno): Središče čepa v stranski osi obdelovalnega nivoja. Če programirate Q322 = 0, potem TNC usmeri središčno točko vrtine na pozitivno os Y, če programirate, da Q322 ni enak 0, potem TNC usmeri središčno točko vrtine na želeno pozicijo
- Želeni premer Q262: Približni premer čepa. Vrednost raje navedite preveliko
- Startni kot Q325 (absolutno): Kot med glavno osjo obdelovalnega nivoja in prvo tipalno točko
- Kotni korak Q247 (inkrementalno): Kot med prvima dvema merilnima točkama, predznak kotnega koraka določi smer vrtenja (- = smer urinega kazalca), s katerem se tipalni sistem premakne na naslednjo merilno točko. Če želite meriti krožni lok, potem programirajte kotni korak na manj kot 90°

Čim manjši kotni korak programirate, tem manj natančno TNC izračuna navezno točko. Najnižja vrednost navedbe: 5°.

- Merilna višina v osi tipalnega sistema Q261 (absolutno): Koordinata središča krogle (=točka dotika) v osi tipalnega sistema, na kateri naj se opravi merjenje
- Varnostni razmak Q320 (inkrementalno): Dodatni razmak med merilno točko in kroglo merilnega sistema. Q320 deluje aditivno k MP6140
- Varna višina Q260 (absolutno): Koordinata v osi tipalnega sistema, v kateri ne more priti do nobene kolizije med tipalnim sistemom in obdelovalnim kosom (vpenjalnim sredstvom)
- Premik na varno višino Q301: Določanje, kako naj se tipalni sistem premika med merilnimi točkami:
   0: Premik med merilnimi točkami na merilno višino
   1: Premik med merilnimi točkami na varno višino
- Številka ničelne točke v tabeli Q305: Navedite številko v tabeli ničelnih točk/v preset tabeli, v kateri naj TNC shrani koordinate središča čepa. Pri navedbi Q305=0, TNC postavi prikaz avtomatsko tako, da se nova navezna točka nahaja v središču čepa

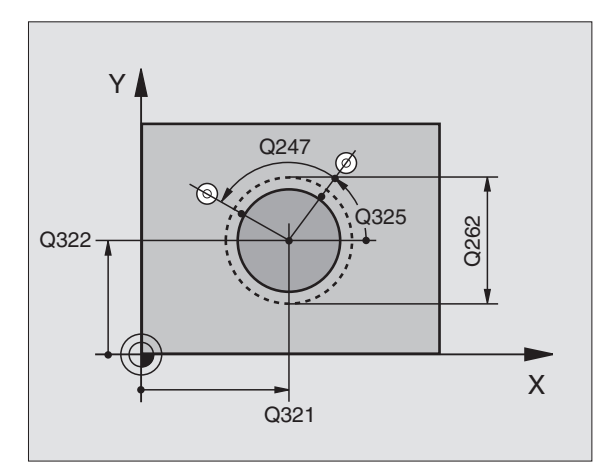

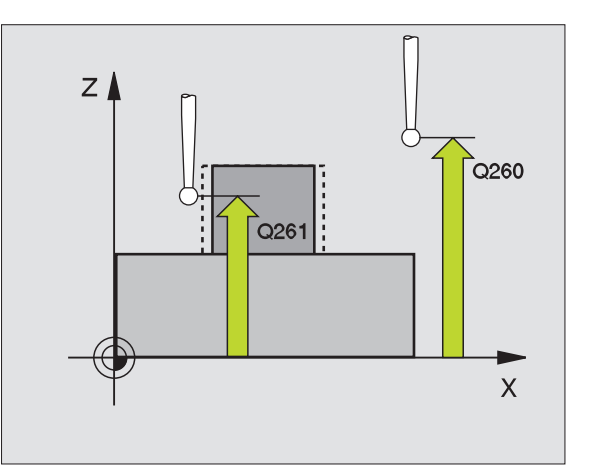
- Nova navezna točka glavne osi Q331 (absolutno): Koordinata v glavni osi, na kateri naj TNC postavi ugotovljeno središče čepa. Osnovna nastavitev = 0
- Nova navezna točka stranske osi Q332 (absolutno): Koordinata v stranski osi, na kateri naj TNC postavi ugotovljeno središče čepa. Osnovna nastavitev = 0
- Prenos merilne vrednosti (0,1) Q303: Določite, ali naj se ugotovljena navezna točka shrani v tabelo ničelnih točk ali v preset tabelo:

   1: Ne uporabljajte! TNC vnese vrednost, če naj se naložijo stari programi (glej "Shranjevanje obračunane navezne točke" na strani 61)
   0: Zapisovanje ugotovljene navezne točke v aktivno tabelo ničelnih točk. Navezni sistem je aktivni koordinatni sistem obdelovalnega kosa
   1: Ugotovljeno navezno točko naj se zapiše v preset tabelo. Navezni sistem je koordinatni sistem stroja (REF sistem)
- Tipanje v TS osi Q381: Določanje, ali naj TNC tudi navezno točko postavi v os tipalnega sistema:
   0: Navezni sistem se ne postavi v os tipalnega sistema
  - 1: Navezni sistem se postavi v os tipalnega sistema
- Tipanje TS osi: Koor. 1. osi Q382 (absolutno): Koordinata tipalne točke v glavni osi obdelovalnega nivoja, v katero naj se postavi navezna točka v osi tipalnega sistema. Deluje samo, če je Q381 = 1
- Tipanje TS osi: Koor. 2. osi Q383 (absolutno): Koordinata tipalne točke v stranski osi obdelovalnega nivoja, v katero naj se postavi navezna točka v osi tipalnega sistema. Deluje samo, če je Q381 = 1
- Tipanje TS osi: Koor. 3. osi Q384 (absolutno): Koordinata tipalne točke v osi tipalnega sistema, v katero naj se postavi navezna točka v osi tipalnega sistema. Deluje samo, če je Q381 = 1
- Nova navezna točka TS osi Q333 (absolutno): Koordinata v osi tipalnega sistema, na katero naj TNC postavi navezno točko. Osnovna nastavitev = 0

| 5 TCH PROBE 413 NAVEZ. TOCKA KROG<br>ZUNAJ |
|--------------------------------------------|
| Q321=+50 ;SREDINA 1. OS                    |
| Q322=+50 ;SREDINA 2. OS                    |
| Q262=65 ;ŽELENI PREMER                     |
| Q325=+0 ;STARTNI KOT                       |
| Q247=90 ;KOTNI KORAK                       |
| Q261=-5 ;MERILNA VIŠINA                    |
| Q320=0 ;VARNOSTNI RAZMAK                   |
| Q260=+20 ;VARNA VIŠINA                     |
| Q301=0 ;PREMIK NA VAR. VIŠINO              |
| Q305=15 ;ŠT. V TABELI                      |
| Q331=+0 ;NAVEZNA TOČKA                     |
| Q332=+0 ;NAVEZNA TOČKA                     |
| Q303=+1 ;PRENOS MERILNE VREDNOSTI          |
| Q381=1 ;TIPANJE TS OS                      |
| Q382=+85 ;1. KO. ZA TS OS                  |
| Q383=+50 ;2. KO. ZA TS OS                  |
| Q384=+0 ;3. KO. ZA TS OS                   |
| Q332=+1 ;NAVEZNA TOČKA                     |

# NASTAVITEV KOT ZUNAJ (cikel tipalnega sistema 414, DIN/ISO: G414)

Cikel tipalnega sistema 414 ugotovi sečišče med dvema ravnima črtama in postavi to središče za navezno točko. Po izbiri lahko TNC sečišče zapiše tudi v tabelo ničelnih točk ali v preset tabelo.

- 1 TNC pozicionira tipalni sistem s hitrim pomikom naprej (vrednost iz MP6150 oz. MP6361) in s pozicionirno logiko (glej "Opravljanje ciklov tipalnega sistema" na strani 19) k prvi točki tipanja 1 (glej sliko desno zgoraj). TNC pri tem premakne tipalni sistem za varnostno razdaljo proti vsakokratni smeri premika
- 2 Zatem tipalni sistem zapelje na navedeno merilno višino in izvede prvi začetni postopek tipanja s pomikom tipanja naprej (MP6120 oz. MP6360). TNC določa smer tipanja avtomatsko, odvisno od programirane merilne točke

TNC meri prvo ravno črto vedno v smeri stranske osi obdelovalnega nivoja.

- 3 Nato se tipalni sistem zapelje na naslednjo tipalno točko 2 in izvede drugi tipalni postopek
- 4 TNC pozicionira tipalni sistem na tipalno točko 3 in zatem na tipalno točko 4 in tam opravi tretji oz. četrti tipalni postopek
- 5 Končno TNC pozicionira tipalni sistem nazaj na varno višino in obdela ugotovljeno navezno točko odvisno od parametrov cikla Q303 in Q305 (glej "Shranjevanje obračunane navezne točke" na strani 61)
- 6 Po želji TNC zatem v osebnem tipalnem postopku ugotovi še navezno točko v osi tipalnega sistema

## Pred programiranjem upoštevajte

S položajem merilnih točk 1 in 3 določite vogal, na katerem TNC postavi navezno točko (glej sliko desno v sredini in naslednjo tabelo).

| Voga<br>I | Koordinata X           | Koordinata Y           |
|-----------|------------------------|------------------------|
| А         | Točka 1 velika točka 3 | Točka 1 mala točka 3   |
| В         | Točka 1 mala točka 3   | Točka 1 mala točka 3   |
| С         | Točka 1 mala točka 3   | Točka 1 velika točka 3 |
| D         | Točka 1 velika točka 3 | Točka 1 velika točka 3 |

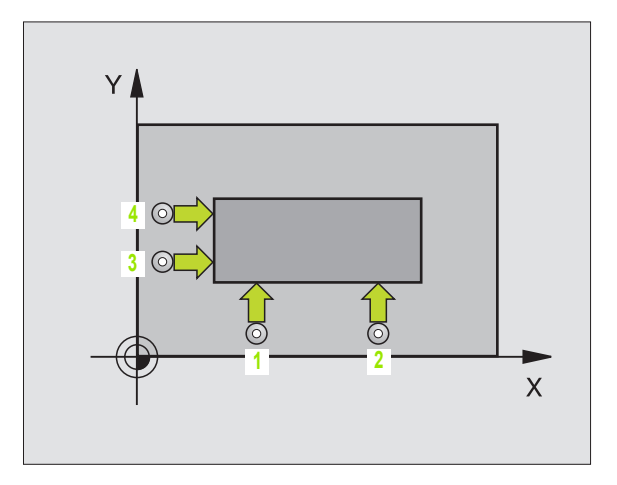

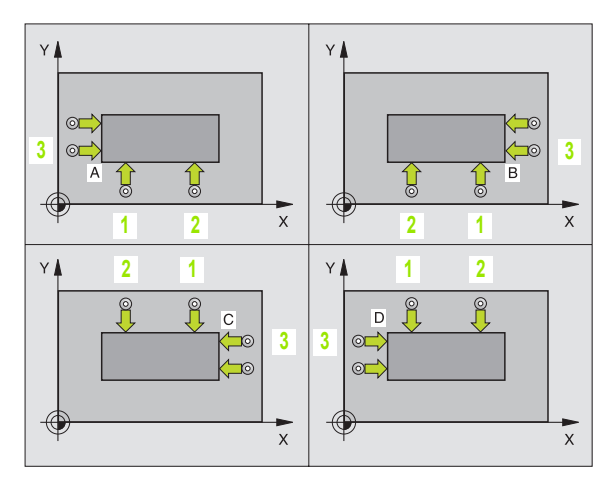

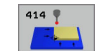

- 1 merilna točka 1. os Q263 (absolutno): Koordinata prve tipalne točke v glavni osi obdelovalnega nivoja
- 1 merilna točka 2. os Q264 (absolutno): Koordinata prve tipalne točke v stranski osi obdelovalnega nivoja
- Sredina 1. os Q326 (inkrementalno): Razmak med prvo in drugo merilno točko v glavni osi obdelovalnega nivoja
- 3 merilna točka 1. os Q296 (absolutno): Koordinata tretje tipalne točke v glavni osi obdelovalnega nivoja
- 3 merilna točka 2. os Q297 (absolutno): Koordinata tretje tipalne točke v stranski osi obdelovalnega nivoja
- Sredina 2. os Q327 (inkrementalno): Razmak med tretjo in četrto merilno točko v glavni osi obdelovalnega nivoja
- Merilna višina v osi tipalnega sistema Q261 (absolutno): Koordinata središča krogle (=točka dotika) v osi tipalnega sistema, na kateri naj se opravi merjenje
- Varnostni razmak Q320 (inkrementalno): Dodatni razmak med merilno točko in kroglo merilnega sistema. Q320 deluje aditivno k MP6140
- Varna višina Q260 (absolutno): Koordinata v osi tipalnega sistema, v kateri ne more priti do nobene kolizije med tipalnim sistemom in obdelovalnim kosom (vpenjalnim sredstvom)
- Premik na varno višino Q301: Določanje, kako naj se tipalni sistem premika med merilnimi točkami:
   0: Premik med merilnimi točkami na merilno višino
   1: Premik med merilnimi točkami na varno višino
- Izvedba osnovnega vrtenja Q304: Določitev, ali naj TNC poševni položaj obdelovalnega kosa kompenzira z osnovnim vrtenjem:
  - 0: Osnovno vrtenje se ne izvede
  - 1: Osnovno vrtenje se izvede

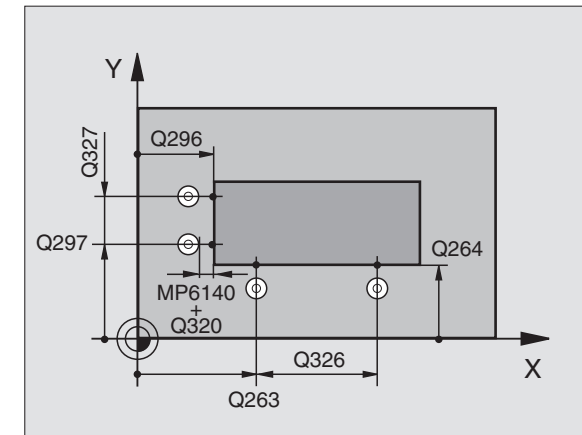

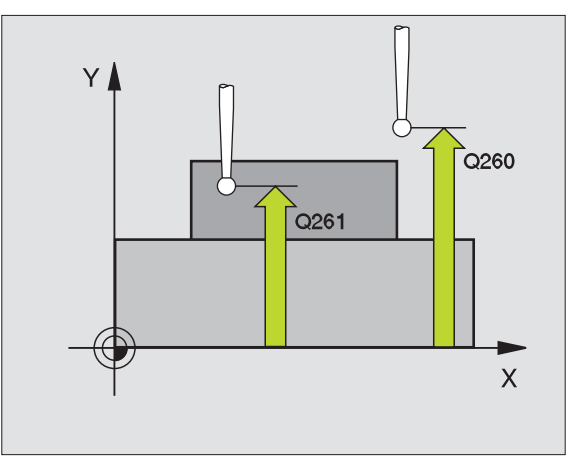

- Številka ničelne točke v tabeli Q305: Navedite številko v tabeli ničelnih točk v preset tabeli, v kateri naj TNC shrani koordinate središča vogala. Pri navedbi Q305=0, TNC postavi prikaz avtomatsko tako, da se nova navezna točka nahaja v vogalu
- Nova navezna točka glavne osi Q331 (absolutno): Koordinata v glavni osi, na kateri naj TNC postavi ugotovljeni vogal. Osnovna nastavitev = 0
- Nova navezna točka stranske osi Q332 (absolutno): Koordinata v stranski osi, na kateri naj TNC postavi ugotovljeni vogal. Osnovna nastavitev = 0
- Prenos merilne vrednosti (0,1) Q303: Določite, ali naj se ugotovljena navezna točka shrani v tabelo ničelnih točk ali v preset tabelo:
   -1: Ne uporabljajte! TNC vnese vrednost, če naj se naložijo stari programi (glej "Shranjevanje obračunane navezne točke" na strani 61)
   0: Zapisovanje ugotovljene navezne točke v aktivno tabelo ničelnih točk. Navezni sistem je aktivni koordinatni sistem obdelovalnega kosa
   1: Ugotovljeno navezno točko naj se zapiše v preset tabelo. Navezni sistem je koordinatni sistem stroja (REF sistem)
- Tipanje v TS osi Q381: Določanje, ali naj TNC tudi navezno točko postavi v os tipalnega sistema:
   0: Navezni sistem se ne postavi v os tipalnega sistema

1: Navezni sistem se postavi v os tipalnega sistema

- Tipanje TS osi: Koor. 1. osi Q382 (absolutno): Koordinata tipalne točke v glavni osi obdelovalnega nivoja, v katero naj se postavi navezna točka v osi tipalnega sistema. Deluje samo, če je Q381 = 1
- Tipanje TS osi: Koor. 2. osi Q383 (absolutno): Koordinata tipalne točke v stranski osi obdelovalnega nivoja, v katero naj se postavi navezna točka v osi tipalnega sistema. Deluje samo, če je Q381 = 1
- Tipanje TS osi: Koor. 3. osi Q384 (absolutno): Koordinata tipalne točke v osi tipalnega sistema, v katero naj se postavi navezna točka v osi tipalnega sistema. Deluje samo, če je Q381 = 1
- Nova navezna točka TS osi Q333 (absolutno): Koordinata v osi tipalnega sistema, na katero naj TNC postavi navezno točko. Osnovna nastavitev = 0

| 5 | TCH PROBE 414 NAVEZ. VOGAL ZUNAJ  |
|---|-----------------------------------|
|   | Q263=+37 ;1. TOČKA 1. OS          |
|   | Q264=+7 ;1. TOČKA 2. OS           |
|   | Q326=50 ;SREDINA 1. OS            |
|   | Q296=+95 ;3. TOČKA 1. OS          |
|   | Q297=+25 ;3. TOČKA 2. OS          |
|   | Q327=45 ;RAZMAK 2. OS             |
|   | Q261=-5 ;MERILNA VIŠINA           |
|   | Q320=0 ;VARNOSTNI RAZMAK          |
|   | Q260=+20 ;VARNA VIŠINA            |
|   | Q301=0 ;PREMIK NA VAR. VIŠINO     |
|   | Q304=0 ;OSNOVNO VRTENJE           |
|   | Q305=7 ;ŠT. V TABELI              |
|   | Q331=+0 ;NAVEZNA TOČKA            |
|   | Q332=+0 ;NAVEZNA TOČKA            |
|   | Q303=+1 ;PRENOS MERILNE VREDNOSTI |
|   | Q381=1 ;TIPANJE TS OS             |
|   | Q382=+85 ;1. KO. ZA TS OS         |
|   | Q383=+50 ;2. KO. ZA TS OS         |
|   | Q384=+0 ;3. KO. ZA TS OS          |
|   | Q332=+1 ;NAVEZNA TOČKA            |

# 3.2 Avtomatsko ugotavljanje nav<mark>ezn</mark>ih točk

# NAVEZNA TOČKA VOGAL ZNOTRAJ (cikel tipalnega sistema 415, DIN/ISO: G415)

Cikel tipalnega sistema 415 ugotovi sečišče med dvema ravnima črtama in postavi to središče za navezno točko. Po izbiri lahko TNC sečišče zapiše tudi v tabelo ničelnih točk ali v preset tabelo.

- 1 TNC pozicionira tipalni sistem s hitrim pomikom naprej (vrednost iz MP6150 oz. MP6361) in s pozicionirno logiko (glej "Opravljanje ciklov tipalnega sistema" na strani 19) k prvi točki tipanja 1 (glej sliko desno zgoraj), ki jo definirate v ciklu. TNC pri tem premakne tipalni sistem za varnostno razdaljo proti vsakokratni smeri premika
- 2 Zatem tipalni sistem zapelje na navedeno merilno višino in izvede prvi začetni postopek tipanja s pomikom tipanja naprej (MP6120 oz. MP6360). Smer tipanja izhaja iz številke kotov

TNC meri prvo ravno črto vedno v smeri stranske osi obdelovalnega nivoja.

- 3 Nato se tipalni sistem zapelje na naslednjo tipalno točko 2 in izvede drugi tipalni postopek
- 4 TNC pozicionira tipalni sistem na tipalno točko 3 in zatem na tipalno točko 4 in tam opravi tretji oz. četrti tipalni postopek
- 5 Končno TNC pozicionira tipalni sistem nazaj na varno višino in obdela ugotovljeno navezno točko odvisno od parametrov cikla Q303 in Q305 (glej "Shranjevanje obračunane navezne točke" na strani 61)
- 6 Po želji TNC zatem v osebnem tipalnem postopku ugotovi še navezno točko v osi tipalnega sistema

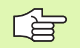

## Pred programiranjem upoštevajte

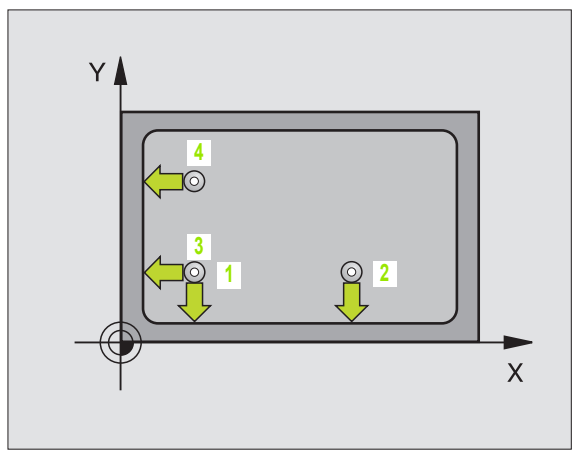

- 415
- 1 merilna točka 1. os Q263 (absolutno): Koordinata prve tipalne točke v glavni osi obdelovalnega nivoja
- 1 merilna točka 2. os Q264 (absolutno): Koordinata prve tipalne točke v stranski osi obdelovalnega nivoja
- Sredina 1. os Q326 (inkrementalno): Razmak med prvo in drugo merilno točko v glavni osi obdelovalnega nivoja
- Sredina 2. os Q327 (inkrementalno): Razmak med tretjo in četrto merilno točko v glavni osi obdelovalnega nivoja
- Vogal Q308: Številka kota, v katerem naj TNC postavi navezno točko
- Merilna višina v osi tipalnega sistema Q261 (absolutno): Koordinata središča krogle (=točka dotika) v osi tipalnega sistema, na kateri naj se opravi merjenje
- Varnostni razmak Q320 (inkrementalno): Dodatni razmak med merilno točko in kroglo merilnega sistema. Q320 deluje aditivno k MP6140
- Varna višina Q260 (absolutno): Koordinata v osi tipalnega sistema, v kateri ne more priti do nobene kolizije med tipalnim sistemom in obdelovalnim kosom (vpenjalnim sredstvom)
- Premik na varno višino Q301: Določanje, kako naj se tipalni sistem premika med merilnimi točkami:
   0: Premik med merilnimi točkami na merilno višino
   1: Premik med merilnimi točkami na varno višino
- Izvedba osnovnega vrtenja Q304: Določitev, ali naj TNC poševni položaj obdelovalnega kosa kompenzira z osnovnim vrtenjem:
  - 0: Osnovno vrtenje se ne izvede
  - 1: Osnovno vrtenje se izvede

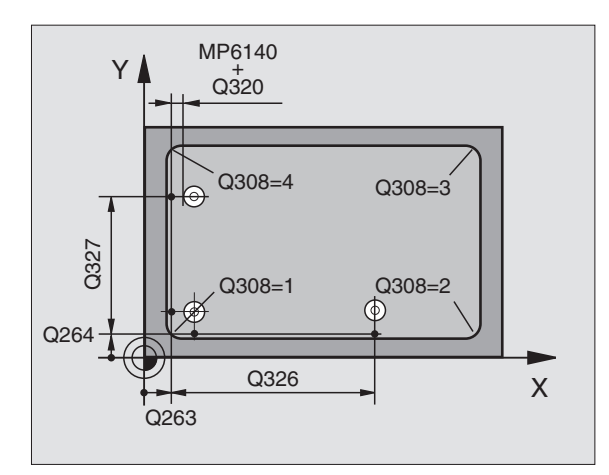

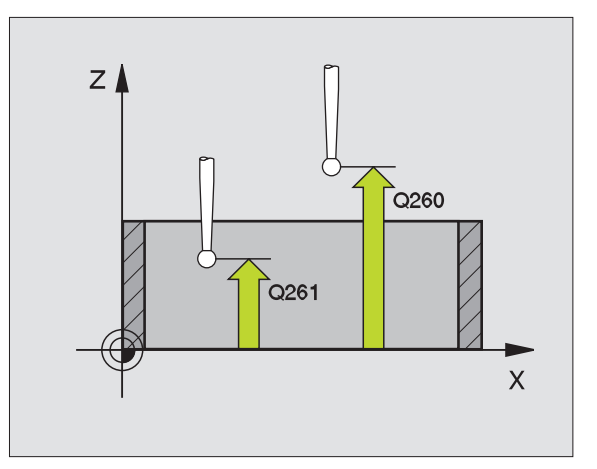

- Številka ničelne točke v tabeli Q305: Navedite številko v tabeli ničelnih točk v preset tabeli, v kateri naj TNC shrani koordinate središča vogala. Pri navedbi Q305=0, TNC postavi prikaz avtomatsko tako, da se nova navezna točka nahaja v vogalu
- Nova navezna točka glavne osi Q331 (absolutno): Koordinata v glavni osi, na kateri naj TNC postavi ugotovljeni vogal. Osnovna nastavitev = 0
- Nova navezna točka stranske osi Q332 (absolutno): Koordinata v stranski osi, na kateri naj TNC postavi ugotovljeni vogal. Osnovna nastavitev = 0
- Prenos merilne vrednosti (0,1) Q303: Določite, ali naj se ugotovljena navezna točka shrani v tabelo ničelnih točk ali v preset tabelo:
   -1: Ne uporabljajte! TNC vnese vrednost, če naj se naložijo stari programi (glej "Shranjevanje obračunane navezne točke" na strani 61)
   0: Zapisovanje ugotovljene navezne točke v aktivno tabelo ničelnih točk. Navezni sistem je aktivni koordinatni sistem obdelovalnega kosa
   1: Ugotovljeno navezno točko naj se zapiše v preset tabelo. Navezni sistem je koordinatni sistem stroja (REF sistem)
- Tipanje v TS osi Q381: Določanje, ali naj TNC tudi navezno točko postavi v os tipalnega sistema:
   Navezni sistem se ne postavi v os tipalnega sistema
  - 1: Navezni sistem se postavi v os tipalnega sistema
- Tipanje TS osi: Koor. 1. osi Q382 (absolutno): Koordinata tipalne točke v glavni osi obdelovalnega nivoja, v katero naj se postavi navezna točka v osi tipalnega sistema. Deluje samo, če je Q381 = 1
- Tipanje TS osi: Koor. 2. osi Q383 (absolutno): Koordinata tipalne točke v stranski osi obdelovalnega nivoja, v katero naj se postavi navezna točka v osi tipalnega sistema. Deluje samo, če je Q381 = 1
- Tipanje TS osi: Koor. 3. osi Q384 (absolutno): Koordinata tipalne točke v osi tipalnega sistema, v katero naj se postavi navezna točka v osi tipalnega sistema. Deluje samo, če je Q381 = 1
- Nova navezna točka TS osi Q333 (absolutno): Koordinata v osi tipalnega sistema, na katero naj TNC postavi navezno točko. Osnovna nastavitev = 0

| 5 TCH PROBE 415 NAVEZ. VOGAL ZUNAJ |
|------------------------------------|
| Q263=+37 ;1. TOČKA 1. OS           |
| Q264=+7 ;1. TOČKA 2. OS            |
| Q326=50 ;SREDINA 1. OS             |
| Q327=45 ;RAZMAK 2. OS              |
| Q308=3 ;VOGAL                      |
| Q261=-5 ;MERILNA VIŠINA            |
| Q320=0 ;VARNOSTNI RAZMAK           |
| Q260=+20 ;VARNA VIŠINA             |
| Q301=0 ;PREMIK NA VAR. VIŠINO      |
| Q304=0 ;OSNOVNO VRTENJE            |
| Q305=8 ;ŠT. V TABELI               |
| Q331=+0 ;NAVEZNA TOČKA             |
| Q332=+0 ;NAVEZNA TOČKA             |
| Q303=+1 ;PRENOS MERILNE VREDNOSTI  |
| Q381=1 ;TIPANJE TS OS              |
| Q382=+85 ;1. KO. ZA TS OS          |
| Q383=+50 ;2. KO. ZA TS OS          |
| Q384=+0 ;3. KO. ZA TS OS           |
| Q332=+1 ;NAVEZNA TOČKA             |

# NASTAVITEV SREDINE KROŽNE LUKNJE (cikel tipalnega sistema 416, DIN/ISO: G416)

Cikel tipalnega sistema 416 obračuna središče krožne luknje z merjenjem treh vrtin in postavi to središče za navezno točko. Po izbiri lahko TNC središče zapiše tudi v tabelo ničelnih točk ali v preset tabelo.

- 1 TNC pozicionira tipalni sistem s hitrim premikom (vrednost iz MP6150 oz. MP6361) in s pozicionirno logiko (glej "Opravljanje ciklov tipalnega sistema" na strani 19) na navedeno središčno točko prve vrtine1
- 2 Zatem se tipalni sistem premakne na navedeno merilno višino in s štirimi tipanji ugotovi središče prve vrtine
- 3 Zatem se tipalni sistem premakne nazaj na Varno višino in se pozicionira na navedeno središče druge vrtine 2
- 4 Zatem TNC premakne tipalni sistem na navedeno merilno višino in s štirimi tipanji ugotovi središče druge vrtine
- 5 Zatem se tipalni sistem premakne nazaj na Varno višino in se pozicionira na navedeno središče tretje vrtine 3
- 6 Zatem TNC premakne tipalni sistem na navedeno merilno višino in s štirimi tipanji ugotovi tretje središče vrtine
- 7 Končno TNC pozicionira tipalni sistem nazaj na varno višino in obdela ugotovljeno navezno točko odvisno od parametrov cikla Q303 in Q305 (glej "Shranjevanje obračunane navezne točke" na strani 61)
- 8 Po želji TNC zatem v osebnem tipalnem postopku ugotovi še navezno točko v osi tipalnega sistema

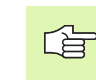

## Pred programiranjem upoštevajte

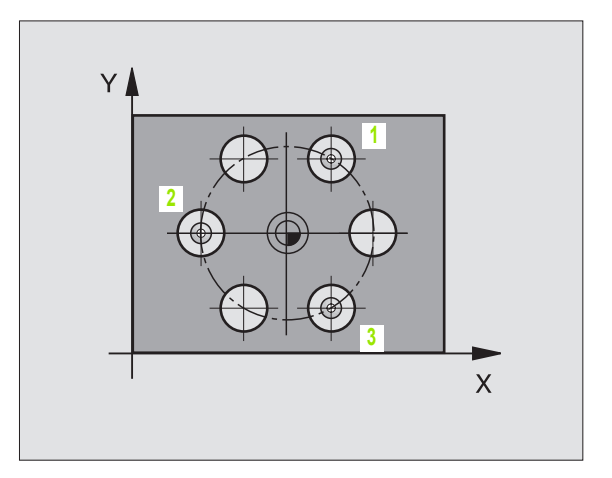

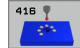

- Sredina 1. os Q273 (absolutno): Središče krožne luknje (želena vrednost) v glavni osi obdelovalnega nivoja
- Sredina 2. os Q274 (absolutno): Središče krožne luknje (želena vrednost) v stranski osi obdelovalnega nivoja
- Želeni premer Q262: Navedite približni premer krožne luknje. Kolikor manjši je premer vrtine, toliko natančneje morate navesti potrebni premer
- Kot 1. vrtine Q291 (absolutno): Kot polarnih koordinat prvega središča vrtine v obdelovalnem nivoju
- Kot 2. vrtine Q292 (absolutno): Kot polarnih koordinat drugega središča vrtine v obdelovalnem nivoju
- Kot 3. vrtine Q293 (absolutno): Kot polarnih koordinat tretjega središča vrtine v obdelovalnem nivoju
- Merilna višina v osi tipalnega sistema Q261 (absolutno): Koordinata središča krogle (=točka dotika) v osi tipalnega sistema, na kateri naj se opravi merjenje
- Varna višina Q260 (absolutno): Koordinata v osi tipalnega sistema, v kateri ne more priti do nobene kolizije med tipalnim sistemom in obdelovalnim kosom (vpenjalnim sredstvom)
- Številka ničelne točke v tabeli Q305: Navedite številko v tabeli ničelnih točk / preset tabeli, v kateri naj TNC shrani koordinate središča krožne luknje. Pri navedbi Q305=0, TNC postavi prikaz avtomatsko tako, da se nova navezna točka nahaja v središču krožne luknje
- Nova navezna točka glavne osi Q331 (absolutno): Koordinata v glavni osi, na kateri naj TNC postavi ugotovljeno središče krožne luknje. Osnovna nastavitev = 0
- Nova navezna točka stranske osi Q332 (absolutno): Koordinata v stranski osi, na kateri naj TNC postavi ugotovljeno središče krožne luknje. Osnovna nastavitev = 0

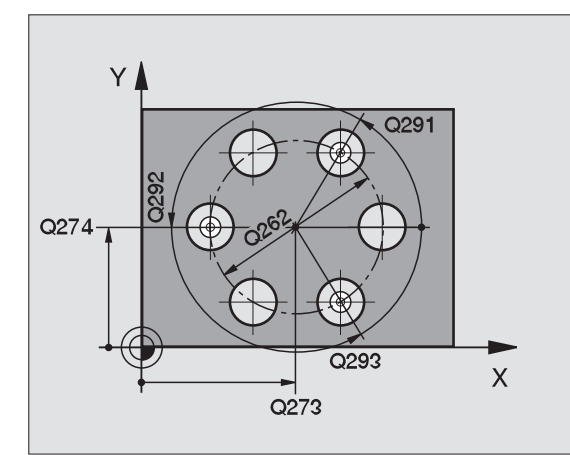

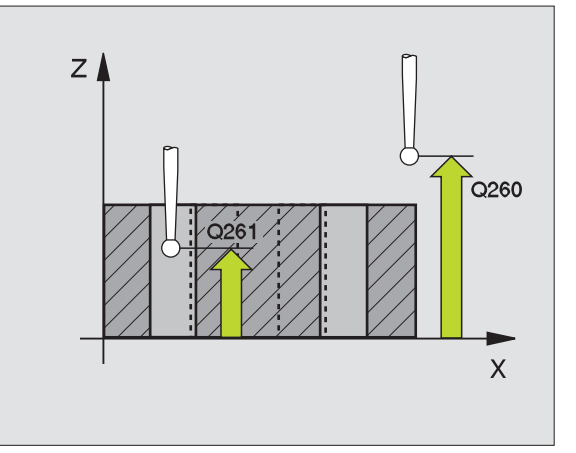

 Prenos merilne vrednosti (0,1) Q303: Določite, ali naj se ugotovljena navezna točka shrani v tabelo ničelnih točk ali v preset tabelo:
 -1: Ne uporabljajte! TNC vnese vrednost, če naj se

-1: Ne uporabljajte! INC vnese vrednost, ce naj se naložijo stari programi (glej "Shranjevanje obračunane navezne točke" na strani 61)
0: Zapisovanje ugotovljene navezne točke v aktivno tabelo ničelnih točk. Navezni sistem je aktivni koordinatni sistem obdelovalnega kosa
1: Ugotovljeno navezno točko naj se zapiše v preset tabelo. Navezni sistem je koordinatni sistem stroja (REF sistem)

 Tipanje v TS osi Q381: Določanje, ali naj TNC tudi navezno točko postavi v os tipalnega sistema:
 0: Navezni sistem se ne postavi v os tipalnega sistema

1: Navezni sistem se postavi v os tipalnega sistema

- Tipanje TS osi: Koor. 1. osi Q382 (absolutno): Koordinata tipalne točke v glavni osi obdelovalnega nivoja, v katero naj se postavi navezna točka v osi tipalnega sistema. Deluje samo, če je Q381 = 1
- Tipanje TS osi: Koor. 2. osi Q383 (absolutno): Koordinata tipalne točke v stranski osi obdelovalnega nivoja, v katero naj se postavi navezna točka v osi tipalnega sistema. Deluje samo, če je Q381 = 1
- Tipanje TS osi: Koor. 3. osi Q384 (absolutno): Koordinata tipalne točke v osi tipalnega sistema, v katero naj se postavi navezna točka v osi tipalnega sistema. Deluje samo, če je Q381 = 1
- Nova navezna točka TS osi Q333 (absolutno): Koordinata v osi tipalnega sistema, na katero naj TNC postavi navezno točko. Osnovna nastavitev = 0

| 5 TCH PROBE 416 NAVEZ. TOČ. SREDIŠČE<br>KROŽNE LUKNJE |  |
|-------------------------------------------------------|--|
| Q273=+50 ;SREDINA 1. OS                               |  |
| Q274=+50 ;SREDINA 2. OS                               |  |
| Q262=90 ;ŽELENI PREMER                                |  |
| Q291=+35 ;KOT 1. VRTINA                               |  |
| Q292=+70 ;KOT 2. VRTINA                               |  |
| Q293=+210 ;KOT 3. VRTINA                              |  |
| Q261=-5 ;MERILNA VIŠINA                               |  |
| Q260=+20 ;VARNA VIŠINA                                |  |
| Q305=12 ;ŠT. V TABELI                                 |  |
| Q331=+0 ;NAVEZNA TOČKA                                |  |
| Q332=+0 ;NAVEZNA TOČKA                                |  |
| Q303=+1 ;PRENOS MERILNE VREDNOSTI                     |  |
| Q381=1 ;TIPANJE TS OS                                 |  |
| Q382=+85 ;1. KO. ZA TS OS                             |  |
| Q383=+50 ;2. KO. ZA TS OS                             |  |
| Q384=+0 ;3. KO. ZA TS OS                              |  |
| Q332=+1 ;NAVEZNA TOČKA                                |  |

# NAVEZNA TOČKA OS TIPALNEGA SISTEMA (cikel tipalnega sistema 417, DIN/ISO: G417)

Cikel tipalnega sistema 417 meri poljubno koordinato v osi tipalnega sistema in postavi to koordinato kot navezno točko. Po izbiri lahko TNC izmerjeno koordinato zapiše tudi v tabelo ničelnih točk ali v preset tabelo.

- TNC pozicionira tipalni sistem s hitrim premikom naprej (vrednost iz MP6150 oz. MP6361) in s pozicionirno logiko (glej "Opravljanje ciklov tipalnega sistema" na strani 19) k programirani točki tipanja
   TNC pri tem premakne tipalni sistem za varnostno razdaljo v smeri pozitivne osi tipalnega sistema
- 2 Zatem se tipalni sistem premakne v osi tipalnega sistema na navedeno koordinato tipalne točke 1 in z enostavnim tipanjem zajame dejansko pozicijo
- 3 Končno TNC pozicionira tipalni sistem nazaj na varno višino in obdela ugotovljeno navezno točko odvisno od parametrov cikla Q303 in Q305 (glej "Shranjevanje obračunane navezne točke" na strani 61)

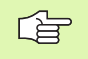

#### Pred programiranjem upoštevajte

Pred definicijo cikla morate programirati priklic orodja za definicijo osi tipalnega sistema. TNC zatem v tej osi postavi navezno točko.

417

1 merilna točka 1. os Q263 (absolutno): Koordinata prve tipalne točke v glavni osi obdelovalnega nivoja

- 1 merilna točka 2. os Q264 (absolutno): Koordinata prve tipalne točke v stranski osi obdelovalnega nivoja
- 1 merilna točka 3. os Q294 (absolutno): Koordinata prve tipalne točke v osi tipalnega sistema
- Varnostni razmak Q320 (inkrementalno): Dodatni razmak med merilno točko in kroglo merilnega sistema. Q320 deluje aditivno k MP6140
- Varna višina Q260 (absolutno): Koordinata v osi tipalnega sistema, v kateri ne more priti do nobene kolizije med tipalnim sistemom in obdelovalnim kosom (vpenjalnim sredstvom)

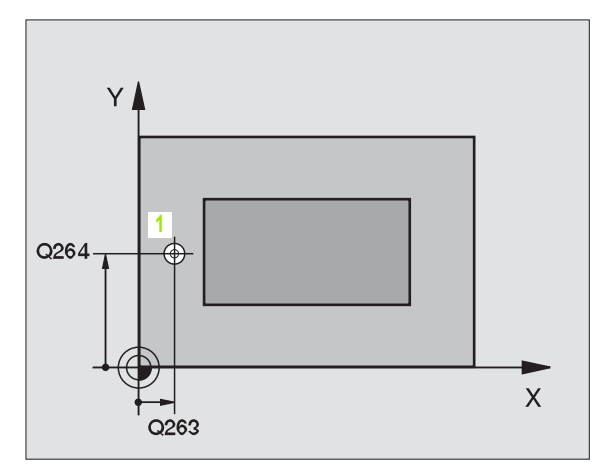

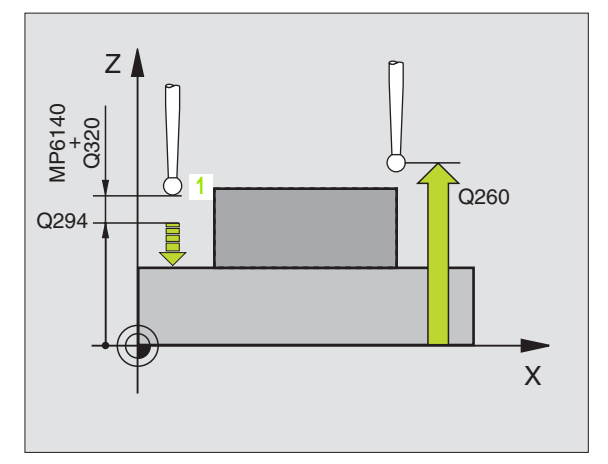

- Številka ničelne točke v tabeli Q305: Navedite številko v tabeli ničelnih točk / v preset tabeli, v kateri naj TNC shrani koordinato. Pri navedbi Q305=0, TNC postavi prikaz avtomatsko tako, da se nova navezna točka nahaja na otipani površini
- Nova navezna točka TS osi Q333 (absolutno): Koordinata v osi tipalnega sistema, na katero naj TNC postavi navezno točko. Osnovna nastavitev = 0
- Prenos merilne vrednosti (0,1) Q303: Določite, ali naj se ugotovljena navezna točka shrani v tabelo ničelnih točk ali v preset tabelo:

   1: Ne uporabljajte! TNC vnese vrednost, če naj se naložijo stari programi (glej "Shranjevanje obračunane navezne točke" na strani 61)
   0: Zapisovanje ugotovljene navezne točke v aktivno tabelo ničelnih točk. Navezni sistem je aktivni koordinatni sistem obdelovalnega kosa
   1: Ugotovljeno navezno točko naj se zapiše v preset tabelo. Navezni sistem je koordinatni sistem stroja (REF sistem)

#### Beispiel: NC bloki

| 5 | TCH PROBE 417 NAVEZ. TOČ. TS OS   |
|---|-----------------------------------|
|   | Q263=+25 ;1. TOČKA 1. OS          |
|   | Q264=+25 ;1. TOČKA 2. OS          |
|   | Q294=+25 ;1. TOČKA 3. OS          |
|   | Q320=0 ;VARNOSTNI RAZMAK          |
|   | Q260=+60 ;VARNA VIŠINA            |
|   | Q305=0 ;ŠT. V TABELI              |
|   | Q333=+0 ;NAVEZNA TOČKA            |
|   | Q303=+1 :PRENOS MERILNE VREDNOSTI |

1

# NAVEZNA TOČKA SREDIŠČE 4 VRTIN (cikel tipalnega sistema18, DIN/ISO: G418)

Cikel tipalnega sistema 418 obračuna sečišče povezovalnih črt med po dvema središčema vrtin in postavi to sečišče kot navezno točko. Po izbiri lahko TNC sečišče zapiše tudi v tabelo ničelnih točk ali v preset tabelo.

- TNC pozicionira tipalni sistem s hitrim pomikom naprej (vrednost iz MP6150 oz. MP6361) in s pozicionirno logiko (glej "Opravljanje ciklov tipalnega sistema" na strani 19) v središče prve vrtine 1
- 2 Zatem se tipalni sistem premakne na navedeno merilno višino in s štirimi tipanji ugotovi središče prve vrtine
- 3 Zatem se tipalni sistem premakne nazaj na Varno višino in se pozicionira na navedeno središče druge vrtine 2
- 4 Zatem TNC premakne tipalni sistem na navedeno merilno višino in s štirimi tipanji ugotovi središče druge vrtine
- 5 TNC ponovi postopek 3 in 4 za vrtini 3 in 4
- 6 Končno TNC pozicionira tipalni sistem nazaj na varno višino in obdela ugotovljeno navezno točko odvisno od parametrov cikla Q303 in Q305 (glej "Shranjevanje obračunane navezne točke" na strani 61). TNC obračuna navezno točko kot sečišče povezovalnih črt središča vrtin 1/3 in 2/4.
- 7 Po želji TNC zatem v osebnem tipalnem postopku ugotovi še navezno točko v osi tipalnega sistema

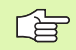

#### Pred programiranjem upoštevajte

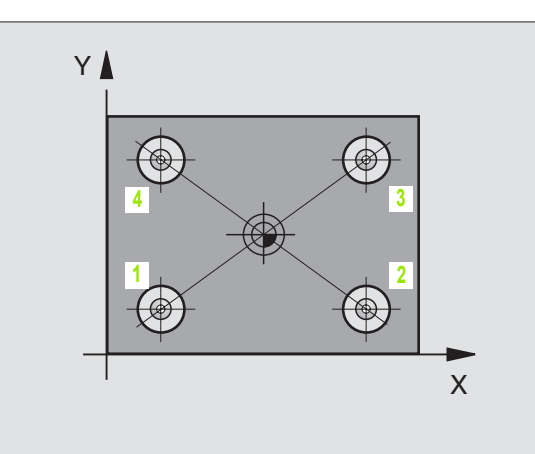

- 418 9
- 1 središče 1. os Q268 (absolutno): Središčna točka 1. vrtine v glavni osi obdelovalnega nivoja
- 1 središče 2. os Q269 (absolutno): Središčna točka 1. vrtine v stranski osi obdelovalnega nivoja
- 2 središče 1. os Q270 (absolutno): Središčna točka 2. vrtine v glavni osi obdelovalnega nivoja
- 2 središče 2. os Q271 (absolutno): Središčna točka 2. vrtine v stranski osi obdelovalnega nivoja
- 3 središče 1. os Q316 (absolutno): Središčna točka 3. vrtine v glavni osi obdelovalnega nivoja
- 3 središče 2. os Q317 (absolutno): Središčna točka
   3. vrtine v stranski osi obdelovalnega nivoja
- 4 središče 1. os Q318 (absolutno): Središčna točka 4. vrtine v glavni osi obdelovalnega nivoja
- 4 središče 2. os Q319 (absolutno): Središčna točka
   4. vrtine v stranski osi obdelovalnega nivoja
- Merilna višina v osi tipalnega sistema Q261 (absolutno): Koordinata središča krogle (=točka dotika) v osi tipalnega sistema, na kateri naj se opravi merjenje
- Varna višina Q260 (absolutno): Koordinata v osi tipalnega sistema, v kateri ne more priti do nobene kolizije med tipalnim sistemom in obdelovalnim kosom (vpenjalnim sredstvom)

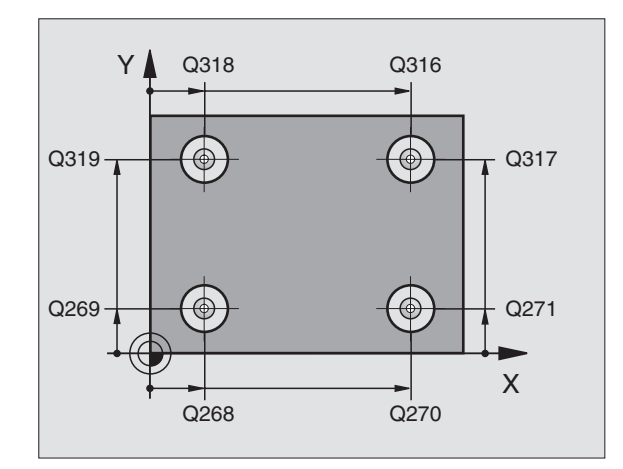

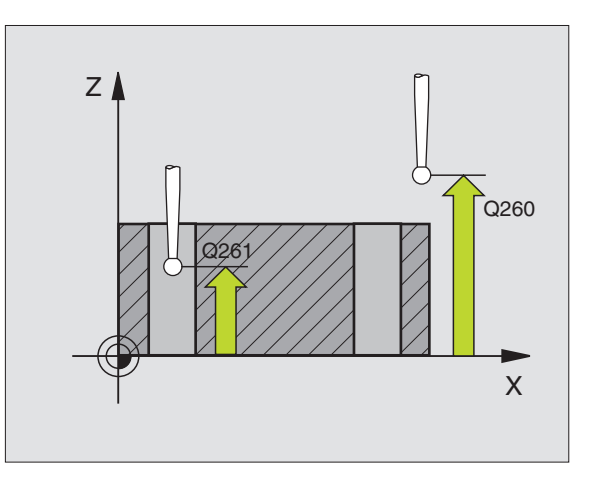

- Številka ničelne točke v tabeli Q305: Navedite številko v tabeli ničelnih točk / preset tabeli, v kateri naj TNC shrani koordinate sečišča povezovalnih črt. Pri navedbi Q305=0, TNC postavi prikaz avtomatsko tako, da se nova navezna točka nahaja v sečišču povezovalnih črt
- Nova navezna točka glavne osi Q331 (absolutno): Koordinata v glavni osi, na katero naj TNC postavi ugotovljeno sečišče povezovalnih črt. Osnovna nastavitev = 0
- Nova navezna točka stranske osi Q332 (absolutno): Koordinata v stranski osi, na katero naj TNC postavi ugotovljeno sečišče povezovalnih črt. Osnovna nastavitev = 0
- Prenos merilne vrednosti (0,1) Q303: Določite, ali naj se ugotovljena navezna točka shrani v tabelo ničelnih točk ali v preset tabelo:

-1: Ne uporabljajte! TNC vnese vrednost, če naj se naložijo stari programi (glej "Shranjevanje obračunane navezne točke" na strani 61)
0: Zapisovanje ugotovljene navezne točke v aktivno tabelo ničelnih točk. Navezni sistem je aktivni koordinatni sistem obdelovalnega kosa
1: Ugotovljeno navezno točko naj se zapiše v preset tabelo. Navezni sistem je koordinatni sistem stroja (REF sistem)

 Tipanje v TS osi Q381: Določanje, ali naj TNC tudi navezno točko postavi v os tipalnega sistema:
 0: Navezni sistem se ne postavi v os tipalnega sistema

1: Navezni sistem se postavi v os tipalnega sistema

- Tipanje TS osi: Koor. 1. osi Q382 (absolutno): Koordinata tipalne točke v glavni osi obdelovalnega nivoja, v katero naj se postavi navezna točka v osi tipalnega sistema. Deluje samo, če je Q381 = 1
- Tipanje TS osi: Koor. 2. osi Q383 (absolutno): Koordinata tipalne točke v stranski osi obdelovalnega nivoja, v katero naj se postavi navezna točka v osi tipalnega sistema. Deluje samo, če je Q381 = 1
- Tipanje TS osi: Koor. 3. osi Q384 (absolutno): Koordinata tipalne točke v osi tipalnega sistema, v katero naj se postavi navezna točka v osi tipalnega sistema. Deluje samo, če je Q381 = 1
- Nova navezna točka TS osi Q333 (absolutno): Koordinata v osi tipalnega sistema, na katero naj TNC postavi navezno točko. Osnovna nastavitev = 0

#### Beispiel: NC bloki

| 5 | TCH PROBE 418 NAVEZ. TOČ. 4 VRTINE |
|---|------------------------------------|
|   | Q268=+20 ;1. SREDINA 1. OS         |
|   | Q269=+25 ;1. SREDINA 2. OS         |
|   | Q270=+150 ;2. SREDINA 1. OS        |
|   | Q271=+25 ;2. SREDINA 2. OS         |
|   | Q316=+150 ;3. SREDINA 1. OS        |
|   | Q317=+85 ;3. SREDINA 2. OS         |
|   | Q318=+22 ;4. SREDINA 1. OS         |
|   | Q319=+80 ;4. SREDINA 2. OS         |
|   | Q261=-5 ;MERILNA VIŠINA            |
|   | Q260=+10 ;VARNA VIŠINA             |
|   | Q305=12 ;ŠT. V TABELI              |
|   | Q331=+0 ;NAVEZNA TOČKA             |
|   | Q332=+0 ;NAVEZNA TOČKA             |
|   | Q303=+1 ;PRENOS MERILNE VREDNOSTI  |
|   | Q381=1 ;TIPANJE TS OS              |
|   | Q382=+85 ;1. KO. ZA TS OS          |
|   | Q383=+50 ;2. KO. ZA TS OS          |
|   | Q384=+0 ;3. KO. ZA TS OS           |
|   | Q333=+0 ;NAVEZNA TOČKA             |

.

# NAVEZNA TOČKA POSAMEZNA OS (cikel tipalnega sistema 419, DIN/ISO: G419)

Cikel tipalnega sistema 419 meri poljubno koordinato v poljubni osi tipalnega sistema in postavi to koordinato kot navezno točko. Po izbiri lahko TNC izmerjeno koordinato zapiše tudi v tabelo ničelnih točk ali v preset tabelo.

- TNC pozicionira tipalni sistem s hitrim premikom naprej (vrednost iz MP6150 oz. MP6361) in s pozicionirno logiko (glej "Opravljanje ciklov tipalnega sistema" na strani 19) k programirani toöki tipanja
   TNC pri tem premakne tipalni sistem za varnostno razdaljo proti programirani smeri tipanja
- 2 Zatem se tipalni sistem premakne na navedeno merilno višino in z enostavnim tipanjem zazna dejansko pozicijo
- 3 Končno TNC pozicionira tipalni sistem nazaj na varno višino in obdela ugotovljeno navezno točko odvisno od parametrov cikla Q303 in Q305 (glej "Shranjevanje obračunane navezne točke" na strani 61)

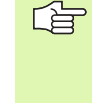

## Pred programiranjem upoštevajte

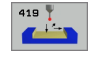

- 1 merilna točka 1. os Q263 (absolutno): Koordinata prve tipalne točke v glavni osi obdelovalnega nivoja
- 1 merilna točka 2. os Q264 (absolutno): Koordinata prve tipalne točke v stranski osi obdelovalnega nivoja
- Merilna višina v osi tipalnega sistema Q261 (absolutno): Koordinata središča krogle (=točka dotika) v osi tipalnega sistema, na kateri naj se opravi merjenje
- Varnostni razmak Q320 (inkrementalno): Dodatni razmak med merilno točko in kroglo merilnega sistema. Q320 deluje aditivno k MP6140
- Varna višina Q260 (absolutno): Koordinata v osi tipalnega sistema, v kateri ne more priti do nobene kolizije med tipalnim sistemom in obdelovalnim kosom (vpenjalnim sredstvom)

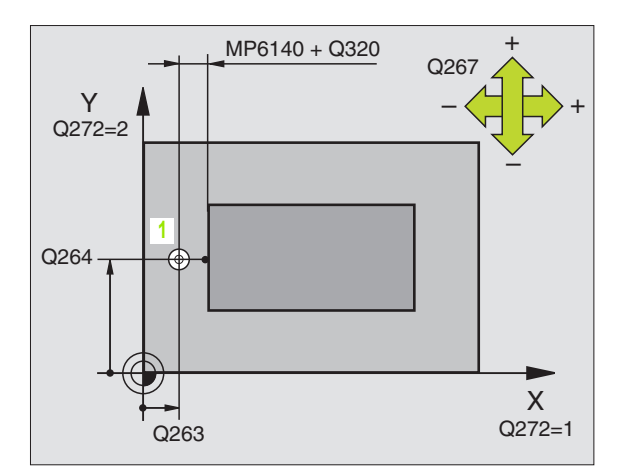

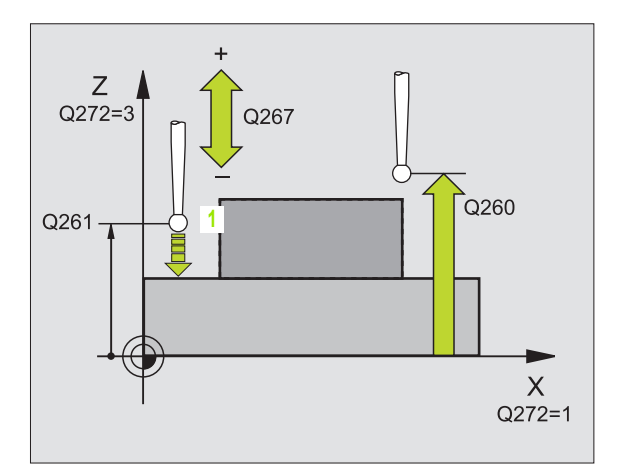

- Merilna os (1...3: 1=glavna os) Q272: Os, v kateri naj se izvede meritev:
  - 1: Glavna os = merilna os
  - 2: Stranska os = merilna os
  - **3**: Os tipalnega sistema = merilna os

| Aktivna os<br>tipalnega sistema:<br>Q272 = 3 | Pripadnosti osi<br>Pripadajoča<br>glavna os: Q272 =<br>1 | Pripadajoča<br>stranska os:<br>Q272 = 2 |
|----------------------------------------------|----------------------------------------------------------|-----------------------------------------|
| Z                                            | Х                                                        | Y                                       |
| Y                                            | Z                                                        | Х                                       |
| Х                                            | Y                                                        | Z                                       |

- Smer premika Q267: Smer, v kateri naj se tipalni sistem premakne k obdelovalnemu kosu:
   -1: Smer premika negativna
   +1:Smer premika pozitivna
  - T.Smer premika pozitivna
- Številka ničelne točke v tabeli Q305: Navedite številko v tabeli ničelnih točk / v preset tabeli, v kateri naj TNC shrani koordinato. Pri navedbi Q305=0, TNC postavi prikaz avtomatsko tako, da se nova navezna točka nahaja na otipani površini
- Nova navezna točka Q333 (absolutno): Koordinata, na kateri naj TNC postavi navezno točko. Osnovna nastavitev = 0
- Prenos merilne vrednosti (0,1) Q303: Določite, ali naj se ugotovljena navezna točka shrani v tabelo ničelnih točk ali v preset tabelo:

-1: Ne uporabljajte! Glej "Shranjevanje obračunane navezne točke", strani 61

0: Zapisovanje ugotovljene navezne točke v aktivno tabelo ničelnih točk. Navezni sistem je aktivni koordinatni sistem obdelovalnega kosa
1: Ugotovljeno navezno točko naj se zapiše v preset tabelo. Navezni sistem je koordinatni sistem stroja (REF sistem)

| 5 TCH PROBE 419 NAVEZ. PSAMEZNA OS |
|------------------------------------|
| Q263=+25 ;1. TOČKA 1. OS           |
| Q264=+25 ;1. TOČKA 2. OS           |
| Q261=+25 ;MERILNA VIŠINA           |
| Q320=0 ;VARNOSTNI RAZMAK           |
| Q260=+60 ;VARNA VIŠINA             |
| Q272=+1 ;MERILNA OS                |
| Q267=+1 ;SMER PREMIKA              |
| Q305=0 ;ŠT. V TABELI               |
| Q333=+0 ;NAVEZNA TOČKA             |
| Q303=+1 ;PRENOS MERILNE VREDNOSTI  |

# Primer: Postavljanje navezne točke sredina krožnega segmenta in zgornji rob obdelovalnega kosa

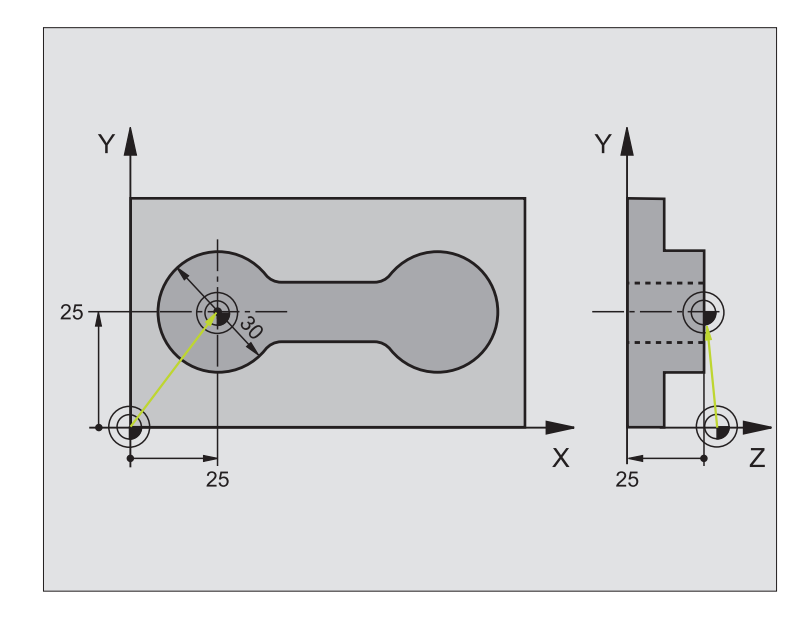

| 0 BEGIN PGM CYC413 MM |                                                     |
|-----------------------|-----------------------------------------------------|
| 1 TOOL CALL 0 Z       | Priklic orodja 0 za določitev osi tipalnega sistema |

| 2 TCH PROBE 413 NAVEZ. TOČKA KROG<br>ZUNAJ |                                                                                |
|--------------------------------------------|--------------------------------------------------------------------------------|
| Q321=+25 ;SREDINA 1. OS                    | Središče kroga: X koordinata                                                   |
| Q322=+25 ;SREDINA 2. OS                    | Središče kroga: Y koordinata                                                   |
| Q262=30 ;POTREBNI PREMER                   | Premer kroga                                                                   |
| Q325=+90 ;STARTNI KOT                      | Kot polarnih koordinat za 1. tipalno točko                                     |
| Q247=+45 ;KOTNI KORAT                      | Kotni korak za obračun tipalnih točk 2 do 4                                    |
| Q261=-5 ;MERILNA VIŠINA                    | Koordinata v osi tipalnega sistema, v kateri poteka merjenje                   |
| Q320=2 ;VARNOSTNI RAZMAK                   | Varnostni razmak dodatno k MP6140                                              |
| Q260=+10   ;VARNA VIŠINA                   | Višina, na kateri se lahko os tipalnega sistema lahko premika brez<br>kolizije |
| Q301=0 ;PREMIK NA VAR. VIŠINO              | Med dvema merilnima točkama ne zapeljite na varno višino                       |
| Q305=0 ;ŠT. V TABELI                       | Postavljanje prikaza                                                           |
| Q331=+0 ;NAVEZNA TOČKA                     | Postavljanje prikaza v X na 0                                                  |
| Q332=+10 ;NAVEZNA TOČKA                    | Postavljanje prikaza v Y na 10                                                 |
| Q303=+0 ;PRENOS MERILNE VREDNOSTI          | Brez funkcije, ker naj se prikaz postavi                                       |
| Q381=1 ;TIPANJE TS OS                      | Navezna točka se postavi v TS os                                               |
| Q382=+25 ;1. KO. ZA TS OS                  | X koordinata tipalna točka                                                     |
| Q383=+25 ;2. KO. ZA TS OS                  | Y koordinata tipalna točka                                                     |
| Q384=+25 ;3. KO. ZA TS OS                  | Z koordinata tipalna točka                                                     |
| Q333=+0 ;NAVEZNA TOČKA                     | Postavljanje prikaza v Z na 0                                                  |
| 3 CALL PGM 35K47                           | Priklic obdelovalnega programa                                                 |
| 4 END PGM CYC413 MM                        |                                                                                |

# Primer: Postavljanje navezne točke zgornji rob obdelovalnega kosa in sredina krožne luknje

Izmerjeno središče krožne luknje naj se za poznejšo uporabo zapiše v preset tabelo.

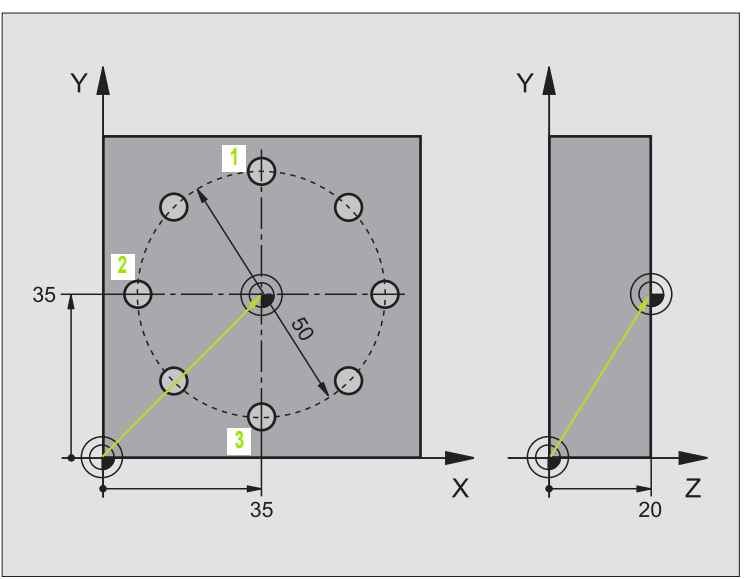

| 0 BEGIN PGM CYC416 MM             |                                                                                                    |
|-----------------------------------|----------------------------------------------------------------------------------------------------|
| 1 TOOL CALL 0 Z                   | Priklic orodja 0 za določitev osi tipalnega sistema                                                                               |
| 2 TCH PROBE 417 NAVEZ. TOČ. TS OS | Definicija cikla za postavitev navezne točke v osi tipalnega sistema                                                              |
| Q263=+7,5 ;1. TOČKA 1. OS         | Tipalna točka: X koordinata                                                                                                    |
| Q264=+7,5 ;1. TOČKA 2. OS         | Tipalna točka: Y koordinata                                                                                                    |
| Q294=+25 ;1. TOČKA 3. OS          | Tipalna točka: Z koordinata                                                                                                    |
| Q320=0 ;VARNOSTNI RAZMAK          | Varnostni razmak dodatno k MP6140                                                                                                 |
| Q260=+50 ;VARNA VIŠINA            | Višina, na kateri se lahko os tipalnega sistema lahko premika brez<br>kolizije                                                    |
| Q305=1 ;ŠT. V TABELI              | Pisanje Z koordinate v vrstico 1                                                                                                  |
| Q333=+0 ;NAVEZNA TOČKA            | Postavitev osi tipalnega sistema 0                                                                                                |
| Q303=+1 ;PRENOS MERILNE VREDNOSTI | Zapisovanje obračunane navezne točke, ki se nanaša na fiksni<br>strojni koordinatni sistem (REF sistem) v preset tabelo PRESET.PR |

| 3 TCH PROBE 416 NAVEZ. TOČ. SREDIŠČE<br>KROŽNE LUKNJE |                                                                                                    |
|-------------------------------------------------------|----------------------------------------------------------------------------------------------------|
| Q273=+35 ;SREDINA 1. OS                               | Središčna točka krožne luknje: X koordinata                                                                                    |
| Q274=+35 ;SREDINA 2. OS                               | Središčna točka krožne luknje: Y koordinata                                                                                    |
| Q262=50 ;POTREBNI PREMER                              | Premer krožne luknje                                                                                                    |
| Q291=+90 ;KOT 1. VRTINA                               | Kot polarnih koordinat za 1. središčno točko vrtine 1                                                                          |
| Q292=+180 ;KOT 2. VRTINA                              | Kot polarnih koordinat za 2. središčno točko vrtine 2                                                                          |
| Q293=+270 ;KOT 3. VRTINA                              | Kot polarnih koordinat za 3. središčno točko vrtine 3                                                                          |
| Q261=+15 ;MERILNA VIŠINA                              | Koordinata v osi tipalnega sistema, v kateri poteka merjenje                                                                   |
| Q260=+10 ;VARNA VIŠINA                                | Višina, na kateri se lahko os tipalnega sistema lahko premika brez<br>kolizije                                                 |
| Q305=1 ;ŠT. V TABELI                                  | Zapisovanje središča krožne luknje (X in Y) v vrstico 1                                                                        |
| Q331=+0 ;NAVEZNA TOČKA                                |                                                                                                    |
| Q332=+0 ;NAVEZNA TOČKA                                |                                                                                                    |
| Q303=+1 ;PRENOS MERILNE VREDNOSTI                     | Zapisovanje obračunane navezne točke, ki se nanaša na fiksni strojni koordinatni sistem (REF sistem) v preset tabelo PRESET.PR |
| Q381=0 ;TIPANJE TS OS                                 | Navezna točka se ne postavi v TS os                                                                                            |
| Q382=+0 ;1. KO. ZA TS OS                              | Brez funkcije                                                                                                    |
| Q383=+0 ;2. KO. ZA TS OS                              | Brez funkcije                                                                                                    |
| Q384=+0 ;3. KO. ZA TS OS                              | Brez funkcije                                                                                                    |
| Q333=+0 ;NAVEZNA TOČKA                                | Brez funkcije                                                                                                    |
| 4 CYCL DEF 247 POSTAVLJANJE NAVEZ.<br>TOČKE           | Aktiviranje novega preseta s ciklusom 247                                                                                      |
| Q339=1 ;ŠTEVILKA NAVEZNE TOČKE                        |                                                                                                    |
| 6 CALL PGM 35KL7                                      | Priklic obdelovalnega programa                                                                                                 |
| 7 END PGM CYC416 MM                                   |                                                                                                    |

# 3.3 Avtomatsko merjenje obdelovalnih kosov

# Pregled

TNC daje na voljo dvanajst ciklov, s katerimi se obdelovalni kosi avtomatsko merijo:

| Cikel                                                                                        | Softkey      |
|----------------------------------------------------------------------------------------------|--------------|
| 0 NAVEZNI NIVO Merjenje koordinate v izbirni osi                                             | •            |
| 1 NAVEZNI NIVO POLARNO Merjenje točke, smer<br>tipanja preko kota                            | 1 <b>P</b> A |
| 420 MERJENJE KOTA Merjenje kota v obdelovalnem<br>nivoju                                     | 420          |
| 421 Merjenje vrtine Merjenje položaja in premera vrtine                                      | 421          |
| 422 MERJENJE ZUNANJEGA KROGA Merjenje<br>položaja in vrtine čepa v obliki kroga              | 422          |
| 423 MERJENJE PRAVOKOTNIKA ZNOTRAJ,<br>Merjenje položaja, dolžine in širine pravokotnega žepa | 423          |
| 424 MERJENJE PRAVOKOTNIKA ZUNRAJ, Merjenje<br>položaja, dolžine in širine pravokotnega čepa  | 424          |
| 425 MERJENJE ŠIRINE ZNOTRAJ (2. softkey nivo)<br>Merjenje širine utora znotraj               | 425          |
| 426 MERJENJE MOSTIČKA ZUNAJ (2. softkey nivo)<br>Merjenje širine mostička zunaj              | 426          |
| 427 MERJENJE KOORDINATE (2. softkey nivo)<br>merjenje poljubne koordinate v izbrani osi      | 427 1        |
| 430 MERJENJE KROŽNE LUKNJE (2. softkey -nivo)<br>Merjenje položaja in premera krožne luknje  | 430          |
| 431 MERJENJE RAVNI (2. softkey nivo) Merjenje<br>osnega kota A in B neke ravni               | 431          |

3.3 Avtomatsko merjenje obdeloval<mark>nih</mark> kosov

# Protokoliranje merilnih rezultatov

Za vse cikle, s katerimi se obdelovalni kosi lahko avtomatsko merijo (izjeme: cikel 0 in1), sestavi TNC merilni protokol. ZNC shranjuje merilni protokol standardno kot ASCII datoteko v seznamu, iz katerega obdeluje merilni program. Alternativno lahko merilni protokol preko podatkovnega vmesnika pošljete tudi direktno na tiskalnik ali shranite v PC. V ta namen aktivirajte funkcijo (v konfiguracisjkem meniju vmesnika) na RS232:\ (glej tudi priročnik za uporabnika, MOD funkcije, nastavitev podatkovnega vmesnika").

> Vse merilne vrednosti, ki so navedeni v protokolni datoteki, se nanačajo na ničelno točko, ki je aktivna v trenutku izvedbe posameznega cikla. Dodatno se lahko koordinatni sistem v nivoju še zavrti ali obrne z 3D-ROT. V teh primerih TNC preračuna merilne rezultate v vsakič aktivni koordinatni sistem.

Uporabite HEIDENHAIN programsko opremo za prenos podatkov TNCremo, če ćelite merilni protokol predati preko podatkovnega vmesnika.

Primer: protokolna datoteka za tipalni cikel 423:

白

\*\*\*\*\*\* merilni protokol tipalni cikel 421 merjenje vrtine \*\*\*\*\*\*\*

Datum: 29-11-1997 Ura: 6:55:04 Merilni program: TNC:\GEH35712\CHECK1.H

------Želene vrednosti:Sredina glavne osi: 50.0000 Sredina stranske osi: 65.0000 Premer: 12.0000

Sredina glavne osi: 50.0810 Sredina stranske osi: 64.9530 Premer: 12.0259

------ Odstopanja:Sredina glavne osi: 0.0810 Sredina stranske osi: -0.0470 Premer: 0.0259

rezultati: Izmerjena višina : -5.0000

# Merilni rezultati v Q parametrih

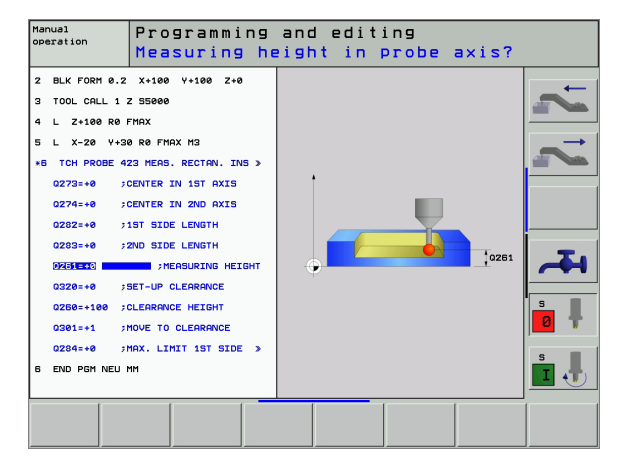

ſ

Merilne rezultate vsakokratnega tipalnega cikla TNC odloži v globalno dejavnih Q parametrih Q150 do Q160. Odstopanja od želene vrednosti so shranjena v parametrih Q161 do Q166. Upoštevajte tabelo parametrov rezultatov, ki je navedena pri vsakem opisu cikla.

TNC pri definiciji cikla dodatno prikazuje v pomožni sliki posamičnega cikla parametre rezultatov (glej sliko zgoraj desno). Pri tem spada parameter s svetlo podlago k vsakkratnemu parametru navdbe.

# Status merjenja

Pri nekaterih ciklih lahko preko globalno dejavnih Q parametrov Q180 do Q182 odčitate status merjenja:

| Status merjenja                            | Vrednost<br>parametra |
|--------------------------------------------|-----------------------|
| Merilne vrednosti ležijo znotraj tolerance | Q180 = 1              |
| Potrebna dodatna obdelava                  | Q181 = 1              |
| Škart                                      | Q182 = 1              |

TNC postavi označbo za naknadno obdelavo oz. škart, ko ena od merilnih vrednosti leži izven tolerance. Da ugotovite, kateri merilni rezultat leži izven tolerance, dodatno upoštevajte merilni protokol, ali pa preverite vsakokratne merilne rezultate (Q150 do Q160) glede njihovih mejnih vrednosti.

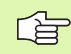

TNC postavi statusno označbo tudi tedaj, če ne navedete nobenih tolerančnih vrednosti ali minimalnih/maksimalnih izmer.

# Nadzor tolerance

Pri večini ciklov za kontrolo obdelovalnega kosa lahko preko TNC izvedete nadzor tolerance. V ta namen morate pri definiciji cikla definiratio potrebne mejne vrednosti. Če ne želite izvesti nobenega nadzora tolerance, vpišite za te parametre 0 (= vnaprej nastavljena vrednost)

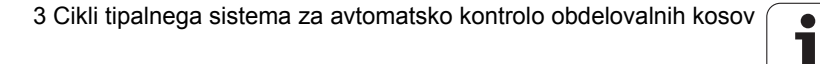

# Nadzor orodja

Pri nekaterih ciklih za kontrolo obdelovalnega kosa lahko preko TNC izvedete nadzor orodja. TNC nato nadzoruje, ali

- mora biti zaradi odstopanja od potrebne vrednosti (vrednosti v Q16x) korigirati orodni radij
- so odstopanja od potrebne vrednosti (vrednosti v Q16x) višja od tolerance loma orodja

## Korigiranje orodja

Funkcija deluje samo

- pri aktivni orodni tabeli
- če vključite nadzor orodja v ciklu (Q330 ni enako 0)

TNC korigira orodni radij v stolpcu DR orodne tabele načeloma vedno, tudi če izmerjeno odstopanje leži znotraj vnaprej določene tolerance. V vašem NC programu lahko preverite, ali morate opraviti dodatno obdelavo, preko parametra Q181: Potrebna dodatna obdelava.

Za cikel 427 velja poleg tega:

- Če je kot merilna os definirana neka os aktivnega obdelovalnega nivoja (Q272 = 1 ali 2), izvede TNC korekturo orodnega radija, kot je opisano zgoraj. Smer korekture TNC ugotovi na osnovi definirane smeri premika (Q267)
- Če je kot merilna os izbrana os tipalnega sistema (Q272 = 3), izvede TNC korekturo dolžine orodja

### Kontrola loma orodja

Funkcija deluje samo

- pri aktivni orodni tabeli
- če vključite nadzor orodja v ciklu (Q330 ni enako 0)
- če je za navedeno številko orodja v tabeli tolerance loma RBREAK navedena višje kot 0 (glej tudi Priročnik za uporabnika, poglavje 5.2 "Podatki o orodju")

TNC odda javljanje napake in zaustavi potek programa, če je izmerjeno odstopanje višje kot toleranca loma orodja. Istočasno blokira orodje v orodni tabeli (stolpec TL = L).

## Navezni sistem za merilne rezultate

TNC odda vse merilne rezultate v parametre rezultatov in v datoteko protokola v aktivnem – torej event. v premaknjenem ali/in obrnjenem – koordinatnem sistemu.

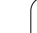

## NAVEZNI NIVO (cikel tipalnega sistema 0, DIN/ ISO: G55)

- Tipalni sistem se premakne v 3D-gibanju s hitrim premikom (vrednost iz MP6150 oz. MP6361) v predpozicijo 1, ki je definirana v ciklu
- 2 Zatem izvede tipalni sistem tipalni postopek s premikom tipanja naprej (MP6120 oz. MP6360). Smer tipanja se mora določiti v ciklu
- 3 Potem, ko je TNC obdelal pozicijo, se tipalni sistem premakne nazaj na startno točko tipalnega postopka in shrani izmerjene koordinate v Q parametru. TNC dodatno shrani koordinate pozicije, na kateri se tipalni sistem nahaja v trenutku stikalnega signala, v parametre Q115 do Q119. Za vrednosti v teh parametrih TNC ne upošteva dolžine in radija tipalne igle

Pred programiranjem upoštevajte Tipalni sistem pozicionirajte vnaprej tako, da se prepreči kolizija pri premiku na programirano prvo pozicijo.

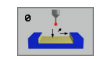

- Št. parametra za rezultat: Navedite številko Q parametra, ki mu pripada vrednost koordinate
- Tipalna os / tipalna smer: Navedite tipalno os s tipko izbira osi ali preko ASCII tipkovnice s predznakom za smer tipanja. Potrdite s tipko ENT
- Želena vrednost pozicije: Preko tipk za izbiro osi ali preko ASCII tipkovnice navedite vse koordinate za vnaprejšnje pozicioniranje tipalnega sistema
- Zaključek navedbe: Pritisnite tipko ENT

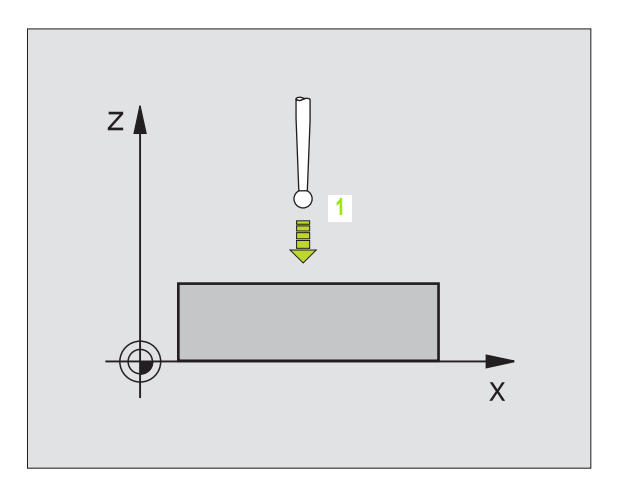

Beispiel: NC bloki

67 TCH PROBE 0.0 NAVEZNI NIVO Q5 X-68 TCH PROBE 0.1 X+5 Y+0 Z-5

# NAVEZNI NIVO Polarno (cikel tipalnega sistema 1)

Cikel tipalnega sistema 1 ugotovi v neki poljubni smeri tipanja poljubno pozicijo na obdelovalnem kosu.

- Tipalni sistem se premakne v 3D-gibanju s hitrim premikom (vrednost iz MP6150 oz. MP6361) v predpozicijo 1, ki je definirana v ciklu
- 2 Zatem izvede tipalni sistem tipalni postopek s premikom tipanja naprej (MP6120 oz. MP6360). Pri tipalnem postopku se TNC istočasno premika v 2 oseh (odvisno od kota tipanja). Tipalna smer se mora določiti preko polarnega kota v ciklu
- 3 Potem, ko TNC ugotovi pozicijo, se tipalni sistem vrne nazaj na startno točko tipalnega postopka. TNC shrani koordinate pozicije, na kateri se tipalni sistem nahaja v trenutku stikalnega signala, v parametre Q115 do Q119.

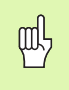

PA

#### Pred programiranjem upoštevajte

Tipalni sistem pozicionirajte vnaprej tako, da se prepreči kolizija pri premiku na programirano prvo pozicijo.

- Tipalna os: Navedite tipalno os s tipko izbira osi ali preko ASCII tipkovnice. Potrdite s tipko ENT
- Tipalni kot: Kot zadeva tipalno os, v kateri naj se tipalni sistem premika
- Želena vrednost pozicije: Preko tipk za izbiro osi ali preko ASCII tipkovnice navedite vse koordinate za vnaprejšnje pozicioniranje tipalnega sistema
- Zaključek navedbe: Pritisnite tipko ENT

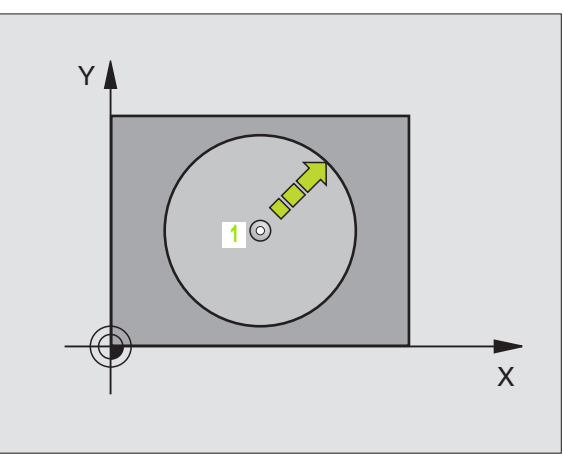

| 67 TCH PROBE 1.0 NAVEZNI NIVO POLARNO |
|---------------------------------------|
| 68 TCH PROBE 1,1 X KOT: +30           |
| 69 TCH PROBE 1,2 X+5 Y+0 Z-5          |

420 ¶

# MERJENJE KOTA (cikel tipalnega sistema 420, DIN/ISO: G420)

Cikel tipalnega sistema 420 ugotovi kot med poljubno ravno črto in glavno osjo obdelovalnega nivoja.

- TNC pozicionira tipalni sistem s hitrim premikom naprej (vrednost iz MP6150 oz. MP6361) in s pozicionirno logiko (glej "Opravljanje ciklov tipalnega sistema" na strani 19) k programirani točki tipanja
   TNC pri tem premakne tipalni sistem za varnostno razdaljo proti določeni smeri premika
- 2 Zatem tipalni sistem zapelje na navedeno merilno višino in izvede prvi začetni postopek tipanja s pomikom tipanja naprej (MP6120 oz. MP6360)
- 3 Zatem se tipalni sistem zapelje na naslednjo tipalno točko 2 in izvede drugi tipalni postopek
- 4 TNC poziconira tipalni sistem nazaj na varno višino in shrani ugotovljeni kot v naslednjem Q parametru:

| Številk | a parametra   | Pomen                                                    |
|---------|---------------|----------------------------------------------------------|
| Q150    |               | Izmerjeni kot glede na glavno os<br>obdelovalnega nivoja |
|         |               |                                                          |
|         | Pred programi | ranjem upoštevajte                                       |

- 1 merilna točka 1. os Q263 (absolutno): Koordinata prve tipalne točke v glavni osi obdelovalnega nivoja
- 1 merilna točka 2. os Q264 (absolutno): Koordinata prve tipalne točke v stranski osi obdelovalnega nivoja
- 2 merilna točka 1. os Q265 (absolutno): Koordinata druge tipalne točke v glavni osi obdelovalnega nivoja
- 2 merilna točka 2. os Q266 (absolutno): Koordinata druge tipalne točke v stranski osi obdelovalnega nivoja
- Merilna os Q272: Os, v kateri naj se izvede meritev:
  - 1:Glavna os = merilna os
  - 2: Stranska os = merilna os
  - 3: Os tipalnega sistema = merilna os

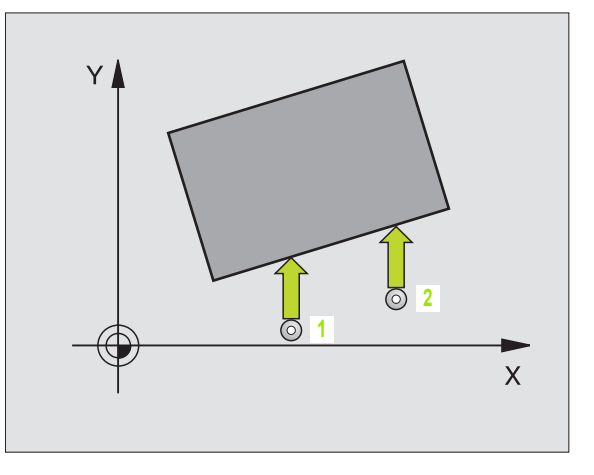

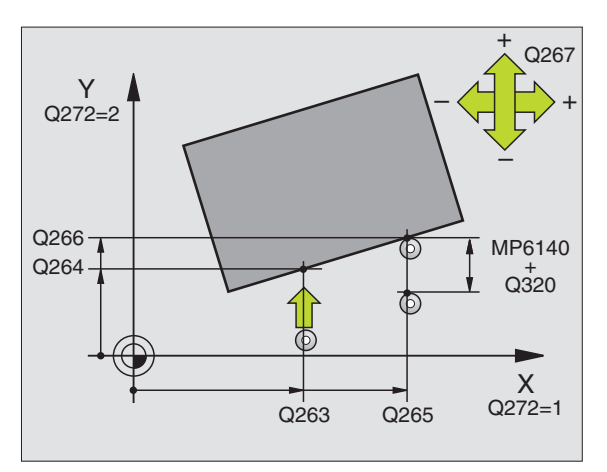

#### Pri osi tipalnega sistema = upoštevajte merilno os

Q263 in Q265 izberite enako, če naj se kot meri v smeri osi A; Q263 in Q265 izberite neenako, če naj se kot meri v smeri osi B.

- Smer premika 1 Q267: Smer, v kateri naj se tipalni sistem premakne k obdelovalnemu kosu:
   -1: Smer premika negativna
   +1:Smer premika pozitivna
- Merilna višina v osi tipalnega sistema Q261 (absolutno): Koordinata središča krogle (=točka dotika) v osi tipalnega sistema, na kateri naj se opravi merjenje
- Varnostni razmak Q320 (inkrementalno): Dodatni razmak med merilno točko in kroglo merilnega sistema. Q320 deluje aditivno k MP6140
- Varna višina Q260 (absolutno): Koordinata v osi tipalnega sistema, v kateri ne more priti do nobene kolizije med tipalnim sistemom in obdelovalnim kosom (vpenjalnim sredstvom)
- Premik na varno višino Q301: Določanje, kako naj se tipalni sistem premika med merilnimi točkami:
   0: Premik med merilnimi točkami na merilno višino
- 1: Premik med merilnimi točkami na varno višino
- Merilni protokol Q281: Določanje, ali naj TNC sestavi merilni protokol:
  - 0: Merilni protokol se ne sestavi

1: Merilni protokol naj se sestavi: TNC shrani datoteko protokola TCHPR420.TXT standardno v seznamu, v katerem se shrani tudi merilni program

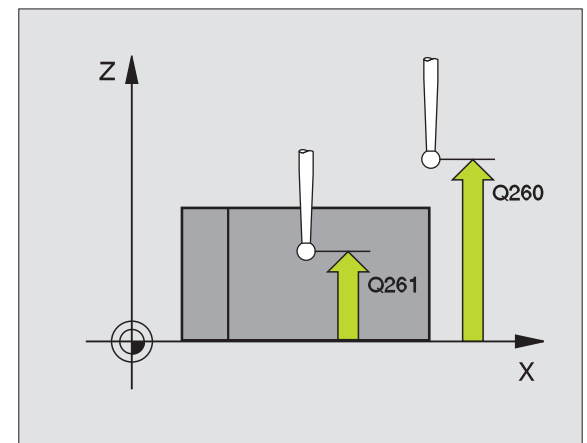

Beispiel: NC bloki

| 5 TCH PROBE 420 MERJENJE KOTA: |  |
|--------------------------------|--|
| Q263=+10 ;1. TOČKA 1. OS       |  |
| Q264=+10 ;1. TOČKA 2. OS       |  |
| Q265=+15 ;2. TOČKA 1. OS       |  |
| Q266=+95 ;2. TOČKA 2. OS       |  |
| Q272=1 ;MERILNA OS             |  |
| Q267=-1;SMER PREMIKA           |  |
| Q261=-5 ;MERILNA VIŠINA        |  |
| Q320=0 ;VARNOSTNI RAZMAK       |  |
| Q260=+10 ;VARNA VIŠINA         |  |
| Q301=1 ;PREMIK NA VAR. VIŠINO  |  |
| Q281=1 :MERILNI PROTOKOL       |  |

(

# MERJENJE VRTINE (cikel tipalnega sistema 421, DIN/ISO: G421)

Cikel tipalnega sistema 421 ugotovi središčno točko in premer vrtine (krožni žep). Če v ciklu definirate ustrezne tolerančne vrednosti, TNC izvede primerjavo želenih in dejanskih vrednosti in shrani odstopanja v sistemskih parametrih.

- 1 TNC pozicionira tipalni sistem s hitrim premikom naprej (vrednost iz MP6150 oz. MP6361) in s pozicionirno logiko (glej "Opravljanje ciklov tipalnega sistema" na strani 19) k točki tipanja 1. TNC izračuna tipalne točke iz navedb v ciklusu in varnostnim razmakom iz MP6140
- 2 Zatem tipalni sistem zapelje na navedeno merilno višino in izvede prvi začetni postopek tipanja s pomikom tipanja naprej (MP6120 oz. MP6360). TNC določa smer tipanja avtomatsko, odvisno od programiranega startnega kota
- 3 Zatem se tipalni sistem cirkularno premakne ali na merilno višino ali na varno višino, ali pa na naslednjo tipalno točko 2 in tam izvede drugi tipalni postopek
- 4 TNC pozicionira tipalni sistem na tipalno točko 3 in zatem na tipalno točko 4 in tam opravi tretji oz. četrti tipalni postopek
- 5 Zatem TNC pozicionira tipalni sistem nazaj na varno višino ter shrani dejanske vrednosti in odstopanja v naslednjih Q parametrih:

| Številka parametra | Pomen                                  |
|--------------------|----------------------------------------|
| Q151               | Dejanska vrednost sredina glavne osi   |
| Q152               | Dejanska vrednost sredina stranske osi |
| Q153               | Dejanska vrednost premera              |
| Q161               | Odstopanje sredina glavne osi          |
| Q162               | Odstopanje sredina stranske osi        |
| Q163               | Odstopanje premer                      |

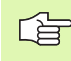

## Pred programiranjem upoštevajte

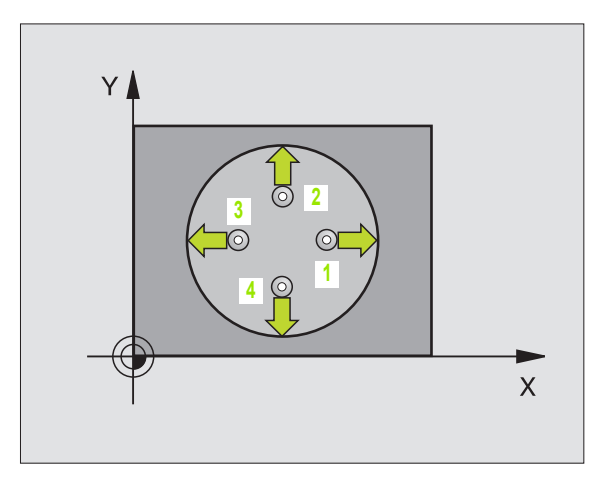

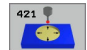

- Sredina 1. os Q273 (absolutno): Središče prve vrtine v glavni osi obdelovalnega nivoja
- Sredina 2. os Q274 (absolutno): Središče vrtine v stranski osi obdelovalnega nivoja
- Želeni premer Q262: navedite premer vrtine
- Startni kot Q325 (absolutno): Kot med glavno osjo obdelovalnega nivoja in prvo tipalno točko
- Kotni korak Q247 (inkrementalno): Kot med dvema merilnima točkama, predznak kotnega koraka določi smer obdelave (- = smer urinega kazalca). Če želite meriti krožni lok, potem programirajte kotni korak na manj kot 90°

Čim manjši kotni korak programirate, tem manj natančno TNC izračuna izmere vrtine. Najnižja vrednost navedbe: 5°.

- Merilna višina v osi tipalnega sistema Q261 (absolutno): Koordinata središča krogle (=točka dotika) v osi tipalnega sistema, na kateri naj se opravi merjenje
- Varnostni razmak Q320 (inkrementalno): Dodatni razmak med merilno točko in kroglo merilnega sistema. Q320 deluje aditivno k MP6140
- Varna višina Q260 (absolutno): Koordinata v osi tipalnega sistema, v kateri ne more priti do nobene kolizije med tipalnim sistemom in obdelovalnim kosom (vpenjalnim sredstvom)
- Premik na varno višino Q301: Določanje, kako naj se tipalni sistem premika med merilnimi točkami:
   0: Premik med merilnimi točkami na merilno višino
   1: Premik med merilnimi točkami na varno višino
- Največja dimenzija vrtine Q275: Maksimalni dopustni premer vrtine (krožni žep)
- Najmanjša dimenzija vrtine Q276: Najnižji dopustni premer vrtine (krožni žep)
- Tolerančna vrednost sredina 1. os Q279: Dovoljeno odstopanje položaja v glavni osi obdelovalnega nivoja
- Tolerančna vrednost sredina 2. os Q280: Dovoljeno odstopanje položaja v stranski osi obdelovalnega nivoja

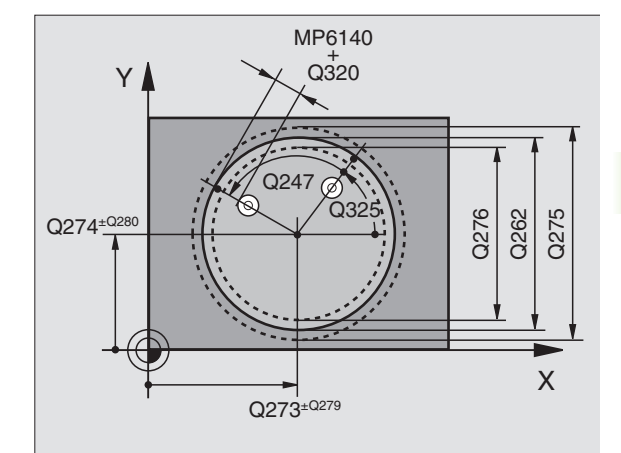

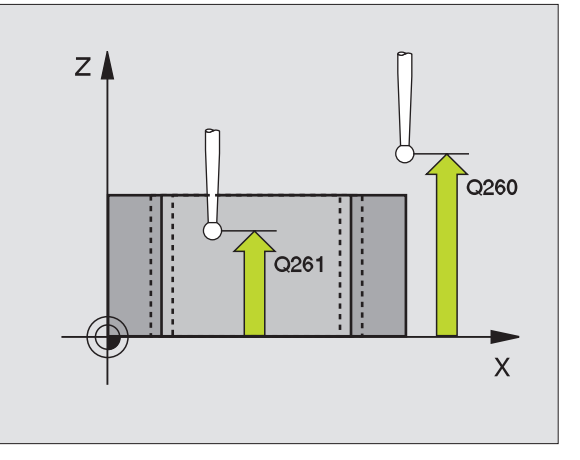

- Merilni protokol Q281: Določanje, ali naj TNC sestavi merilni protokol:
  - 0: Merilni protokol se ne sestavi

1: Merilni protokol naj se sestavi: TNC shrani datoteko protokola TCHPR421.TXT standardno v seznamu, v katerem se shrani tudi merilni program

Stop programa pri napaki v toleranci Q309: Določanje, ali naj TNC pri prekoračitvi tolerančnih vrednosti prekine tek programa in odda sporočilo o napaki:

 ${\bf 0}$ : Tek programa naj se ne prekine, sporočilo o napaki naj se ne odda

1: Tek programa naj se prekine, odda naj se sporočilo o napaki

 Orodna številka za nadzor Q330: Določanje, ali naj TNC izvede nadzor orodja (glej "Nadzor orodja" na strani 97)

0: Nadzor ni aktiven

>0: Orodna številka v orodni tabeli TOOL.T

#### Beispiel: NC bloki

| 5 TCH PROBE 421 MERJENJE VRTINE |
|---------------------------------|
| Q273=+50 ;SREDINA 1. OS         |
| Q274=+50 ;SREDINA 2. OS         |
| Q262=75 ;ŽELENI PREMER          |
| Q325=+0 ;STARTNI KOT            |
| Q247=+60 ;KOTNI KORAK           |
| Q261=-5 ;MERILNA VIŠINA         |
| Q320=0 ;VARNOSTNI RAZMAK        |
| Q260=+20 ;VARNA VIŠINA          |
| Q301=1 ;PREMIK NA VAR. VIŠINO   |
| Q275=75,12;NAJVEČJA DIMENZIJA   |
| Q276=74,95;NAJNIŽJA DIMENZIJA   |
| Q279=0,1 ;TOLERANCA 1. SREDINA  |
| Q280=0,1 ;TOLERANCA 2. SREDINA  |
| Q281=1 ;MERILNI PROTOKOL        |
| Q309=0 ;STOP PROGR. PRI NAPAKI  |
| Q330=0 ;ORODNA ŠTEVILKA         |

1

# MERITEV KROGA ZUNAJ ZUNAJ (cikel tipalnega sistema 422, DIN/ISO: G422)

Cikel tipalnega sistema 422 ugotovi središčno točko in premer krožnega čepa. Če v ciklu definirate ustrezne tolerančne vrednosti, TNC izvede primerjavo želenih in dejanskih vrednosti in shrani odstopanja v sistemskih parametrih.

- 1 TNC pozicionira tipalni sistem s hitrim premikom naprej (vrednost iz MP6150 oz. MP6361) in s pozicionirno logiko (glej "Opravljanje ciklov tipalnega sistema" na strani 19) k točki tipanja 1. TNC izračuna tipalne točke iz navedb v ciklusu in varnostnim razmakom iz MP6140
- 2 Zatem tipalni sistem zapelje na navedeno merilno višino in izvede prvi začetni postopek tipanja s pomikom tipanja naprej (MP6120 oz. MP6360). TNC določa smer tipanja avtomatsko, odvisno od programiranega startnega kota
- 3 Zatem se tipalni sistem cirkularno premakne ali na merilno višino ali na varno višino, ali pa na naslednjo tipalno točko 2 in tam izvede drugi tipalni postopek
- 4 TNC pozicionira tipalni sistem na tipalno točko 3 in zatem na tipalno točko 4 in tam opravi tretji oz. četrti tipalni postopek
- 5 Zatem TNC pozicionira tipalni sistem nazaj na varno višino ter shrani dejanske vrednosti in odstopanja v naslednjih Q parametrih:

| Številka parametra | Pomen                                  |
|--------------------|----------------------------------------|
| Q151               | Dejanska vrednost sredina glavne osi   |
| Q152               | Dejanska vrednost sredina stranske osi |
| Q153               | Dejanska vrednost premera              |
| Q161               | Odstopanje sredina glavne osi          |
| Q162               | Odstopanje sredina stranske osi        |
| Q163               | Odstopanje premer                      |

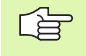

#### Pred programiranjem upoštevajte

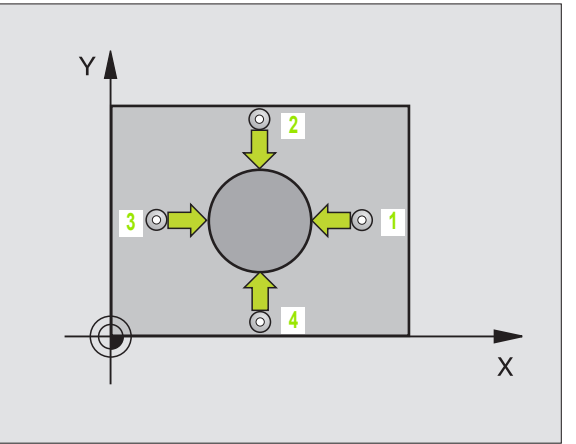

422

- Sredina 1. os Q273 (absolutno): Središče čepa v glavni osi obdelovalnega nivoja
- Sredina 2. os Q274 (absolutno): Središče čepa v stranski osi obdelovalnega nivoja
- Želeni premer Q262: Navedba premera čepa
- Startni kot Q325 (absolutno): Kot med glavno osjo obdelovalnega nivoja in prvo tipalno točko
- Kotni korak Q247 (inkrementalno): Kot med dvema merilnima točkama, predznak kotnega koraka določi smer obdelave (- = smer urinega kazalca). Če želite meriti krožni lok, potem programirajte kotni korak na manj kot 90°

Čim manjši kotni korak programirate, tem manj natančno TNC izračuna izmere čepa. Najnižja vrednost navedbe: 5°.

- Merilna višina v osi tipalnega sistema Q261 (absolutno): Koordinata središča krogle (=točka dotika) v osi tipalnega sistema, na kateri naj se opravi merjenje
- Varnostni razmak Q320 (inkrementalno): Dodatni razmak med merilno točko in kroglo merilnega sistema. Q320 deluje aditivno k MP6140
- Varna višina Q260 (absolutno): Koordinata v osi tipalnega sistema, v kateri ne more priti do nobene kolizije med tipalnim sistemom in obdelovalnim kosom (vpenjalnim sredstvom)
- Premik na varno višino Q301: Določanje, kako naj se tipalni sistem premika med merilnimi točkami:
   0: Premik med merilnimi točkami na merilno višino
   1: Premik med merilnimi točkami na varno višino
- Največja dimenzija čepa Q277: Nnajvečji dopustni premer čepa
- Najmanjša dimenzija čepa Q278: Najmanjši dopustni premer čepa
- Tolerančna vrednost sredina 1. os Q279: Dovoljeno odstopanje položaja v glavni osi obdelovalnega nivoja
- Tolerančna vrednost sredina 2. os Q280: Dovoljeno odstopanje položaja v stranski osi obdelovalnega nivoja

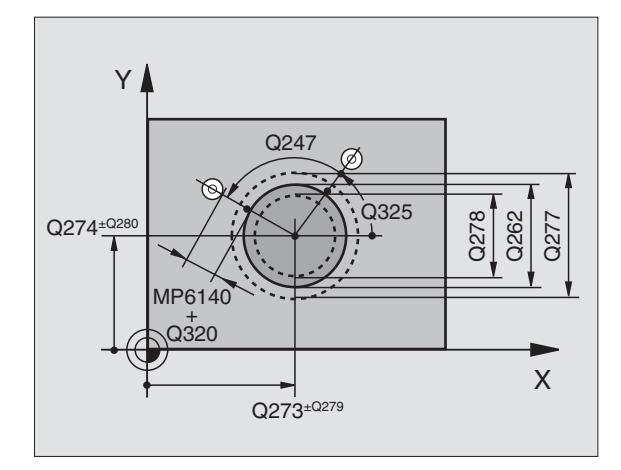

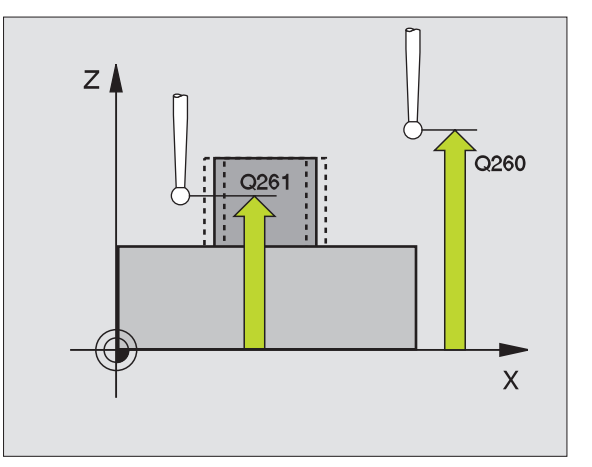

- Merilni protokol Q281: Določanje, ali naj TNC sestavi merilni protokol:
  - 0: Merilni protokol se ne sestavi

1: Merilni protokol naj se sestavi: TNC shrani datoteko protokola TCHPR422.TXT standardno v seznamu, v katerem se shrani tudi merilni program

Stop programa pri napaki v toleranci Q309: Določanje, ali naj TNC pri prekoračitvi tolerančnih vrednosti prekine tek programa in odda sporočilo o napaki:

**0**: Tek programa naj se ne prekine, sporočilo o napaki naj se ne odda

1: Tek programa naj se prekine, odda naj se sporočilo o napaki

Orodna številka za nadzor Q330: Določanje, ali naj TNC izvede nadzor orodja (glej "Nadzor orodja" na strani 97):

0: Nadzor ni aktiven

>0: Orodna številka v orodni tabeli TOOL.T

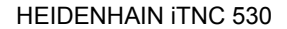

# MERJENJE PRAVOKOTNIKA ZNOTRAJ (cikel tipalnega sistema 423, DIN/ISO: G423)

Cikel tipalnega sistema 423 ugotovi središče in dolćino ter širino pravokotnega žepa. Če v ciklu definirate ustrezne tolerančne vrednosti, TNC izvede primerjavo želenih in dejanskih vrednosti in shrani odstopanja v sistemskih parametrih.

- 1 TNC pozicionira tipalni sistem s hitrim premikom naprej (vrednost iz MP6150 oz. MP6361) in s pozicionirno logiko (glej "Opravljanje ciklov tipalnega sistema" na strani 19) k točki tipanja 1. TNC izračuna tipalne točke iz navedb v ciklusu in varnostnim razmakom iz MP6140
- 2 Zatem tipalni sistem zapelje na navedeno merilno višino in izvede prvi začetni postopek tipanja s pomikom tipanja naprej (MP6120 oz. MP6360)
- 3 Zatem se tipalni sistem ali osno premakne na merilno višino ali linearno na varno višino, ali pa na naslednjo tipalno točko 2 in tam izvede drugi tipalni postopek
- 4 TNC pozicionira tipalni sistem na tipalno točko 3 in zatem na tipalno točko 4 in tam opravi tretji oz. četrti tipalni postopek
- 5 Zatem TNC pozicionira tipalni sistem nazaj na varno višino ter shrani dejanske vrednosti in odstopanja v naslednjih Q parametrih:

| Številka parametra | Pomen                                               |
|--------------------|-----------------------------------------------------|
| Q151               | Dejanska vrednost sredina glavne osi                |
| Q152               | Dejanska vrednost sredina stranske osi              |
| Q154               | Dejanska vrednost stranske dolžine –<br>glavna os   |
| Q155               | Dejanska vrednost stranske dolžine –<br>stranska os |
| Q161               | Odstopanje sredina glavne osi                       |
| Q162               | Odstopanje sredina stranske osi                     |
| Q164               | Odstopanje stranske dolžine – glavna os             |
| Q165               | Odstopanje stranske dolžine – stranska os           |

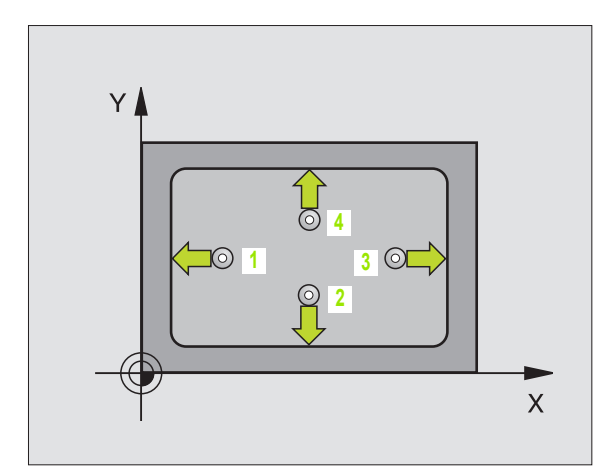

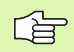

### Pred programiranjem upoštevajte

Pred definicijo cikla morate programirati priklic orodja za definicijo osi tipalnega sistema.

Če izmere žepa in varnostni razmak ne dovoljujejo predpozicioniranja v bližini tipalnih točk, TNC tipa vedno izhajajoč od sredine žepa. Med štirimi merilnimi točkami se tipalni sistem v tem primeru ne premakne na varno višino.
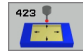

- Sredina 1. os Q273 (absolutno): Središče žepa v glavni osi obdelovalnega nivoja
- Sredina 2. os Q274 (absolutno): Središče žepa v stranski osi obdelovalnega nivoja
- 1. stranska dolžina Q282: Dolžina žepa, paralelno k glavni osi obdelovalnega nivoja
- 2. stranska dolžina Q283: Dolžina žepa, paralelno k stranski osi obdelovalnega nivoja
- Merilna višina v osi tipalnega sistema Q261 (absolutno): Koordinata središča krogle (=točka dotika) v osi tipalnega sistema, na kateri naj se opravi merjenje
- Varnostni razmak Q320 (inkrementalno): Dodatni razmak med merilno točko in kroglo merilnega sistema. Q320 deluje aditivno k MP6140
- Varna višina Q260 (absolutno): Koordinata v osi tipalnega sistema, v kateri ne more priti do nobene kolizije med tipalnim sistemom in obdelovalnim kosom (vpenjalnim sredstvom)
- Premik na varno višino Q301: Določanje, kako naj se tipalni sistem premika med merilnimi točkami:
   0: Premik med merilnimi točkami na merilno višino
   1: Premik med merilnimi točkami na varno višino
- Maksimalna izmera 1. stranske dolžine Q284: Največja dopustna dolžina žepa
- Najnižja izmera 1. stranske dolžine Q285: Najmanjša dopustna dolžina žepa
- Maksimalna izmera 2. stranske dolžine Q286: Največja dopustna širina žepa
- Najnižja izmera 2. stranske dolžine Q287: Najmanjša dopustna širina žepa
- Tolerančna vrednost sredina 1. os Q279: Dovoljeno odstopanje položaja v glavni osi obdelovalnega nivoja
- Tolerančna vrednost sredina 2. os Q280: Dovoljeno odstopanje položaja v stranski osi obdelovalnega nivoja

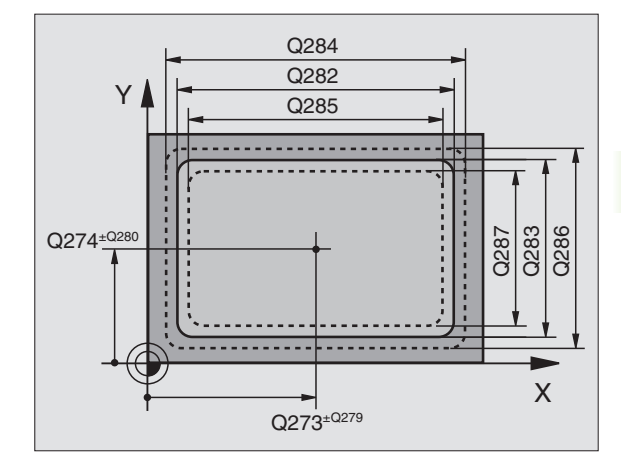

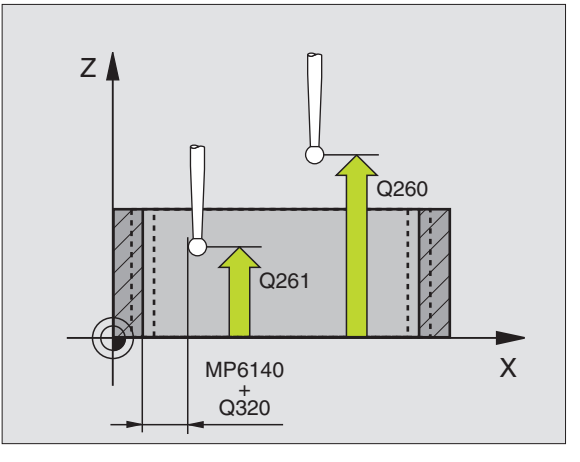

- Merilni protokol Q281: Določanje, ali naj TNC sestavi merilni protokol:
  - 0: Merilni protokol se ne sestavi

1: Merilni protokol naj se sestavi: TNC shrani datoteko protokola TCHPR423.TXT standardno v seznamu, v katerem se shrani tudi merilni program

Stop programa pri napaki v toleranci Q309: Določanje, ali naj TNC pri prekoračitvi tolerančnih vrednosti prekine tek programa in odda sporočilo o napaki:

**0**: Tek programa naj se ne prekine, sporočilo o napaki naj se ne odda

1: Tek programa naj se prekine, odda naj se sporočilo o napaki

 Orodna številka za nadzor Q330: Določanje, ali naj TNC izvede nadzor orodja (glej "Nadzor orodja" na strani 97)

0: Nadzor ni aktiven

>0: Orodna številka v orodni tabeli TOOL.T

Beispiel: NC bloki

1

# MERJENJE PRAVOKOTNIK ZUNAJ (cikel tipalnega sistema 424, DIN/ISO: G424)

Cikel tipalnega sistema 424 ugotovi središče in dolžino ter širino pravokotnega čepa. Če v ciklu definirate ustrezne tolerančne vrednosti, TNC izvede primerjavo želenih in dejanskih vrednosti in shrani odstopanja v sistemskih parametrih.

- 1 TNC pozicionira tipalni sistem s hitrim premikom naprej (vrednost iz MP6150 oz. MP6361) in s pozicionirno logiko (glej "Opravljanje ciklov tipalnega sistema" na strani 19) k točki tipanja 1. TNC izračuna tipalne točke iz navedb v ciklusu in varnostnim razmakom iz MP6140
- 2 Zatem tipalni sistem zapelje na navedeno merilno višino in izvede prvi začetni postopek tipanja s pomikom tipanja naprej (MP6120 oz. MP6360)
- 3 Zatem se tipalni sistem ali osno premakne na merilno višino ali linearno na varno višino, ali pa na naslednjo tipalno točko 2 in tam izvede drugi tipalni postopek
- 4 TNC pozicionira tipalni sistem na tipalno točko 3 in zatem na tipalno točko 4 in tam opravi tretji oz. četrti tipalni postopek
- 5 Zatem TNC pozicionira tipalni sistem nazaj na varno višino ter shrani dejanske vrednosti in odstopanja v naslednjih Q parametrih:

| Številka parametra | Pomen                                               |
|--------------------|-----------------------------------------------------|
| Q151               | Dejanska vrednost sredina glavne osi                |
| Q152               | Dejanska vrednost sredina stranske osi              |
| Q154               | Dejanska vrednost stranske dolžine –<br>glavna os   |
| Q155               | Dejanska vrednost stranske dolžine –<br>stranska os |
| Q161               | Odstopanje sredina glavne osi                       |
| Q162               | Odstopanje sredina stranske osi                     |
| Q164               | Odstopanje stranske dolžine – glavna os             |
| Q165               | Odstopanje stranske dolžine – stranska os           |

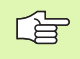

#### Pred programiranjem upoštevajte

Pred definicijo cikla morate programirati priklic orodja za definicijo osi tipalnega sistema.

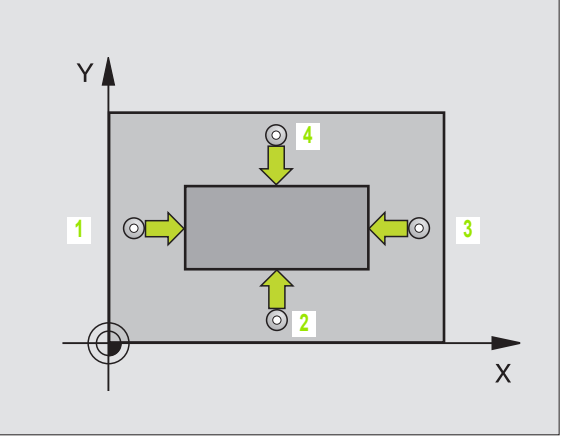

- 424 9
- Sredina 1. os Q273 (absolutno): Središče čepa v glavni osi obdelovalnega nivoja
- Sredina 2. os Q274 (absolutno): Središče čepa v stranski osi obdelovalnega nivoja
- 1. stranska dolžina Q282: Dolžina čepa, paralelno k glavni osi obdelovalnega nivoja
- 2. stranska dolžina Q283: Dolžina čepa, paralelno k stranski osi obdelovalnega nivoja
- Merilna višina v osi tipalnega sistema Q261 (absolutno): Koordinata središča krogle (=točka dotika) v osi tipalnega sistema, na kateri naj se opravi merjenje
- Varnostni razmak Q320 (inkrementalno): Dodatni razmak med merilno točko in kroglo merilnega sistema. Q320 deluje aditivno k MP6140
- Varna višina Q260 (absolutno): Koordinata v osi tipalnega sistema, v kateri ne more priti do nobene kolizije med tipalnim sistemom in obdelovalnim kosom (vpenjalnim sredstvom)
- Premik na varno višino Q301: Določanje, kako naj se tipalni sistem premika med merilnimi točkami:
   0: Premik med merilnimi točkami na merilno višino
   1: Premik med merilnimi točkami na varno višino
- Maksimalna izmera 1. stranske dolžine Q284: Največja dopustna dolžina čepa
- Najnižja izmera 1. stranske dolžine Q285: Najmanjša dopustna dolžina čepa
- Maksimalna izmera 2. stranske dolžine Q286: Največja dopustna širina čepa
- Najnižja izmera 2. stranske dolžine Q287: Najmanjša dopustna širina čepa
- Tolerančna vrednost sredina 1. os Q279: Dovoljeno odstopanje položaja v glavni osi obdelovalnega nivoja
- Tolerančna vrednost sredina 2. os Q280: Dovoljeno odstopanje položaja v stranski osi obdelovalnega nivoja

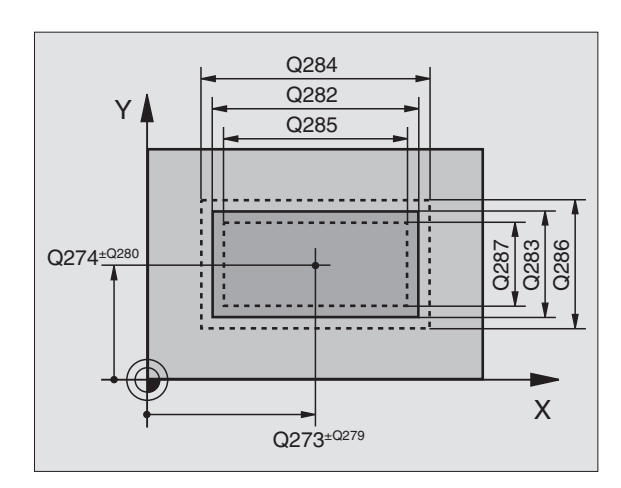

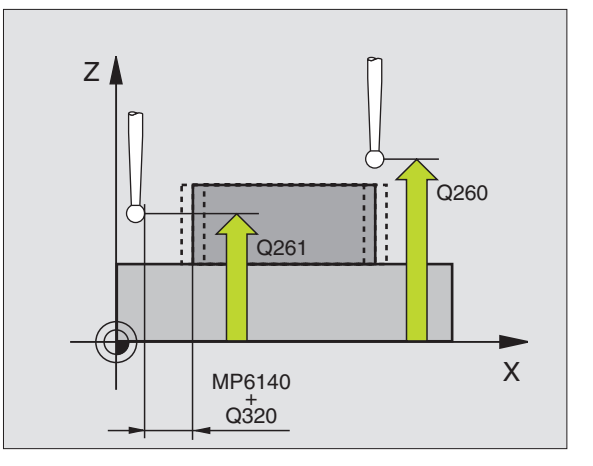

Merilni protokol Q281: Določanje, ali naj TNC sestavi merilni protokol:

0: Merilni protokol se ne sestavi

1: Merilni protokol naj se sestavi: TNC shrani datoteko protokola TCHPR424.TXT standardno v seznamu, v katerem se shrani tudi merilni program

Stop programa pri napaki v toleranci Q309: Določanje, ali naj TNC pri prekoračitvi tolerančnih vrednosti prekine tek programa in odda sporočilo o napaki:

**0**: Tek programa naj se ne prekine, sporočilo o napaki naj se ne odda

1: Tek programa naj se prekine, odda naj se sporočilo o napaki

Orodna številka za nadzor Q330: Določanje, ali naj TNC izvede nadzor orodja (glej "Nadzor orodja" na strani 97):

0: Nadzor ni aktiven

>0: Orodna številka v orodni tabeli TOOL.T

| 5 TCH PROBE 424 MERJENJE PRAVOKOTNIK<br>ZUNAN.             |
|------------------------------------------------------------|
| Q273=+50 ;SREDINA 1. OS                                    |
| Q274=+50 ;SREDINA 2. OS                                    |
| Q282=75 ;1. STRANSKA DOLŽINA                               |
| Q283=35 ;2. STRANSKA DOLŽINA                               |
| Q261=-5 ;MERILNA VIŠINA                                    |
| Q320=0 ;VARNOSTNI RAZMAK                                   |
| Q260=+20   ;VARNA VIŠINA                                   |
| Q301=0 ;PREMIK NA VAR. VIŠINO                              |
| Q284=75,1 ;NAJVEČ. DIMENZ. 1. STRAN.                       |
| Q285=74,9 ;NAJMANJ. DIMENZ. 1.<br>STRAN.                   |
| Q286=35 ;NAJVEČ. DIMENZ. 2. STRAN.                         |
| Q287=34,95;NAJMANJ. DIMENZ. 2. STRAN.                      |
| Q279=0,1 ;TOLERANCA 1. SREDINA                             |
| Q280=0,1 ;TOLERANCA 2. SREDINA                             |
|                                                            |
| Q281=1 ;MERILNI PROTOKOL                                   |
| Q281=1 ;MERILNI PROTOKOL<br>Q309=0 ;STOP PROGR. PRI NAPAKI |

# MERJENJE ŠIRINE ZNOTRAJ (cikel tipalnega sistema 425, DIN/ISO: G425)

Cikel tipalnega sistema 425 ugotovi položaj in širino utora (žepa). Če v ciklu definirate ustrezne tolerančne vrednosti, TNC izvede primerjavo želenih in dejanskih vrednosti in shrani odstopanje v sistemskem parametru.

- 1 TNC pozicionira tipalni sistem s hitrim premikom naprej (vrednost iz MP6150 oz. MP6361) in s pozicionirno logiko (glej "Opravljanje ciklov tipalnega sistema" na strani 19) k točki tipanja 1. TNC izračuna tipalne točke iz navedb v ciklusu in varnostnim razmakom iz MP6140
- 2 Zatem tipalni sistem zapelje na navedeno merilno višino in izvede prvi začetni postopek tipanja s pomikom tipanja naprej (MP6120 oz. MP6360). 1. Tipanje vedno v pozitivni smeri programirane osi
- 3 Če za drugo meritev navedete zamik, potem TNC tipalni sistem osno paralelno pomakne na naslednjo tipalno točko 2 in izvede drugi tipalni postopek. Če ne navedete zamika, TNC izmeri širino direktno v nasprotni smeri
- 4 Zatem TNC pozicionira tipalni sistem nazaj na varno višino ter shrani dejanske vrednosti in odstopanje v naslednjih Q parametrih:

| Številka parametra | Pomen                                 |
|--------------------|---------------------------------------|
| Q156               | Dejanska vrednost izmerjene dolžine   |
| Q157               | Dejanska vrednost dolžine srednje osi |
| Q166               | Odstopanje izmerjene dolžine          |

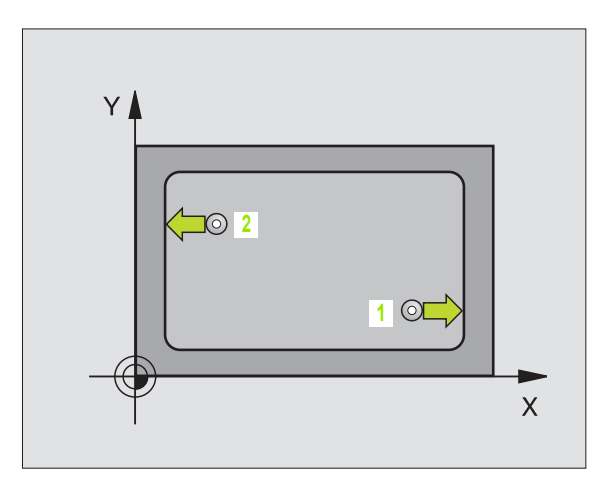

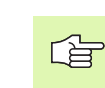

#### Pred programiranjem upoštevajte

Pred definicijo cikla morate programirati priklic orodja za definicijo osi tipalnega sistema.

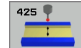

- Startna točka 1. os Q328 (absolutno): Središče tipalnega postopka v glavni osi obdelovalnega nivoja
- Startna točka 2. os Q329 (absolutno): Središče tipalnega postopka v stranski osi obdelovalnega nivoja
- Zamik za 2. merjenje Q310 (inkrementalno): Vrednost, za katero naj se sistem pred drugo meritvijo premakne. Če navedete 0, TNC ne premakne tipalnega sistema
- Merilna os Q272: Os obdelovalnega nivoja, v katerem naj se izvede meritev: 1:Glavna os = merilna os 2:Stranska os = merilna os
- Merilna višina v osi tipalnega sistema Q261 (absolutno): Koordinata središča krogle (=točka dotika) v osi tipalnega sistema, na kateri naj se opravi merjenje
- Varna višina Q260 (absolutno): Koordinata v osi tipalnega sistema, v kateri ne more priti do nobene kolizije med tipalnim sistemom in obdelovalnim kosom (vpenjalnim sredstvom)
- Želena dolžina Q311: Želena vrednost merjene dolžine
- Najvišja izmera Q288: Največja dopustna dolžina
- Najnižja izmera Q289: Najmanjša dopustna dolžina
- Merilni protokol Q281: Določanje, ali naj TNC sestavi merilni protokol:
  - 0: Merilni protokol se ne sestavi

1: Merilni protokol naj se sestavi: TNC shrani datoteko protokola TCHPR425.TXT standardno v seznamu, v katerem se shrani tudi merilni program

Stop programa pri napaki v toleranci Q309: Določanje, ali naj TNC pri prekoračitvi tolerančnih vrednosti prekine tek programa in odda sporočilo o napaki:

**0**: Tek programa naj se ne prekine, sporočilo o napaki naj se ne odda

1: Tek programa naj se prekine, odda naj se sporočilo o napaki

 Orodna številka za nadzor Q330: Določanje, ali naj TNC izvede nadzor orodja (glej "Nadzor orodja" na strani 97):
 O: Nadzor ni oktivon

0: Nadzor ni aktiven

>0: Orodna številka v orodni tabeli TOOL.T

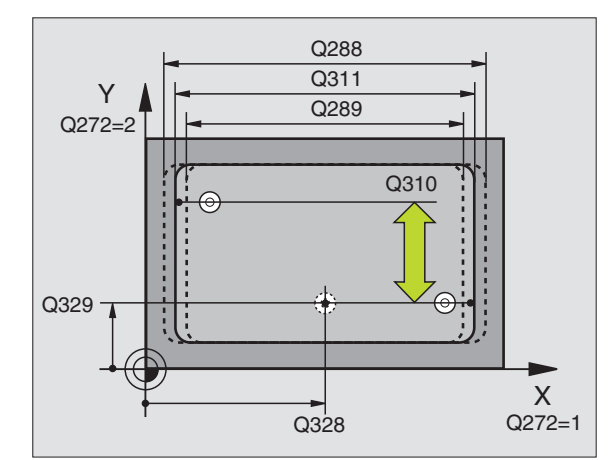

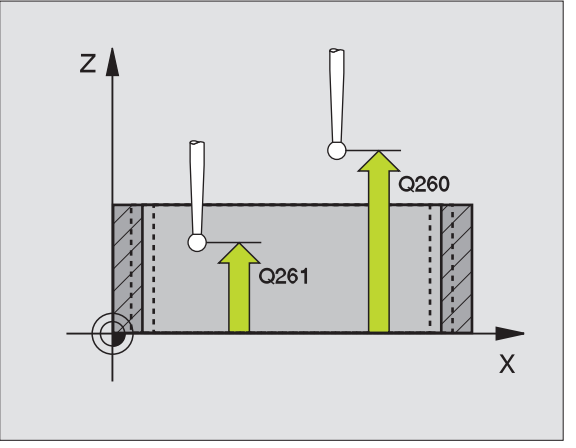

| 5 TCH PROBE 425 MERJENJE ŠIRINE<br>ZNOTR. |
|-------------------------------------------|
| Q328=+75 ;STARTNA TOČKA 1. OS             |
| Q329=-12,5;STARTNA TOČKA 2. OS            |
| Q310=+0 ;ZAMIK 2. MERJENJE                |
| Q272=1 ;MERILNA OS                        |
| Q261=-5 ;MERILNA VIŠINA                   |
| Q260=+10 ;VARNA VIŠINA                    |
| Q311=25 ;ŽELENA DOLŽINA                   |
| Q288=25,05;NAJVEČJA DIMENZIJA             |
| Q289=25 ;NAJMANJŠA DIMENZIJA              |
| Q281=1 ;MERILNI PROTOKOL                  |
| Q309=0 ;STOP PROGR. PRI NAPAKI            |
| Q330=0 :ORODNA ŠTEVILKA                   |

# MERITEV MOST ZUNAJ (cikel tipalnega sistema 426, DIN/ISO: G426)

Cikel tipalnega sistema 426 ugotovi položaj in širino mostička. Če v ciklu definirate ustrezne tolerančne vrednosti, TNC izvede primerjavo želenih in dejanskih vrednosti in shrani odstopanje v sistemskih parametrih.

- 1 TNC pozicionira tipalni sistem s hitrim premikom naprej (vrednost iz MP6150 oz. MP6361) in s pozicionirno logiko (glej "Opravljanje ciklov tipalnega sistema" na strani 19) k točki tipanja 1. TNC izračuna tipalne točke iz navedb v ciklusu in varnostnim razmakom iz MP6140
- 2 Zatem tipalni sistem zapelje na navedeno merilno višino in izvede prvi začetni postopek tipanja s pomikom tipanja naprej (MP6120 oz. MP6360). 1. Tipanje vedno v negativni smeri programirane osi
- 3 Zatem se tipalni sistem zapelje na varno višino k naslednji tipalni točki in tam izvede drugi tipalni postopek
- 4 Zatem TNC pozicionira tipalni sistem nazaj na varno višino ter shrani dejanske vrednosti in odstopanje v naslednjih Q parametrih:

| Številka parametra | Pomen                                 |
|--------------------|---------------------------------------|
| Q156               | Dejanska vrednost izmerjene dolžine   |
| Q157               | Dejanska vrednost dolžine srednje osi |
| Q166               | Odstopanje izmerjene dolžine          |

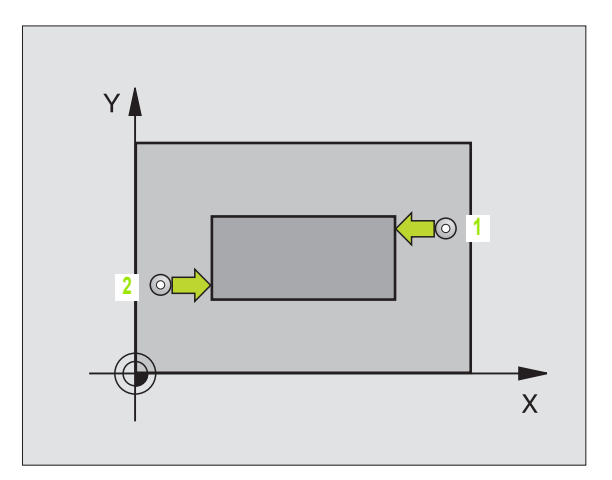

#### Pred programiranjem upoštevajte

Pred definicijo cikla morate programirati priklic orodja za definicijo osi tipalnega sistema.

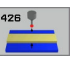

- 1 merilna točka 1. os Q263 (absolutno): Koordinata prve tipalne točke v glavni osi obdelovalnega nivoja
- 1 merilna točka 2. os Q264 (absolutno): Koordinata prve tipalne točke v stranski osi obdelovalnega nivoja
- 2 merilna točka 1. os Q265 (absolutno): Koordinata druge tipalne točke v glavni osi obdelovalnega nivoja
- 2 merilna točka 2. os Q266 (absolutno): Koordinata druge tipalne točke v stranski osi obdelovalnega nivoja

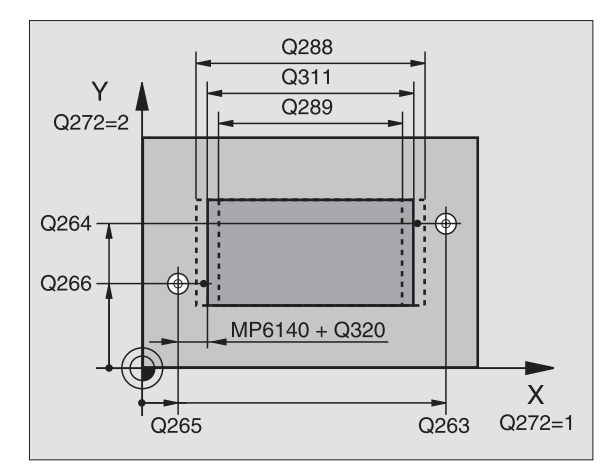

- Merilna os Q272: Os obdelovalnega nivoja, v katerem naj se izvede meritev: 1:Glavna os = merilna os
   2:Stranska os = merilna os
- Merilna višina v osi tipalnega sistema Q261 (absolutno): Koordinata središča krogle (=točka dotika) v osi tipalnega sistema, na kateri naj se opravi merjenje
- Varnostni razmak Q320 (inkrementalno): Dodatni razmak med merilno točko in kroglo merilnega sistema. Q320 deluje aditivno k MP6140
- Varna višina Q260 (absolutno): Koordinata v osi tipalnega sistema, v kateri ne more priti do nobene kolizije med tipalnim sistemom in obdelovalnim kosom (vpenjalnim sredstvom)
- Želena dolžina Q311: Želena vrednost merjene dolžine
- Najvišja izmera Q288: Največja dopustna dolžina
- Najnižja izmera Q289: Najmanjša dopustna dolžina
- Merilni protokol Q281: Določanje, ali naj TNC sestavi merilni protokol:
  - 0: Merilni protokol se ne sestavi

1: Merilni protokol naj se sestavi: TNC shrani datoteko protokola TCHPR426.TXT standardno v seznamu, v katerem se shrani tudi merilni program

Stop programa pri napaki v toleranci Q309: Določanje, ali naj TNC pri prekoračitvi tolerančnih vrednosti prekine tek programa in odda sporočilo o napaki:

**0**: Tek programa naj se ne prekine, sporočilo o napaki naj se ne odda

1: Tek programa naj se prekine, odda naj se sporočilo o napaki

Orodna številka za nadzor Q330: Določanje, ali naj TNC izvede nadzor orodja (glej "Nadzor orodja" na strani 97)

0: Nadzor ni aktiven

>0: Orodna številka v orodni tabeli TOOL.T

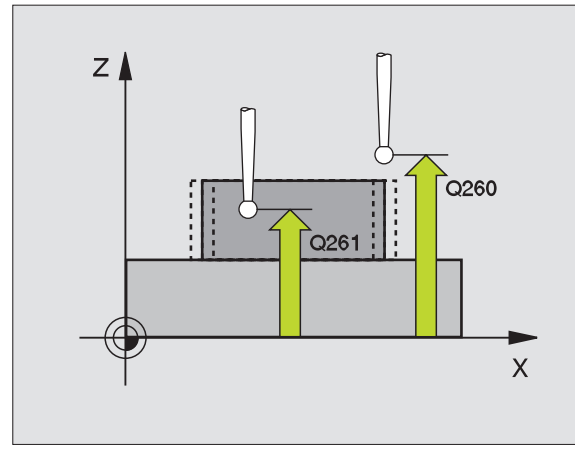

| 5 TCH PROBE 426 MERJENJE MOST ZUNAJ |
|-------------------------------------|
| Q263=+50 ;1.TOČKA 1. OS             |
| Q264=+25 ;1. TOČKA 2. OS            |
| Q265=+50 ;2. TOČKA 1. OS            |
| Q266=+85 ;2. TOČKA 2. OS            |
| Q272=2 ;MERILNA OS                  |
| Q261=-5 ;MERILNA VIŠINA             |
| Q320=0 ;VARNOSTNI RAZMAK            |
| Q260=+20 ;VARNA VIŠINA              |
| Q311=45 ;ŽELENA DOLŽINA             |
| Q288=45 ;NAJVEČJA DIMENZIJA         |
| Q289=44,95;NAJNIŽJA DIMENZIJA       |
| Q281=1 ;MERILNI PROTOKOL            |
| Q309=0 ;STOP PROGR. PRI NAPAKI      |
| Q330=0 ;ORODNA ŠTEVILKA             |

# MERJENJE KOORDINATA (cikel tipalnega sistema 427, DIN/ISO: G427)

Cikel tipalnega sistema 427 ugotovi koordinato v osi, ki se lahko izbere in odloži vrednost v sistemskem parametru. Če definirate ustrezne tolerančne vrednosti v ciklusu, izvede TNC primerjavo med želenimi – dejanskimi vrednosti in shrani odstopanje v sistemskih parametrih.

- 1 TNC pozicionira tipalni sistem s hitrim premikom naprej (vrednost iz MP6150 oz. MP6361) in s pozicionirno logiko (glej "Opravljanje ciklov tipalnega sistema" na strani 19) k točki tipanja 1. TNC pri tem premakne tipalni sistem za varnostno razdaljo proti določeni smeri premika
- 2 Zatem TNC pozicionira tipalni sistem v obdelovalnem nivoju na navedeno tipalno točko 1 ter tam izmeri dejansko vrednost v izbrani osi
- 3 Končno TNC pozicionira tipalni sistem nazaj na varno višino in shrani ugotovljeno koordinato v naslednjem Q parametru:

| Številka parametra | Pomen                |
|--------------------|----------------------|
| Q160               | Izmerjena koordinata |

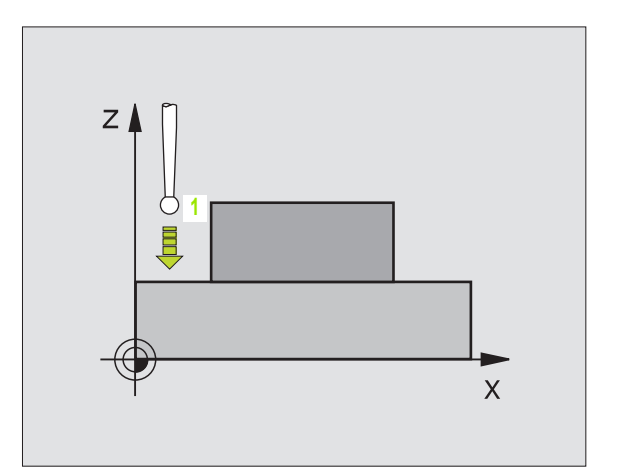

#### Pred programiranjem upoštevajte

Pred definicijo cikla morate programirati priklic orodja za definicijo osi tipalnega sistema.

٦

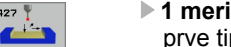

427

- 1 merilna točka 1. os Q263 (absolutno): Koordinata prve tipalne točke v glavni osi obdelovalnega nivoja
- ▶ 1 merilna točka 2. os Q264 (absolutno): Koordinata prve tipalne točke v stranski osi obdelovalnega nivoja
- Merilna višina v osi tipalnega sistema Q261 (absolutno): Koordinata središča krogle (=točka dotika) v osi tipalnega sistema, na kateri naj se opravi merjenje
- Varnostni razmak Q320 (inkrementalno): Dodatni razmak med merilno točko in kroglo merilnega sistema. Q320 deluje aditivno k MP6140
- Merilna os (1..3: 1=glavna os) Q272: Os, v kateri naj se izvede meritev: 1:Glavna os = merilna os
  - 2: Stranska os = merilna os
  - 3: Os tipalnega sistema = merilna os
- Smer premika 1 Q267: Smer, v kateri naj se tipalni sistem premakne k obdelovalnemu kosu: -1: Smer premika negativna
  - +1:Smer premika pozitivna
- Varna višina Q260 (absolutno): Koordinata v osi tipalnega sistema, v kateri ne more priti do nobene kolizije med tipalnim sistemom in obdelovalnim kosom (vpenjalnim sredstvom)
- Merilni protokol Q281: Določanje, ali naj TNC sestavi merilni protokol:

0: Merilni protokol se ne sestavi

1: Merilni protokol naj se sestavi: TNC shrani datoteko protokola TCHPR427.TXT standardno v seznamu, v katerem se shrani tudi merilni program

- ▶ Najvišja izmera Q288: Največja dopustna merilna vrednost
- ▶ Najnižja izmera Q289: Najnižja dopustna merilna vrednost
- Stop programa pri napaki v toleranci Q309: Določanie, ali naj TNC pri prekoračitvi tolerančnih vrednosti prekine tek programa in odda sporočilo o napaki:

0: Tek programa naj se ne prekine, sporočilo o napaki nai se ne odda

1: Tek programa naj se prekine, odda naj se sporočilo o napaki

Orodna številka za nadzor Q330: Določanje, ali naj TNC izvede nadzor orodja (glej "Nadzor orodja" na strani 97):

0: Nadzor ni aktiven

>0: Orodna številka v orodni tabeli TOOL.T

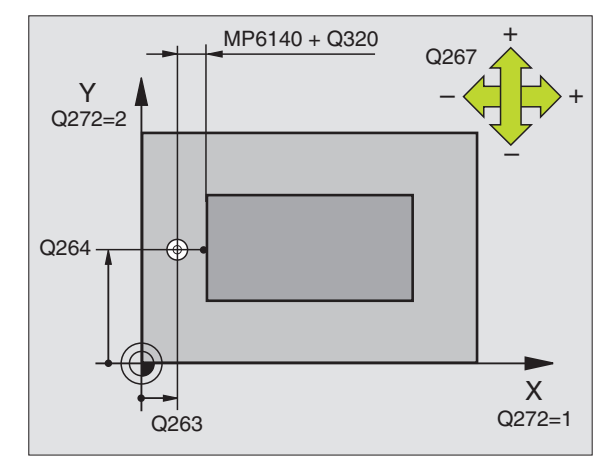

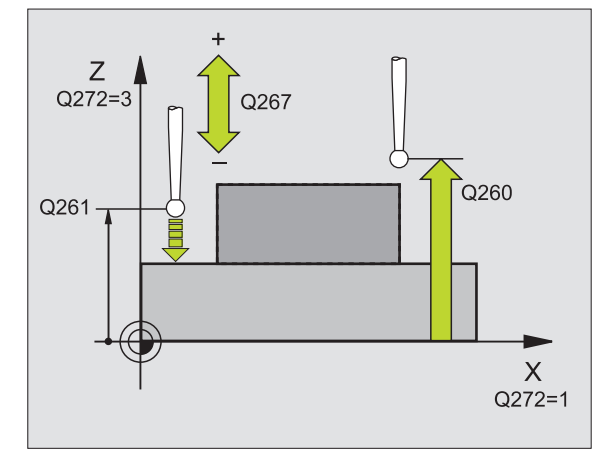

| 5 TCH PROBE 427 MERJENJE KOORDINATE |
|-------------------------------------|
| Q263=+35 ;1. TOČKA 1. OS            |
| Q264=+45 ;1. TOČKA 2. OS            |
| Q261=+5 ;MERILNA VIŠINA             |
| Q320=0 ;VARNOSTNI RAZMAK            |
| Q272=3 ;MERILNA OS                  |
| Q267=-1 ;SMER PREMIKA               |
| Q260=+20 ;VARNA VIŠINA              |
| Q281=1 ;MERILNI PROTOKOL            |
| Q288=5,1 ;NAJVEČJA DIMENZIJA        |
| Q289=4,95;NAJNIŽJA DIMENZIJA        |
| Q309=0 ;STOP PROGR. PRI NAPAKI      |
| Q330=0 :ORODNA ŠTEVILKA             |

# MERJENJE krožne luknje (cikel tipalnega sistema 430, DIN/ISO: G430)

Cikel tipalnega sistema 430 ugotovi središčno točko in premer krožne luknje preko meritve treh vrtin. Če v ciklu definirate ustrezne tolerančne vrednosti, TNC izvede primerjavo želenih in dejanskih vrednosti in shrani odstopanje v sistemskih parametrih.

- 1 TNC pozicionira tipalni sistem s hitrim premikom (vrednost iz MP6150 oz. MP6361) in s pozicionirno logiko (glej "Opravljanje ciklov tipalnega sistema" na strani 19) na navedeno središčno točko prve vrtine1
- 2 Zatem se tipalni sistem premakne na navedeno merilno višino in s štirimi tipanji ugotovi središče prve vrtine
- 3 Zatem se tipalni sistem premakne nazaj na Varno višino in se pozicionira na navedeno središče druge vrtine 2
- 4 Zatem TNC premakne tipalni sistem na navedeno merilno višino in s štirimi tipanji ugotovi središče druge vrtine
- 5 Zatem se tipalni sistem premakne nazaj na Varno višino in se pozicionira na navedeno središče tretje vrtine 3
- 6 Zatem TNC premakne tipalni sistem na navedeno merilno višino in s štirimi tipanji ugotovi tretje središče vrtine
- 7 Zatem TNC pozicionira tipalni sistem nazaj na varno višino ter shrani dejanske vrednosti in odstopanja v naslednjih Q parametrih:

| Številka parametra | Pomen                                      |
|--------------------|--------------------------------------------|
| Q151               | Dejanska vrednost sredina glavne osi       |
| Q152               | Dejanska vrednost sredina stranske osi     |
| Q153               | Dejanska vrednost premera krožne<br>luknje |
| Q161               | Odstopanje sredina glavne osi              |
| Q162               | Odstopanje sredina stranske osi            |
| Q163               | Odstopanje premera krožne luknje           |

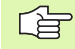

#### Pred programiranjem upoštevajte

Pred definicijo cikla morate programirati priklic orodja za definicijo osi tipalnega sistema.

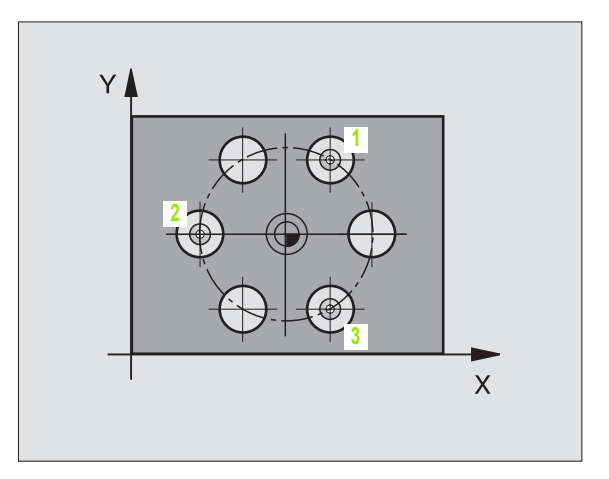

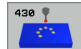

- Sredina 1. os Q273 (absolutno): Središče krožne luknje (želena vrednost) v glavni osi obdelovalnega nivoja
- Sredina 2. os Q274 (absolutno): Središče krožne luknje (želena vrednost) v stranski osi obdelovalnega nivoja
- Želeni premer Q262: Navedite premer krožne luknje.
- Kot 1. vrtine Q291 (absolutno): Kot polarnih koordinat prvega središča vrtine v obdelovalnem nivoju
- Kot 2. vrtine Q292 (absolutno): Kot polarnih koordinat drugega središča vrtine v obdelovalnem nivoju
- Kot 3. vrtine Q293 (absolutno): Kot polarnih koordinat tretjega središča vrtine v obdelovalnem nivoju
- Merilna višina v osi tipalnega sistema Q261 (absolutno): Koordinata središča krogle (=točka dotika) v osi tipalnega sistema, na kateri naj se opravi merjenje
- Varna višina Q260 (absolutno): Koordinata v osi tipalnega sistema, v kateri ne more priti do nobene kolizije med tipalnim sistemom in obdelovalnim kosom (vpenjalnim sredstvom)
- Najvišja izmera Q288: Največji dopustni premer krožne luknje
- Najnižja izmera Q289: Najmanjši dopustni premer krožne luknje
- Tolerančna vrednost sredina 1. os Q279: Dovoljeno odstopanje položaja v glavni osi obdelovalnega nivoja
- Tolerančna vrednost sredina 2. os Q280: Dovoljeno odstopanje položaja v stranski osi obdelovalnega nivoja

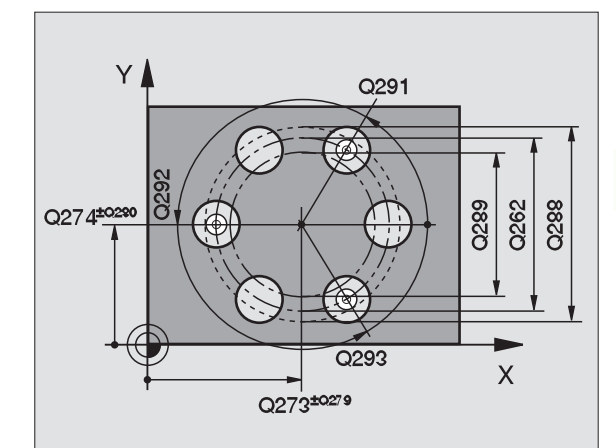

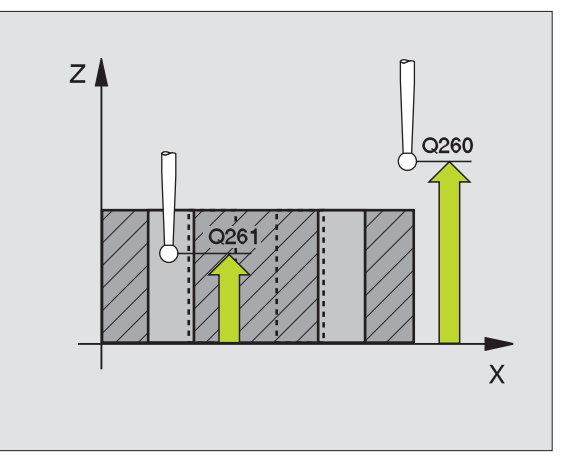

呣

- Merilni protokol Q281: Določanje, ali naj TNC sestavi merilni protokol:
  - 0: Merilni protokol se ne sestavi

1: Merilni protokol naj se sestavi: TNC shrani datoteko protokola TCHPR430.TXT standardno v seznamu, v katerem se shrani tudi merilni program

Stop programa pri napaki v toleranci Q309: Določanje, ali naj TNC pri prekoračitvi tolerančnih vrednosti prekine tek programa in odda sporočilo o napaki:

**0**: Tek programa naj se ne prekine, sporočilo o napaki naj se ne odda

1: Tek programa naj se prekine, odda naj se sporočilo o napaki

Orodna številka za nadzor Q330: Določanje, ali naj TNC izvede nadzor loma orodja (glej "Nadzor orodja" na strani 97):

0: Nadzor ni aktiven

>0: Orodna številka v orodni tabeli TOOL.T

### Pozor, tukaj samo kotrola loma, brez avtomatske korekture orodja.

Beispiel: NC bloki

| 5 TCH PROBE 430 MERJENJE KROŽNE<br>LUKNJE |
|-------------------------------------------|
| Q273=+50 ;SREDINA 1. OS                   |
| Q274=+50 ;SREDINA 2. OS                   |
| Q262=80 ;ŽELENI PREMER                    |
| Q291=+40 ;KOT 1. VRTINA                   |
| Q292=+90 ;KOT 2. VRTINA                   |
| Q293=+180 ;KOT 3. VRTINA                  |
| Q261=-5 ;MERILNA VIŠINA                   |
| Q260=+10 ;VARNA VIŠINA                    |
| Q288=80 ;NAJVEČJA DIMENZIJA               |
| Q289=79,9;NAJNIŽJA DIMENZIJA              |
| Q279=0,15 ;TOLERANCA 1. SREDINA           |
| Q280=0,15 ;TOLERANCA 2. SREDINA           |
| Q281=1 ;MERILNI PROTOKOL                  |
| Q309=0 ;STOP PROGR. PRI NAPAKI            |
| Q330=0 :ORODNA ŠTEVILKA                   |

1

#### MERJENJE NIVOJA (cikel tipalnega sistema 431,

#### DIN/ISO: G431)

Cikel tipalnega sistema 431 ugotovi kot enega nivoja z merjenjem treh točk in shrani vrednosti v sistemskih parametrih.

- 1 TNC pozicionira tipalni sistem s hitrim pomikom naprej (vrednost iz MP6150 oz. MP6361) in s pozicionirno logiko (glej "Opravljanje ciklov tipalnega sistema" na strani 19) k programirani začetni točki tipanja 1 ter tam izmeri prvo točko nivoja. TNC pri tem zamakne tipalni sistem za varnostni razmak proti smeri tipanja
- 2 Zatem se tipalni sistem premakne nazaj na varno višino, nato v obdelovalnem nivoju k tipalni točki 2 in tam izmeri dejansko vrednost druge točke nivoja
- 3 Zatem se tipalni sistem premakne nazaj na varno višino, nato v obdelovalnem nivoju k tipalni točki 3 in tam izmeri dejansko vrednost tretje točke nivoja
- 4 Končno TNC pozicionira tipalni sistem nazaj na varno višino in shrani ugotovljene kotne vrednosti v naslednjem Q parametru:

| Številka parametra | Pomen            |
|--------------------|------------------|
| Q158               | Kot osi A        |
| Q159               | Kot osi B        |
| Q170               | Prostorski kot A |
| Q171               | Prostorski kot B |
| Q172               | Prostorski kot C |

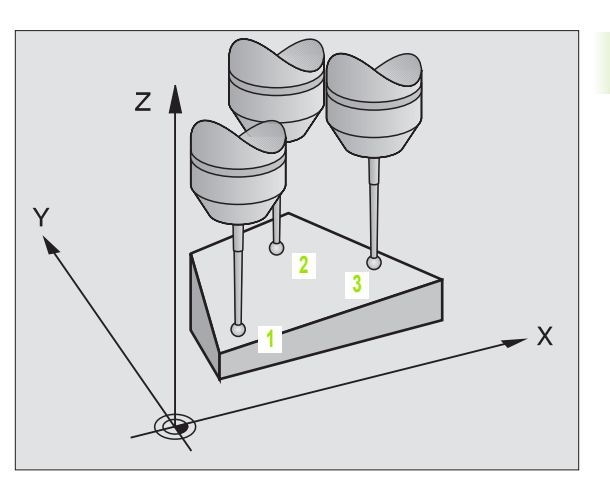

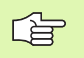

#### Pred programiranjem upoštevajte

Pred definicijo cikla morate programirati priklic orodja za definicijo osi tipalnega sistema.

Da bi TNC lahko obračunal kotne vrednosti, tri merilne točke ne smejo ležati v ravni črti.

V paramerih Q170 - Q172 se shranijo prostorski koti, ki so potrebni pri funkciji Obračanje obdelovalnega nivoja. Preko prvih dveh merilnih točk določite usmeritev glavne osi pri obračanju obdelovalnega nivoja.

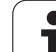

- 431 1
- 3.3 Avtomatsko merjenje obdeloval<mark>nih</mark> kosov
- 1 merilna točka 1. os Q263 (absolutno): Koordinata prve tipalne točke v glavni osi obdelovalnega nivoja
- 1 merilna točka 2. os Q264 (absolutno): Koordinata prve tipalne točke v stranski osi obdelovalnega nivoja
- 1 merilna točka 3. os Q294 (absolutno): Koordinata prve tipalne točke v osi tipalnega sistema
- 2 merilna točka 1. os Q265 (absolutno): Koordinata druge tipalne točke v glavni osi obdelovalnega nivoja
- 2 merilna točka 2. os Q266 (absolutno): Koordinata druge tipalne točke v stranski osi obdelovalnega nivoja
- 2 merilna točka 3. os Q295 (absolutno): Koordinata druge tipalne točke v osi tipalnega sistema
- 3 merilna točka 1. os Q296 (absolutno): Koordinata tretje tipalne točke v glavni osi obdelovalnega nivoja
- 3 merilna točka 2. os Q297 (absolutno): Koordinata tretje tipalne točke v stranski osi obdelovalnega nivoja
- 3 merilna točka 3. os Q298 (absolutno): Koordinata tretje tipalne točke v osi tipalnega sistema
- Varnostni razmak Q320 (inkrementalno): Dodatni razmak med merilno točko in kroglo merilnega sistema. Q320 deluje aditivno k MP6140
- Varna višina Q260 (absolutno): Koordinata v osi tipalnega sistema, v kateri ne more priti do nobene kolizije med tipalnim sistemom in obdelovalnim kosom (vpenjalnim sredstvom)
- Merilni protokol Q281: Določanje, ali naj TNC sestavi merilni protokol:
  - 0: Merilni protokol se ne sestavi

1: Merilni protokol naj se sestavi: TNC shrani datoteko protokola TCHPR431.TXT standardno v seznamu, v katerem se shrani tudi merilni program

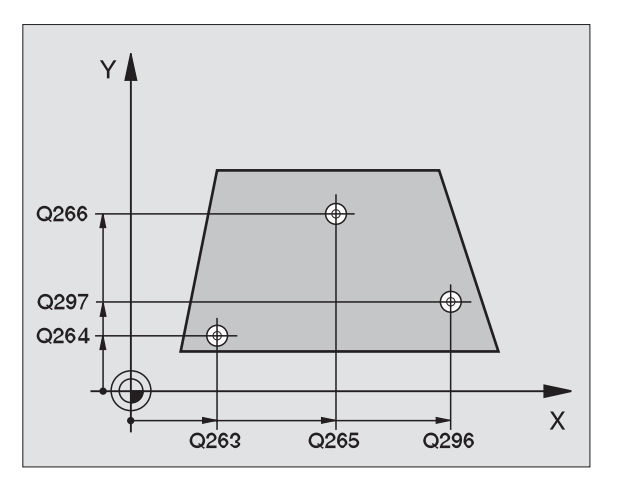

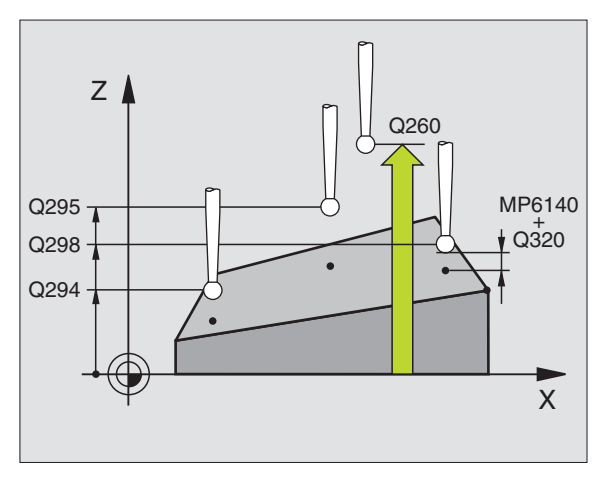

| 5 TCH PROBE 431 MERJENJE RAVNI |
|--------------------------------|
| Q263=+20 ;1. TOČKA 1. OS       |
| Q264=+20 ;1. TOČKA 2. OS       |
| Q294=+10 ;1. TOČKA 3. OS       |
| Q265=+50 ;2. TOČKA 1. OS       |
| Q266=+80 ;2. TOČKA 2. OS       |
| Q265=+0 ;2. TOČKA 3. OS        |
| Q296=+90 ;3. TOČKA 1. OS       |
| Q297=+35 ;3. TOČKA 2. OS       |
| Q298=+12 ;3. TOČKA 3. OS       |
| Q320=0 ;VARNOSTNI RAZMAK       |
| Q260=+5 ;VARNA VIŠINA          |
| Q281=1 ;MERILNI PROTOKOL       |

#### Primer: Merjenje in naknadna obdelava pravokotnega čepa

#### Potek programa:

- Grobo struženje pravokotnega čepa s predizmero 0,5

- Merjenje pravokotnega lepa

- Ravnanje pravokotnega čepa ob upoštevanju merilnih vrednosti

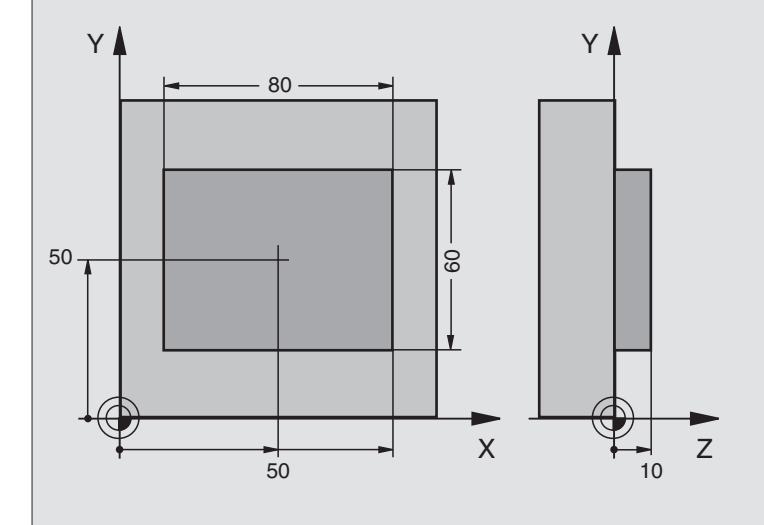

| 0 BEGIN PGM BEAMS MM                           |                                                         |
|------------------------------------------------|---------------------------------------------------------|
| 1 TOOL CALL 0 Z                                | Predobdelava priklic orodja                             |
| 2 L Z+100 R0 F MAX                             | Sprostitev orodja                                       |
| 3 FN 0: Q1 = +81                               | Dolžina žepa v X (izmera grobega struženja)             |
| 4 FN 0: Q2 = +61                               | Dolžina žepa v Y (izmera grobega struženja)             |
| 5 CALL LBL 1                                   | Priklic subprograma za obdelovanje                      |
| 6 L Z+100 R0 F MAX M6                          | Sprostitev orodja, menjava orodja                       |
| 7 TOOL CALL 99 Z                               | Priklic tipanja                                         |
| 8 TCH PROBE 424 MERJENJE<br>PRAVOKOTNIK ZUNAN. | Merjenje struženega pravokotnika                        |
| Q273=+50 ;SREDINA 1. OS                        |                                                         |
| Q274=+50 ;SREDINA 2. OS                        |                                                         |
| Q282=80 ;1. STRANSKA DOLŽINA                   | Želena dolžina X (končna izmera)                        |
| Q283=60 ;2. STRANSKA DOLŽINA                   | Želena dolžina Y (končna izmera)                        |
| Q261=-5 ;MERILNA VIŠINA                        |                                                         |
| Q320=0 ;VARNOSTNI RAZMAK                       |                                                         |
| Q260=+30 ;VARNA VIŠINA                         |                                                         |
| Q301=0 ;PREMIK NA VAR. VIŠINO                  |                                                         |
| Q284=0 ;NAJVEČ. DIMENZ. 1. STRAN.              | Navedba vrednosti za tolerančno preverjanje ni potrebna |
| Q285=0 ;NAJMANJ. DIMENZ. 1. STRAN.             |                                                         |
| Q286=0 ;NAJVEČ. DIMENZ. 2. STRAN.              |                                                         |

| Q287=0 ;NAJMANJ. DIMENZ. 2. STRAN. |                                                       |
|------------------------------------|-------------------------------------------------------|
| Q279=0 ;TOLERANCA 1. SREDINA       |                                                       |
| Q280=0 ;TOLERANCA 2. SREDINA       |                                                       |
| Q281=0 ;MERILNI PROTOKOL           | Ni izdaje merilnega protokola                         |
| Q309=0 ;STOP PROGR. PRI NAPAKI     | Ni izdaje sporočila o napaki                          |
| Q330=0 ;ORODNA ŠTEVILKA            | Ni nadzora orodja                                     |
| 9 FN 2: Q1 = +Q1 - + Q164          | Izračun dolžine v X na osnovi izmerjenega odstopanja  |
| 10 FN 2: Q2 = +Q2 - + Q165         | Izračun dolžine v Y na osnovi izmerjenega odstopanja  |
| 11 L Z+100 R0 F MAX M6             | Sprostitev tipke, menjava orodja                      |
| 12 TOOL CALL 1 Z S5000             | Priklic orodja Ravnanje                               |
| 13 CALL LBL 1                      | Priklic subprograma za obdelovanje                    |
| 14 L Z+100 R0 F MAX M2             | Sprostitev orodja, konec programa                     |
| 15 LBL 1                           | Subprogram z obdelovalnim ciklom pravokotni čep       |
| 16 CYCL DEF 213 ZAPFEN SCHLICHTEN  |                                                       |
| Q200=20 ;VARNOSTNI RAZMAK          |                                                       |
| Q201=-10 ;GLOBINA                  |                                                       |
| Q206=150 ;PREMIK NAPR. GLOB. DOST. |                                                       |
| Q202=5 ;DOST. GLOB.                |                                                       |
| Q207=500 ;POMIK NAPR. REZKANJE     |                                                       |
| Q203=+10 ;KOOR. POVRŠINA           |                                                       |
| Q204=20 ;2. VARNOST. RAZMAK        |                                                       |
| Q16=+50 ;SREDINA 1. OS             |                                                       |
| Q217=+50 ;SREDINA 2. OS            |                                                       |
| Q218=Q1 ;1. STRANSKA DOLŽINA       | Dolžina v X variabilno za grobo struženje in ravnanje |
| Q219=Q2 ;2. STRANSKA DOLŽINA       | Dolžina v Y variabilno za grobo struženje in ravnanje |
| Q220=0 ;KROŽNI RADIJ               |                                                       |
| Q221=0 ;PREDIZMERA 1. OS           |                                                       |
| 17 CYCL CALL M3                    | Priklic cikla                                         |
| 18 LBL 0                           | Konmec subprograma                                    |
| 19 END PGM BEAMS MM                |                                                       |

#### Primer: Merjenje pravokotnega žepa, protokoliranje merilnih vrenosti

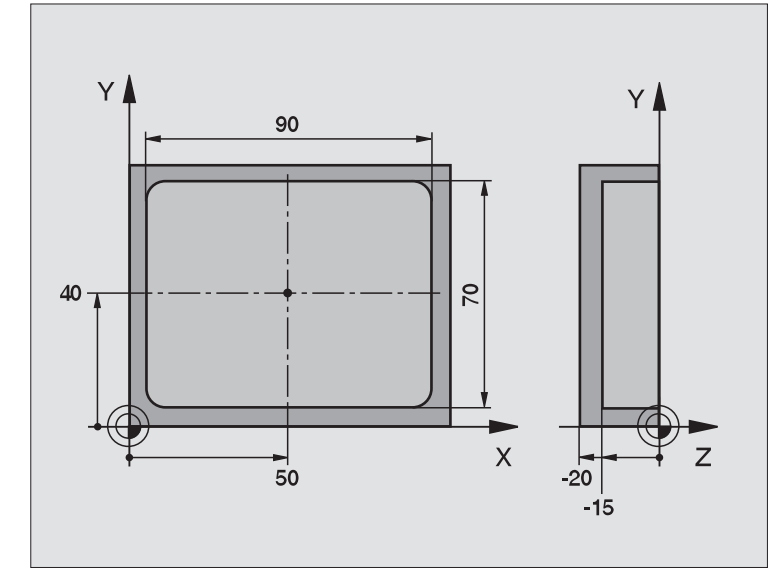

| 0 BEGIN PGM BSMESS MM                          |                                   |
|------------------------------------------------|-----------------------------------|
| 1 TOOL CALL 1 Z                                | Tipka priklic orodja              |
| 2 L Z+100 R0 F MAX                             | Sprostitev tipke                  |
| 3 TCH PROBE 423 MERJENJE<br>PRAVOKOTNIK ZNOTR. |                                   |
| Q273=+50 ;SREDINA 1. OS                        |                                   |
| Q274=+40 ;SREDINA 2. OS                        |                                   |
| Q282=90 ;1. STRANSKA DOLŽINA                   | Želena dolžina v X                |
| Q283=70 ;2. STRANSKA DOLŽINA                   | Želena dolžina v Y                |
| Q261=-5 ;MERILNA VIŠINA                        |                                   |
| Q320=0 ;VARNOSTNI RAZMAK                       |                                   |
| Q260=+20 ;VARNA VIŠINA                         |                                   |
| Q301=0 ;PREMIK NA VAR. VIŠINO                  |                                   |
| Q284=90,15 ;NAJVEČ. DIMENZ. 1.<br>STRAN.       | Največja izmera v X               |
| Q285=89,95;NAJMANJ. DIMENZ. 1. STRAN.          | Najmanjša izmera v X              |
| Q286=70,1 ;NAJVEČ. DIMENZ. 2. STRAN.           | Največja dimenzija v Y            |
| Q287=69,9 ;NAJMANJ. DIMENZ. 2.<br>STRAN.       | Najmanjša dimenzija v Y           |
| Q279=0,15 ;TOLERANCA 1. SREDINA                | Dovoljeno odstopanje položaja v X |
| Q280=0,1 ;TOLERANCA 2. SREDINA                 | Dovoljeno odstopanje položaja v Y |

| Q281=1 ;MERILNI PROTOKOL       | Izdaja merilnega protokola                             |
|--------------------------------|--------------------------------------------------------|
| Q309=0 ;STOP PROGR. PRI NAPAKI | Pri prekoračitvi tolerance ni prikaza javljanja napake |
| Q330=0 ;ORODNA ŠTEVILKA        | Ni nadzora orodja                                      |
| 4 L Z+100 R0 F MAX M2          | Sprostitev orodja, konec programa                      |
| 5 END PGM BSMESS MM            |                                                        |

Merilni protokol (Datoteka TCPR423.TXT)

|                           |                              |                   | ŽELENE              |
|---------------------------|------------------------------|-------------------|---------------------|
| VREDNOSTI:                | SREDINA GLAVNE OSI:          | 50.0000           |                     |
|                           | SREDINA STRANSKE OSI:        | 40.0000           |                     |
|                           | STRANSKA DOLŽINA GLAVNA OS   | S: 90.0000        |                     |
|                           | STRANSKA DOLŽINA – STRANSK   | A OS: 70.0000     |                     |
|                           |                              |                   | VNAPREJ DOLOČENE    |
| MEJNE VREDNOSTI:          | NAJVIŠJA VREDNOST SREDINE O  | GLAVNE OSI:: 50.1 | 500                 |
|                           | NAJNIZJA VREDNOST SREDINE (  | GLAVNE OSI:49.850 | 10                  |
|                           | NAJVIŠJA VREDNOST SREDINE S  | STRANSKE OSI: 40  | .1000               |
|                           | NAJNIŽJA VREDNOST SREDINE (  | GLAVNE OSI:39.900 | 0                   |
|                           | NAJVIŠJA MERA GLAVNE OSI:    | 90.1500           |                     |
|                           | NAJNIŽJA IZMERA GLAVNE OSI:: | 89.9500           |                     |
|                           | NAJVEČJA MERA STRANSKE DO    | LŽINE – STRANSKA  | OS: 70.1000         |
|                           | NAJNIŽJA MERA STRANSKE DOL   | ŽINE – STRANSKA   | OS: 69.9500         |
| ************************* | *****                        |                   | DEJANSKE VREDNOSTI: |
| SREDINA GLAVNE OSI:       | 50.0905                      |                   |                     |
|                           | SREDINA STRANSKE OSI:        | 39.9347           |                     |
|                           | STRANSKA DOLŽINA – GLAVNA (  | OS: 90.1200       |                     |
|                           | STRANSKA DOLŽINA – STRANSK   | A OS: 69.9920     |                     |
|                           |                              | (                 | DSTOPANJA: SREDINA  |
| GLAVNE OSI:               | 0.0905                       |                   |                     |
|                           | SREDINA STRANSKE OSI:        | -0.0653           |                     |
|                           | STRANSKA DOLŽINA – GLAVNA (  | OS: 0.1200        |                     |
|                           | STRANSKA DOLŽINA – STRANSK   | A OS: -0.0080     |                     |

#### 3.4 Posebni cikli

#### Pregled

TNC daje na voljo štiri cikle za naslednje posebne potrebe:

| Cikel                                                                   | Softkey      |
|-------------------------------------------------------------------------|--------------|
| 2 TS KALIBRIRANJE: Kalibriranje radija<br>preklopnega tipalnega sistema | 2 CAL.       |
| 9 TS KAL. DOLŽ. Kalibriranje dolžine<br>preklopnega tipalnega sistema   | S TICHT'R    |
| 3 MERJENJE Merilni cikel za izdelavo<br>proizvajalčevih ciklov          | 3 <b>P</b> A |
| 440 MERJENJE ZAMIKA OSI                                                 | 440          |

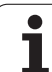

#### KALIBRIRANJE TS (cikel tipalnega sistema 2,

Cikel tipalnega sistema 2 kalibrira stikalni tipalni sitem avtomatsko na kalibrirnem obroču ali kalibrirnem čepu.

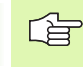

Preden kalibrirate, morate v strojnih parametrih 6180.0 do 6180.2 določiti center kalinbrirnega orodja v delovnem področju stroja (REF koordinate).

Če delate z več premičnimi področji, lahko za vsako premično odročje shranite lasten komplet koordinat za center kalibrirnega orodja (MP6181.1 do 6181.2 in MP6182.1 do 6182.2.).

- Tipalni sistem se s hitrim premikom (vrednost iz MP6150) premakne na varno višino (samo če aktualna pozicija leži pod varno višino)
- 2 Zatem TNC pozicionira tipalni sistem na obdelovalnem nivoju v center kalibrirneg obroča (notranje kalibriranje) ali v bližino prve tipalne točke (zunanje kalibriranje)
- 3 Zatem se tipalni sistem premakne na merilno globino (to določata strojna parametra 618x.2 in 6185.x) in tipa kalibrirni področ zaporedno v X+, Y+, X- in Y-
- 4 Zatem TNC premakne tipalni sistem na varno višino in zapiše dejavni radij tipalne krogle v kalibrirne podatken

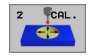

- Varna višina (absolutno): Koordinata v osi tipalnega sistema, v kateri ne more priti do nobene kolizije med tipalnim sistemom in kalibrirnim kosom (vpenjalnim sredstvom)
- Kalibriranje radija: Radijh kalibrirneg orodja
- Notranje kalibr.=0/zunanje kalibr.=1: Določitev, ali nai TNC kalibrira znotraj ali zunaj:
  - **0**: Notranje kalibriranje
  - 1: Zunanje kalibriranje

- 5 TCH PROBE 2,0 TS KALIBRIRANJE
- 6 TCH PROBE 2,1 VIŠINA: +50 R+25,003
  - VRSTA MERJENJA: 0

# TS ALIBRIRANJE DOLŽINE (cikel tipalnega sistema 9,

Cikel tipalnega sistema 9 kalibrira dolžino stikalnega tipalnega sistema avtomatsko v skladu s točko, ki jo določite.

- 1 Tipalni sistem predpozicionirajte tako, da se lahko koordinata osi tipalnega sistema, ki je definirana ciklu, doseže brez kolizije
- 2 TNC premakne tipalni sistem v smeri negativne orodne osi, dokler se ne sproži stikalni signal
- 3 Zatem TNC premakne tipalni sistem ponovno nazaj na startno točko tipalnega postopka in zapiše dejavno dolžino tipalnega sistema v kalibrirne podatke

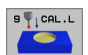

Koordinata navezna točka (absolutno): Natančna koordinata točke, ki naj se tipa

Navezni sistem? (0=IST/1=REF): Določitev, na kateri koordinatni sistem naj se nanaša vnešena navezna točka:

0: Navedena navezna točka se nanaša na aktivni orodni koordinatni sistem (DEJANSKI sistem)
1: Navedena navezna točka se nanaša na aktivni strojni koordinatni sistem (REF sistem)

- 5 L X-235 Y+356 R0 FMAX
- 6 TCH PROBE 9.0 TS KAL. DOLŽINA
- 7 TCH PROBE 9.1 NAVEZNA TOČKA+50
  - NAVEZNI SISTEM 0

#### MERJENJE (cikel tipalnega sistema 3,

Cikel tipalnega sistema 3 ugotovi v neki izbrani smeri tipanja poljubno pozicijo na obdelovalnem kosu. V nasprotju z drugimi merilnimi cikli lahko v ciklu 3 merilno pot in merilni pomik naprej direktno navedete. Tudi povratek po zugotavljanju merilne vrednosti se izvede v skladu z vrednostjo, ki se lahko navede.

- Tipalni sistem se premakne z aktualne pozicije z navedenim premikom naprej v določeni smeri tipanja. Smer tipanja se mora določiti preko polarnega kota v ciklu
- 2 Potem, ko TNC ugotovi pozicijo, se tipalni sistem zaustavi. Koordinate središčne točke tipalne kroge X, Y, Z TNC shrani v tri zaporedne Q parametre. Številko prvega parametra definirate v ciklu
- 3 Zatem TNC premakne tipalni sistem nasproti smeri tipanja za vrednost, ki ste jo definirali v parametru **MB**

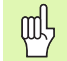

#### Pred programiranjem upoštevajte

S funkcijo FN17: SYSWRITE ID 990 NR 6 lahko določite, ali naj cikel deluje na vhod tipke X12 ali X13.

Maksimalno pot povratka **MB** navedite samo tako veliko, da ne more priti do kolizije.

Če TNC ni mogel ugotoviti nobene veljavne tipalne točke dobi 4. parameter rezultatov vrednost -1.

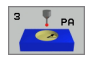

- Št. parametra za rezultat: Navedite številko Q parametra, ki naj za TNC določi vrednost prve koordinate (X)
- Tipalna os: Navedite glavno os obdelovalnega nivoja (X orodni osi Z, Z pri orodni osi Y in Y pri orodni osi X), s tipko ENT potrdite
- Tipalni kot: Kot zadeva tipalno os, v kateri naj se tipalni sistem premika, s tipko ENT potrdite
- Maksimalna pot merjenja: Navedite pot premika, kako daleč naj se tipalni sistem premakne od startne točke, potrdite s tipko ENT
- Merjenje pomika napej: Merjenje pomika navedite v mm/min.
- Maksimalna pot povratka: Pot premika nasprotna smeri tipanja, potm ko se tipalna igla odmakne
- NAVEZNI SISTEM (0=DEJAN./1=REF): Določanje, ali naj se merilni rezultat shrani v aktualnem koordinatnem sistemu (DEJAN.) ali v navezi s strojnim koordinatnim sistemom (REF)
- Zaključek navedbe: Pritisnite tipko ENT

- 5 TCH PROBE 3,0 MERJENJE
- 6 TCH PROBE 3.1 Q1
- 7 TCH PROBE 3.2 X KOT: +15
- 8 TCH PROBE 3.3 ABST +10 F100 MB:1 NAVEZNI SISTEM:0

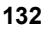

# MERJENJE ZAMIKA OSI (cikel tipalnega sistema 440, DIN/ISO: G440)

S ciklom tipalnega sistema 440 lahko ugotovite osne zamike vašega stroja. V ta namen uporabite natančno izmerjeno cilindrično kalibrirno orodje v povezavi s TT 130.

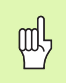

#### Predpostavke:

Preden prvikrat oddelate cikel 440, mmorate TT kalibrirati s ciklom TT 30.

Orodni podatki kalibrirnega orodja morajo biti odloženi v orodni tabeli TOOL.T.

Preden se cikel oddela, morate aktivirati kalibrirno orodje s TOOL CALL.

namizni tipalni sistem TT mora biti priključen na tipalni sistem - vhod X13 logične enote in mora biti pripravljen za delovanje (strojni parameter 65xx).

- 1 TNC pozicionira kalibrirno orodje s hitrim pomikom naprej (vrednost iz MP6550) in s pozicionirno logiko (glej poglavje 1.2) v bližino TT
- 2 Najprej TNC opravi merjenje v osi tipalnega sistema. Pri tem se kalibrirno orodje zamakne za vrednost, ki ste jo določili v orodni tabeli TOOL.T v stolpcu TT:R-OFFS (standard = orodni radij). Meritev v osi tipalnega sistema se izvede vedno
- 3 Zatem TNC izvede meritev v obdelovalnem nivoju. V kateri osi in v kateri smeri na obdelovalnem nivoju na se opravi merjenje, določite preko parametra Q364
- 4 Če izvedete kalibriranje, TNC interno shrani kalirbrirne podatke. Če izvedete meritev, TNC primerja merilne podatke s kalibrirnimi podatki in zapiše odstopanja v naslednje Q parametre:

| Številka parametra | Pomen                                  |
|--------------------|----------------------------------------|
| Q185               | Odstopanje od kalibrirne vrednosti v X |
| Q186               | Odstopanje od kalibrirne vrednosti v Y |
| Q187               | Odstopanje od kalibrirne vrednosti v Z |

odstopanje lahko direktno uporabite, da preko inkrementalnega zamika ničeln točke (cikel 7) izvedete kompenzacijo.

5 Zatem se kalibrirno orodje premakne nazaj na varno višino

#### Pro Pro

#### Pred programiranjem upoštevajte

Preden izvedete meritev, morate najmanj enkrat kalibrirate, sicer TNC odda javljanje napake. Ce delate z več področji premika, morate za vsako področje premika izvesti kalibriranje.

Z oddelavo cikla 440 TNC resetira parametre rezultatov Q185 do Q187.

Če želite določiti mejno vrednost za zamik osi v oseh stroja, potem navedite želene vrednosti v orodni tabeli TOOL.T v stolpcih LTOL (za os vretena) in RTOL (za obdelovalni nivo. Pri prekoračitvi mejne vrednosti odda TNC zatem po kontrolni meritvi ustrezno javljanje npake.

Na koncu cikla TNC ponovno vzpostavi stanje vretena, ki je bilo aktivno pred ciklom (M3/M4).

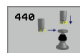

Vrsta merjenja: 0=Kalibr., 1=Merjenje?: Določitev, ali naj se izbede kalibriranje ali kontrolna meritev:

- 0: Kalibriranje
- 1: Merjenje
- Smeri tipanja: Definiranje smeri tipanja v obdelovalnem nivoju:
  - 0: Merjenje samo v pozitivni smeri glavne osi
  - 1: Merjenje samo v pozitivni smeri stranske osi
  - 2: Merjenje samo v negativni smeri glavne osi
  - 3: Merjenje samo v negativni smeri stranske osi

4: Merjenje v pozitivni smeri glavne osi in v pozitivni smeri stranske osi

5: Merjenje v pozitivni smeri glavne osi in v negativni smeri stranske osi

6: Merjenje v negativni smeri glavne osi in v pozitivni smeri stranske osi

7: Merjenje v negativni smeri glavne osi in v negativni smeri stranske osi

Smeri tipanja pri kalibriranju in merjenju se morajo ujemati, sicer TNC ugotovi napačne vrednosti.

- Varnostni razmak Q320 (inkrementalno): Dodatni razmak med merilno točko in ploščo merilnega sistema. Q320 deluje aditivno k MP6540
- Varna višina (absolutno): Koordinata v osi tipalnega sistema, v kateri ne more priti do nobene kolizije med tipalnim sistemom in obdelovalnim kosom (v povezavi z aktivno navezno točko)

| 5 TCH PROB | E 440 MERJENJE ZAMIKA OSI |
|------------|---------------------------|
| Q363=1     | ;VRSTA MERJENJA           |
| Q364=0     | ;SMERI TIPANJA            |
| Q320=2     | ;VARNOSTNI RAZMAK         |
| Q260=+50   | ;VARNA VIŠINA             |

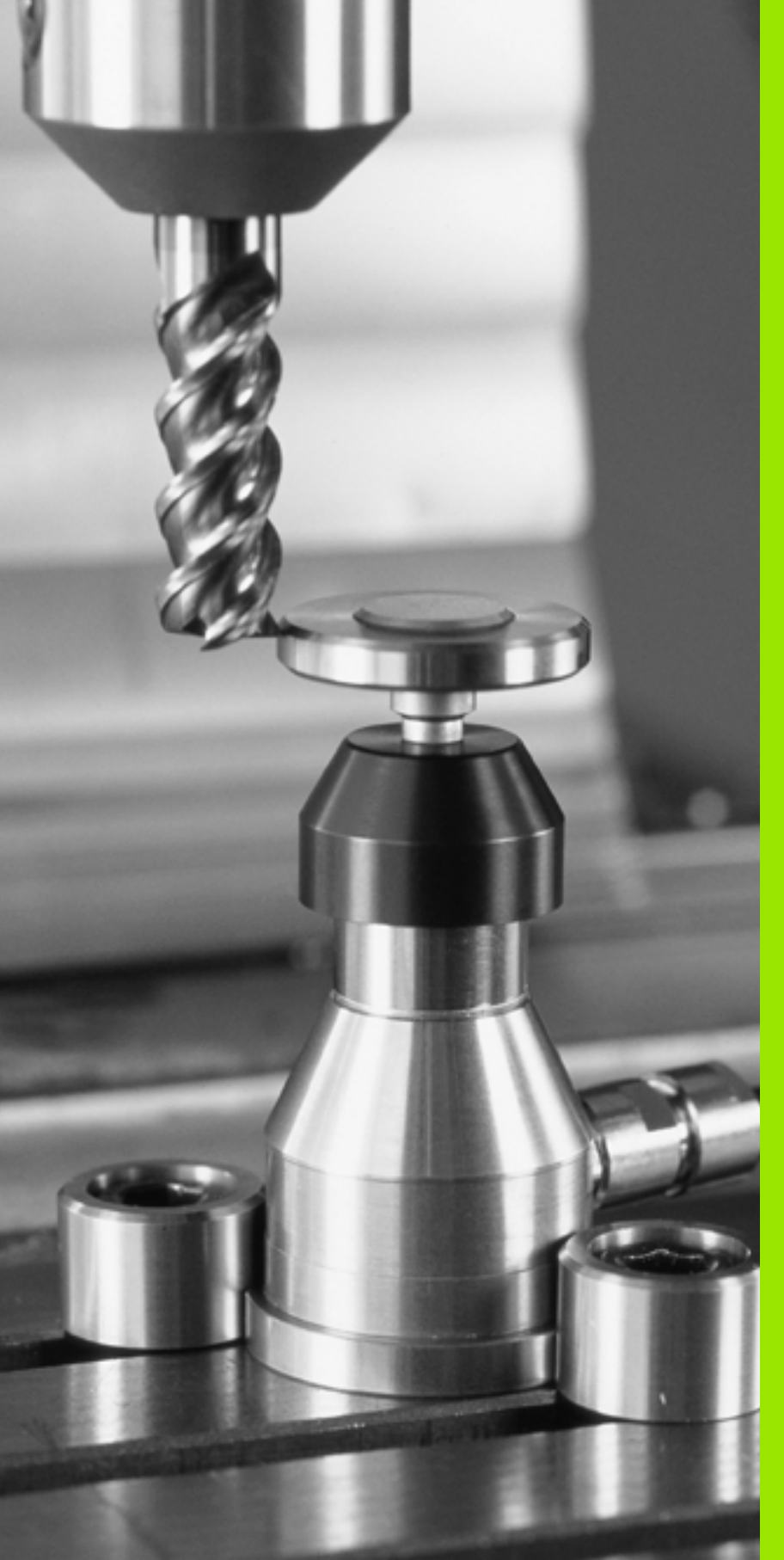

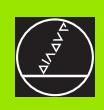

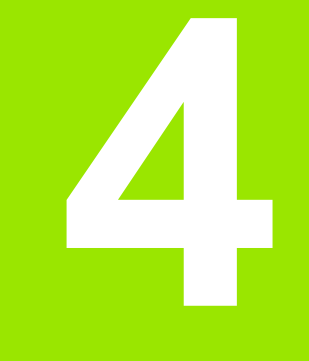

Cikli tipalnega sistema za avtomatsko izmero orodja

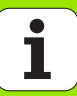

# 4.1 Izmera orodja z namiznim tipalnim sistemom TT

#### Pregled

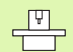

Stroj in TNC morata biti s strani proizvajalca stroja pripravljena za tipalni sistem TT.

Event. na stroju niso na voljo vsi opisani cikli in funkcije. Upoštevajte vaš priročnik o stroju.

Z namiznim tipalnim sistemom in cikli za merjenje orodja TNC izmerite orodje avtomatsko: Korekturne vrednosti za dolžino in radij TNC so odloženi v centralnem orodnem pomnilniku TOOL.T in se avtomatsko obračunajo na koncu tipalnega cikla. Na voljo so naslednje vrste merjenja:

- Izmera orodja pri stoječem orodju
- Izmera orodja pri rotirajočem orodju
- Izmera posamičnih rezil

#### Nastavitev strojnih parametrov

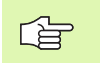

TNC uporablja za merjenje s stoječim vretenom tipalni pomik naprej iz MP6520.

Pri merjenju z rotirajočim orodjem izračuna TNC število vrtljajev vretena in potisk tipanja naprej avtomatsko.

Število vrtljajev vretena se pri tem obračunava kot sledi:

n = MP6570 / (r • 0,0063) s/z

| n      | Število vrtljajev [U/min.]                   |
|--------|----------------------------------------------|
| MP6570 | Maksimalno dopustna hitrost obratov [m/min.] |
| r      | Aktivni radij orodja [mm]                    |

Potisk tipanja naprej se obračuna iz:

v = merilne tolerance • n s/z

| v                    | Potisk tipanja naprej [mm/min.]           |
|----------------------|-------------------------------------------|
| Merilna<br>toleranca | Merilna toleranca [mm], odvisna od MP6507 |
| n                    | Število vrtljajev [1/min.]                |

1

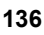

Z MP6507 nastavite obračunavanje potiska tipanja naprej:

#### MP6507=0:

Merilna toleranca ostane konstantna – neodvisno od orodnega radija. Pri zelo velikih orodjih pa se potisk tipanja naprej zmanjša do ničle. Ta efekt je opazen toliko prej, kolikor manjšo izberete maksimalno hitrost obratov (MP6570) in dopustno toleranco (MP6510).

#### MP6507=1:

Merilna toleranca se spreminja s povečanjem orodnega radija. To tudi pri velikih orodjih zagotavlja še zadosten pomik tipanja naprej. TNC spreminja merilno toleranco po naslednji tabeli:

| Orodni radij | Merilna toleranca |
|--------------|-------------------|
| do 30 mm     | MP6510            |
| 30 do 60 mm  | 2 • MP6510        |
| 60 do 90 mm  | 3 • MP6510        |
| 90 do 120 mm | 4 • MP6510        |

#### MP6507=2:

Pomik tipanja naprej ostane konstanten, napaka pri merjenju pa narašča linearno s povečevanjem orodnega radija:

merilna toleranca = (r • MP6510)/ 5 mm) s/z

r Aktivni radij orodja [mm] MP6510 Maksimalno dopustna merilna napaka

#### Navedbe v orodni tabeli TOOL.T

| Okrajš.   | Navedbe                                                                                                    | Dialog                      |
|-----------|----------------------------------------------------------------------------------------------------|-----------------------------|
| CUT       | Število orodnih rezil (maks. 20 rezil)                                                                                                    | Število rezil?              |
| LTOL      | Dopustno odstopanje od dolžine orodja L za prepoznavanje obrabe.<br>Če se navedena vrednost prekorači, TNC blokira orodje (status L).<br>Področje vpisa: 0 do 0,9999 mm | Obrabna toleranca: Dolžina? |
| RTOL      | Dopustno odstopanje od radija orodja R za prepoznavanje obrabe.<br>Če se navedena vrednost prekorači, TNC blokira orodje (status L).<br>Področje vpisa: 0 do 0,9999 mm  | Obrabna toleranca: Radij?   |
| DIRECT.   | Rezalna smer orodja za merjenje z rotirajočim orodjem                                                                                                    | Rezalna smer (M3 = –)?      |
| TT:R-OFFS | Merjenje dolžine: Premik orodja med Stylus-sredina in Sredina<br>orodja. Vnaprejšnja nastavitev: Orodni radij R (tipka NO ENT<br>povzroči <b>R</b> )                    | Premik orodnega radija      |
| TT:R-OFFS | Merjenje radija: dodatni premik orodja k MP6530 med Stylus -<br>zgornjim robom in spodnjim robom orodja. Vnaprejšnja nastavitev: 0                                      | Dolžina premika orodja?     |
| LBREAK    | Dopustno odstopanje od dolžine orodja L za prepoznavanje loma.<br>Če se navedena vrednost prekorači, TNC blokira orodje (status L).<br>Področje vpisa: 0 do 0,9999 mm   | Toleranca za lom: Dolžina?  |
| RBREAK    | Dopustno odstopanje od radija orodja R za prepoznavanje loma. Če se navedena vrednost prekorači, TNC blokira orodje (status L). Področje vpisa: 0 do 0,9999 mm          | Toleranca za lom: Radij?    |

#### Primeri vnosa za običajne tipe orodja

| Tip orodja                                       | CUT               | TT:R-OFFS                                                                        | TT:R-OFFS                                                                                        |
|--------------------------------------------------|-------------------|----------------------------------------------------------------------------------|--------------------------------------------------------------------------------------------------|
| Sveder                                           | – (brez funkcije) | 0 (premik ni potreben, ker se<br>mora meriti konica svedra)                      |                                                                                                  |
| <b>Cilindrično rezkalo</b> s<br>premerom < 19 mm | 4 (4 rezila)      | 0 (premik ni potreben, ker je<br>premer orodja manjši kot<br>premer krožnika TT) | 0 (pri merjenju radija ni<br>potreben noben dodatni<br>premik. Uporablja se<br>premik iz MP6530) |
| <b>Cilindrično rezkalo</b> s<br>premerom > 19 mm | 4 (4 rezila)      | 0 (premik je potreben, ker je<br>premer orodja večji kot<br>premer krožnika TT)  | 0 (pri merjenju radija ni<br>potreben noben dodatni<br>premik. Uporablja se<br>premik iz MP6530) |
| Rezkalo radija                                   | 4 (4 rezila)      | 0 (premik ni potreben, ker se<br>mora meriti južni pol krogle)                   | 5 (vedno definirajte radij<br>orodja kot premik, da se<br>premer ne bo meril v radiju)           |

#### Prikaz merilnih rezultatov

S soft tipko STATUS TOOL PROBE lahko rezultate merjenja orodja prikažete v dodatnem prikazu statusa (v vrstah obratovanja stroja). TNC nato prikazuje program in desno merilne rezultate. Merilne vrednosti, ki so prekoračile dopustno toleranco obrabe, TNC označi z "\*"– merilne vrednosti, ki so prekoračile toleranco loma pa z "B".

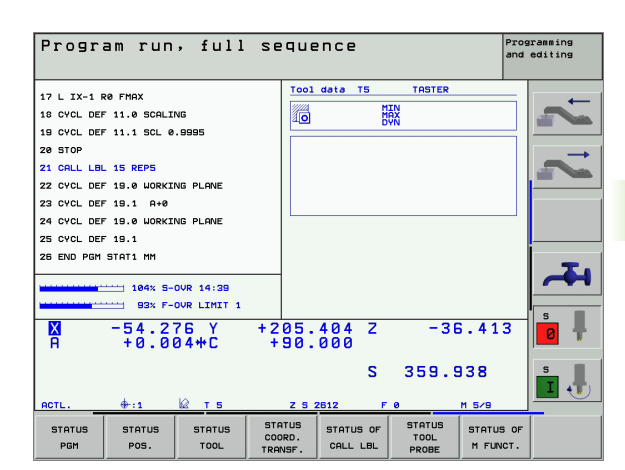

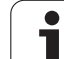

## 4.2 Razpoložljivi cikli

#### Pregled

Cikle merjena orodja programirate v vrsti obratovanja Shranjevanje/ editiranje programa preko tipke TOUCH PROBE. Na voljo so naslednji cikli:

| Cikel                                | Stari format   | Novi format |
|--------------------------------------|----------------|-------------|
| Kalibriranje TT                      | 30 L.          | 480         |
| Merjenje dolžine orodja              | 31 <b>I</b> I. | 481 II.     |
| Merjenje orodnega radija             | 32             | 482         |
| Merjenja dolžine in radija<br>orodja | 33             | 483         |

Merilni cikli delujejo samo pri aktivnem centralnem orodnem pomnilniku TOOL.T.

Preden delate z merilnimi cikli, morate v centralni pomnilnik orodja vnesti vse podatke, ki so potrebni za meritev in s TOOL CALL priklicati orodje, ki naj se meri.

Orodje lahko merite tudi pri obrnjenem obdelovalnem nivoju.

#### Razlike med cikli 31 do 33 in 481 do 483

Obseg funkcije in potek cikla je absolutno identičen. Med cikli 31 do 33 in 481 do 483 obstajata pravzaprav naslednji dve razliki:

- Cikli 481 do 483 so na voljo pod G481 do G483 tudi v DIN/ISO.
- Namesto parametra po prosti izbiri za status merjenja uporabljajo novi cikli fiksni parameter Q199

# Kalibriranje TT (cikel tipalnega sistema 30 ali 480, DIN/ISO: G480)

Način delovanja kalibrirnega cikla je odvisen od strojnega parametra. Upoštevajte vaš priročnik o stroju.

Preden kalibrirate, morate v orodno tabelo TOOL.T vnesti natančen radij in natančno dolžino kalibrirnega orodja.

V strojnem parametru 6580.0 do 6580.2 mora biti določen poloćaj TT v delovnem področju stroja.

Če spremenite enega od strojnih parametrov 6580.0 do 6580.2, morate ponovno kalibrirati.

TT kalibrirajte z merilnim ciklom TCH PROBE 30 ali TCH PROBE 480 (siehe auch "Razlike med cikli 31 do 33 in 481 do 483" auf Seite 140). Postopek kalibriranja poteka avtomatično. TNC avtomatsko ugotovi tudi srednji premik kalibrirnega orodja. V ta namen TNC zavrti vreteno po polovici kalibrirnega cikla za 180°.

Kot kalibrirno orodje uporabite eksaktno cilindrični del, npr. cilindrična igla. Kalibrirne vrednosti TNC shrani in jih upošteva pri nasledjih meritvah orodja.

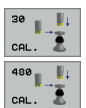

Varna višina: Navedite pozicijo v osi vretena, v kateri je izključena kolizija z obdelovalnimi kosi ali vpenjalnimi sredstvi. Varna višina se nanaša na aktivno navezno točko obdelovalnega kosa. Če je varna višina navedena tako nizko, da bi konica orodja ležala pod zgornjim robom krožnika, TNC pozicionira kalibrirno orodje avtomatsko nad krožnik (varnostna cona izMP6540) Beispiel: NC bloki - stari format

6 TOOL CALL 1 Z

- 7 TCH PROBE 30.0 KALIBRIRANJE TT
- 8 TCH PROBE 30.1 VIŠINA: +90

Beispiel: NC bloki - novi format

6 TOOL CALL 1 Z

7 TCH PROBE 480 KALIBRIRANJE TT

Q260=+100 ;VARNA VIŠINA

#### Merjenje dolžine orodja (cikel tipalnega sistema 31 ali 481, DIN/ISO: G481)

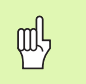

Preden prvikrat izmerite orodja, vnesite približni radij, približno dolžino, število rezil in smer rezanja posameznega orodja v orodno tabelo TOOL.T.

Za merjenje dolžine orodja programirajte merilni cikel TCH PROBE 31 oder TCH PROBE 480 (glej "Razlike med cikli 31 do 33 in 481 do 483", strani 140). Preko navedbenega parametra lahko dolžino orodja določite na tri različne vrste:

- Če je premer orodja večji kot premer merilne površine TT, potem merite z rotirajočim orodjem
- Če je premer orodja manjši kot premer merilne površine TT ali če določate dolžino svedrov ali rezkal radija, potem merite pri mirujočem orodju
- Če je premer orodja večji kot premer merilne površine TT, potem izvedite merjenje posamičnih rezil z mirujočim orodjem.

#### Potek merjenja "Izmera orodja pri rotirajočem orodju"

Za ugotavljanje najdaljšega rezila se orodje, ki ga je potrebno izmeriti, premakne v središče tipalnega sistema in rotirajoče zapelje na merilno površino TT. Premik programirajte v orodni tabeli pod Premik orodja: Radij (**TT: R-OFFS**).

#### Potek merjenja "Merjenje z mirujočim orodjem" (npr. za svedre)

Orodje, ki ga je potrebno izmeriti se pelje sredinsko preko merilne površine. Zatem pelje s stoječim vretenom na merilno površino TT. Za to meritev vnesite premik orodja: Radij (**TT: R-OFFS**) v orodno tabelo z  $_{,0}^{"}$ .

#### Potek merjenja "Izmera posamičnih rezil"

TNC pozicionira orodje, ki ga je potrebno izmeriti, stransko od tipalne glave. Čelna površina orodja se pri tem nahaja pod zgornjim robom merulne glave kot je določeno v MP6530. V orodni tabeli lahko pod Premik orodja: dolžina (**TT: L-OFFS**) določite dodatni premik. TNC začne tipati radialno z rotirajočim orodjem, da določi začetni kot za merjenje posamičnih rezil. Zatem izmeri dolžino vseh rezil s spremembo orientacije vretena. Za to merjenje programirajte MERJENJE REZIL v CIKLU TCH PROBE 31 = 1.

# 4.2 Raz<mark>pol</mark>ožljivi cikli

#### Definicija cikla

- 31 |||| 2 481 ||||| 2
- Merjenje orodja=0 / preverjanje=1: Določite, ali se izvaja prva meritev orodja ali pa želite preveriti že izmerjeno orodje. Pri prvem merjenju TNC na novo zapiše dolžino orodja L v centralnem orodnem pomnilniku TOOL.T in postavi Delta vrednost DL = 0. Če orodje preverjate, se izmerjena dolžina primerja z dolžino orodja L iz TOOL.T. TNC izračuna odstopanje s pravilnim predznakom in to vnese kot Delta vrednost DL v TOOL.T. Dodatno je odstopanje na voljo tudi v Q parametru Q115. Če je Delta vrednost višja kot dopustna toleranca obrabe ali toleranca loma za dolžino orodja, potem TNC blokira orodje (status L v TOOL.T)

Št. parametra za rezultat?: Številka parametra, v kateri TNC shrani status meritve:
 0,0: Ordoje znotraj tolerance
 1,0: Orodje je obrabljeno (LTOL prekoračen)
 2,0: Orodje je zlomljeno (LBREAK prekoračen). Če

merilnega rezultata ne želite obdelovati dalje znotraj programa, potrditi vprašanje dialoga s tipko NO ENT

Varna višina: Navedite pozicijo v osi vretena, v kateri je izključena kolizija z obdelovalnimi kosi ali vpenjalnimi sredstvi. Varna višina se nanaša na aktivno navezno točko obdelovalnega kosa. Če je varna višina navedena tako nizko, da bi konica oordja ležala pod zgornjim robom krožnika, TNC pozicionira orodje avtomatsko nad krožnik (varnostna cona iz MP6540)

Meritev rezil 0=Ne / 1=Da: Določite, ali naj se izvede meritev posamičnega rezila Beispiel: Prvo merjenje z rotirajočim orodjem; stari format

|--|

7 TCH PROBE 31.0 DOLŽINA ORODJA

8 TCH PROBE 31.1 PREVERJANJE: 0

9 TCH PROBE 31.2 VIŠINA: +120

10 TCH PROBE 31.3 MERJENJE REZIL: 0

Beispiel: Preverjanje z merjenjem posamičnih rezil, shranjevanje statusa v Q5; stari format

| 6 TOOL CALL 12 Z                    |
|-------------------------------------|
| 7 TCH PROBE 31.0 DOLŽINA ORODJA     |
| 8 TCH PROBE 31.1 PREVERJANJE: 1 Q5  |
| 9 TCH PROBE 31.2 VIŠINA: +120       |
| 10 TCH PROBE 31.3 MERJENJE REZIL: 1 |
|                                     |

Beispiel: NC bloki; novi format

6 TOOL CALL 12 Z 7 TCH PROBE 481 DOLŽINA ORODJA Q340=1 ;PREVERJANJE Q260=+100 ;VARNA VIŠINA Q341=1 ;MERJENJE REZIL

# Merjenje orodnega radija (cikel tipalnega sistema 32 ali 482, DIN/ISO: G482)

ᇞ

Preden prvikrat izmerite orodja, vnesite približni radij, približno dolžino, število rezil in smer rezanja posameznega orodja v orodno tabelo TOOL.T.

Za merjenje orodnega radija programirajte merilni cikel TCH PROBE 32 oder TCH PROBE 482 (siehe auch "Razlike med cikli 31 do 33 in 481 do 483" auf Seite 140). Preko navedbenega parametra lahko orodni radij določite na tri različne vrste:

- Izmera orodja pri rotirajočem orodju
- Merjenje pri rotirajočem orodju in zatem merjenje posamičnih rezil

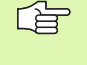

Orodja v obliki cilindra d diamantno površino se lahki izmerijo s stoječim vretenom. V ta namen morate v orodni tabeli definirati število rezil CUT z 0 in prilagoditi strojni parameter 6500. Upoštevajte vaš priročnik o stroju.

#### Potek meritve

TNC pozicionira orodje, ki ga je potrebno izmeriti, stransko od tipalne glave. Čelna površina rezkala se pri tem nahaja pod zgornjim robom merilne glave kot je določeno v MP6530. TNC začne tipanje radialno z rotirajočim orodjem. Če naj se dodatno izvede merjenje osamičnih rezil, se radiji vseh rezil izmerijo s pomočjo orientacije vretena.

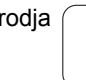
#### Definicija cikla

- <sup>32</sup>
- Merjenje orodja=0 / preverjanje=1: Določite, ali se naj izvaja prva meritev orodja ali naj se preveri že izmerjeno orodje. Pri prvem merjenju TNC na novo zapiše orodni radij R v centralnem orodnem pomnilniku TOOL.T in postavi Delta vrednost DR = 0. Če orodje preverjate, se izmerjeni radij primerja z orodnim radijem R iz TOOL.T. TNC izračuna odstopanje s pravilnim predznakom in to vnese kot Delta vrednost DR v TOOL.T. Dodatno je odstopanje na voljo tudi v Q parametru Q116. Če je Delta vrednost višja kot dopustna toleranca obrabe ali toleranca loma za orodni radij, potem TNC blokira orodje (status L v TOOL.T)

Št. parametra za rezultat?: Številka parametra, v kateri TNC shrani status meritve:
 0,0: Orodje znotraj tolerance
 1,0: Orodje je obrabljeno (RTOL prekoračen)
 2,0: Orodje je zlomljeno (RBREAK prekoračen). Če merilnega rezultata ne želite obdelovati dalje znotraj programa, potrditi vprašanje dialoga s tipko NO ENT

Varna višina: Navedite pozicijo v osi vretena, v kateri je izključena kolizija z obdelovalnimi kosi ali vpenjalnimi sredstvi. Varna višina se nanaša na aktivno navezno točko obdelovalnega kosa. Če je varna višina navedena tako nizko, da bi konica orodja ležala pod zgornjim robom krožnika, TNC pozicionira orodje avtomatsko nad krožnik (varnostna cona iz MP6540)

Meritev rezil 0=Ne / 1=Da: Določite, ali naj se dodatno izvede meritev posamičnega rezila ali ne Beispiel: Prvo merjenje z rotirajočim orodjem; stari format

| TOOL | CALL | 12 Z |  |
|------|------|------|--|
|      |      |      |  |

6

7 TCH PROBE 32.0 ORODNI RADIJ

8 TCH PROBE 32.1 PREVERJANJE: 0

9 TCH PROBE 32.2 VIŠINA: +120

10 TCH PROBE 32.3 MERJENJE REZIL: 0

Beispiel: Preverjanje z merjenjem posamičnih rezil, shranjevanje statusa v Q5; stari format

| 6 TOOL CALL 12 Z                    |
|-------------------------------------|
| 7 TCH PROBE 32.0 ORODNI RADIJ       |
| 8 TCH PROBE 32.1 PREVERJANJE: 1 Q5  |
| 9 TCH PROBE 32.2 VIŠINA: +120       |
| 10 TCH PROBE 32.3 MERJENJE REZIL: 1 |
|                                     |

Beispiel: NC bloki; novi format

6 TOOL CALL 12 Z 7 TCH PROBE 482 ORODNI RADIJ Q340=1 ;PREVERJANJE Q260=+100 ;VARNA VIŠINA Q341=1 ;MERJENJE REZIL

# Kompletno merjenje orodja (cikel tipalnega sistema 33 ali 483, DIN/ISO: G483)

Preden prvikrat izmerite orodja, vnesite približni radij, približno dolžino, število rezil in smer rezanja posameznega orodja v orodno tabelo TOOL.T.

Za kompletno merjenje orodja (dolžina in radij) programirajte merilni cikel TCH PROBE 33 oder TCH PROBE 482 (siehe auch "Razlike med cikli 31 do 33 in 481 do 483" auf Seite 140). Cikel je posebno primeren za prvo merjenje orodij, ker – v primerjavi s posamičnim merjenjem dolžine in radija – obstaja znaten prihranek časa. Preko navedbenega parametra lahko orodje izmerite na tri različne vrste:

- Izmera orodja pri rotirajočem orodju
- Merjenje pri rotirajočem orodju in zatem merjenje posamičnih rezil

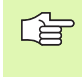

Orodja v obliki cilindra d diamantno površino se lahki izmerijo s stoječim vretenom. V ta namen morate v orodni tabeli definirati število rezil CUT z 0 in prilagoditi strojni parameter 6500. Upoštevajte vaš priročnik o stroju.

#### Potek meritve

TNC izmeri orodje v skladu s fiksno programiranim potekom. Najprej se izmeri orodni radij, zatem pa dolžina orodja. Potek meritve odgovarja potekom iz merilnega cikla 31 in 32.

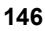

# 4.2 Raz<mark>pol</mark>ožljivi cikli

#### Definicija cikla

- Merjenje orodja=0 / preverjanje=1: Določite, ali se izvaja prva meritev orodja ali pa želite preveriti že izmerjeno orodje. Pri prvem merjenju TNC na novo zapiše orodni radij R in dolžino orodja L v centralnem orodnem pomnilniku TOOL.T in postavi Delta vrednost DR in DL = 0. Če orodje preverjate, se izmerjeni orodni podatki primerjajo z orodnimi podatki iz TOOL.T. TNC izračuna odstopanje s pravilnim predznakom in to vnese kot Delta vrednost DR in DL v TOOL.T. Dodatno so odstopanja na voljo tudi v Q parametrih Q115 in Q116 zur Verfügung. Če je ena od Delta vrednosti višja kot dopustna toleranca obrabe ali toleranca loma, potem TNC blokira orodje (status L v TOOL.T)

Št. parametra za rezultat?: Številka parametra, v kateri TNC shrani status meritve:
 0,0: Orodje znotraj tolerance
 1,0: Orodje je obrabljeno (LTOL ali/in RTOL prekoračen)
 2,0: Orodje je zlomljeno (LBREAK ali/in RBREAK prekoračen). Če merilnega rezultata ne želite obdelovati dalje znotraj programa, potrditi vprašanje dialoga s tipko NO ENT

- Varna višina: Navedite pozicijo v osi vretena, v kateri je izključena kolizija z obdelovalnimi kosi ali vpenjalnimi sredstvi. Varna višina se nanaša na aktivno navezno točko obdelovalnega kosa. Če je varna višina navedena tako nizko, da bi konica orodja ležala pod zgornjim robom krožnika, TNC pozicionira orodje avtomatsko nad krožnik (varnostna cona iz MP6540)
- Meritev rezil 0=Ne / 1=Da: Določite, ali naj se dodatno izvede meritev posamičnega rezila ali ne

Beispiel: Prvo merjenje z rotirajočim orodjem; stari format

| тоо | L CA | LL | 12 Z | Z            |  |
|-----|------|----|------|--------------|--|
|     |      |    |      |              |  |
| TOU |      | DE | 22   | <u>~ MED</u> |  |

6

| ۰. | 1011 | 1 13 | ODL | 55.0 | UNOD3/ |
|----|------|------|-----|------|--------|
|    |      |      |     |      |        |
|    |      |      |     |      | <br>   |

8 TCH PROBE 33.1 PREVERJANJE: 0

9 TCH PROBE 33.2 VIŠINA: +120

10 TCH PROBE 33.3 MERJENJE REZIL: 0

Beispiel: Preverjanje z merjenjem posamičnih rezil, shranjevanje statusa v Q5; stari format

| 6 TOOL CALL 12 Z                    |
|-------------------------------------|
| 7 TCH PROBE 33.0 MERJENJE ORODJA    |
| 8 TCH PROBE 33.1 PREVERJANJE: 1 Q5  |
| 9 TCH PROBE 33.2 VIŠINA: +120       |
| 10 TCH PROBE 33.3 MERJENJE REZIL: 1 |
|                                     |

Beispiel: NC bloki; novi format

| 6 | TOOL CALL 12 Z                |
|---|-------------------------------|
| 7 | TCH PROBE 483 MERJENJE ORODJA |
|   | Q340=1 ;PREVERJANJE           |
|   | Q260=+100 ;VARNA VIŠINA       |
|   | Q341=1 ;MERJENJE REZIL        |
|   |                               |

#### Symbole

3D tipalni sistemi ... 14 kalibriranje preklopno ... 26, 130, 131 Shranjevanje vrednosti kalibriranja v TOOL.T ... 28 Upravljanje različnih kalibrirnih podatkov ... 29

# Α

Avtomatska izmera orodja ... 138 Avtomatsko merjenje orodja - glej merjenje orodja Avtomatsko nastavljanje navezne točke ... 58 Kot zunaj ... 74 Središče 4 vrtin ... 85 Središče krožne luknje ... 80 Središče krožnega žepa (vrtina) ... 68 Središče krožnega čepa ... 71 Središče osi pravokotnika ... 62 Središče pravokotnega čepa ... 65 v neki poljubni osi ... 88 v osi tipalnega sistema ... 83 Vogal znotraj ... 77

#### I

Izmera orodja ... 138 Dolžina orodja ... 142 Kalibriranje TT ... 141 ompletno merjenje ... 146 Orodni radij ... 144 Pregled ... 140 Prikaz merilnih rezultatov ... 139 Strojni parametri ... 136

## Κ

Kompenziranje poševnega položaja obdelovalnega kosa preko dveh čepov ... 36, 47 preko dveh vrtin ... 36, 45 preko vrtljive osi ... 50, 54 z merjenjem dveh točk v ravni črti ... 30, 43 Korigiranje orodja ... 97

#### L

Logika pozicioniranja ... 19

#### Μ

Merilni rezultati v Q parametrih ... 95 Merjenja mostička zunaj ... 116 Merjenje širine utora ... 114 Merjenje kota ... 100 Merjenje kota enega nivoja ... 123 Merjenje kota nivoja ... 123 Merjenje krožne luknje ... 120 Merjenje kroga znotraj ... 102 Merjenje kroga zunaj ... 105 Merjenje obdelovalnih kosov ... 37, 94 Merjenje posamezne koordinate ... 118 Merjenje pravokotnega žepa ... 111 Merjenje pravokotnega čepa ... 108 Merjenje toplotnega raztezanja ... 133 Merjenje vrtine ... 102 Merjenje zunanje širine ... 116 Mrjenje notranje širine ... 114

# Ν

Nadzor orodja ... 97 Nadzor tolerance ... 96 Navezna točka shranjevanje v preset tabelo ... 61 shranjevanje v tabelo ničelnih točk ... 61

## 0

Osnovno vrtenje direktno postavljanje ... 53 ugotavljanje med tekom programa ... 42 ugotavljanje v vrsti obratovanja Ročno ... 30

#### Ρ

Parameter rezultatov ... 95 Premik tipanja naprej ... 18 Preset tabela ... 61 Prevzem tipalnih rezultatov ... 25 Protokoliranje merilnih rezultatov ... 95

#### R

Ročno postavljanje navezne točke preko vrtin / čepov ... 36 Središčna točka kroga kot navezna točka ... 34 Srednja os kot navezna točka ... 35 v neki poljubni osi ... 32 Vogal kot navezna točka ... 33

# S

Status merjenja ... 96 Strojni parametri za 3D tipalni sistem ... 17

# Т

Tabela ničelnih točk Prevzem tipalnih rezultatov ... 24 Tipalni cikli Vrsta obratovanja ročno ... 22 za avtomatsko obratovanje ... 16

## U

Uporaba tipalnih funkcij z mehanskimi tipkami ali merilnimi urami ... 40

# V

Večkratna meritev ... 17

## Ζ

Zapisovanje tipalnih vrednosti v preset ... 25 Zapisovanje tipalnih vrednosti v tabelo ničelnih točk ... 24 Zaupno področje ... 17

1

# HEIDENHAIN

 DR. JOHANNES HEIDENHAIN GmbH

 Dr.-Johannes-Heidenhain-Straße 5

 83301 Traunreut, Germany

 Image: +49 (8669) 31-0

 Image: +49 (8669) 5061

 e-mail: info@heidenhain.de

 Technical support

 Image: +49 (8669) 31-1000

 e-mail: service@heidenhain.de

e-mail: service@neidenhain.de Measuring systems @ +49 (8669) 31-3104 e-mail: service.ms-support@heidenhain.de TNC support @ +49 (8669) 31-3101 e-mail: service.nc-support@heidenhain.de NC programming @ +49 (8669) 31-3103 e-mail: service.nc-pgm@heidenhain.de PLC programming @ +49 (8669) 31-3102 e-mail: service.plc@heidenhain.de Lathe controls @ +49 (711) 952803-0 e-mail: service.hsf@heidenhain.de

www.heidenhain.de

# 3D tipalni sistemi HEIDENHAIN

# Vam pomagajo skrajšati čas čakanja:

Na primer

- naravnavanje obdelovalnih kosov
- postavljate naveznih točk
- merjenje obdelovalnih kosov
- digitaliziranje 3D oblik

s tipalnimi sistemi za orodja **TS 220** s kablom **TS 640** z infrardečim prenosom

- merjenje orodij
- merjenje obrabe
- ugotavljanje loma orodja

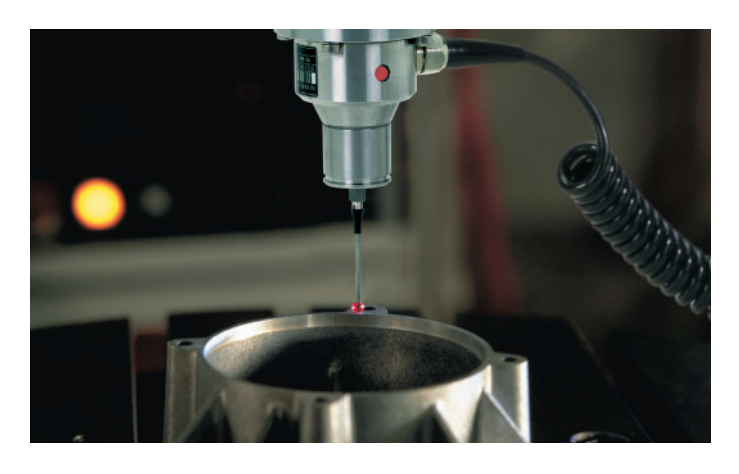

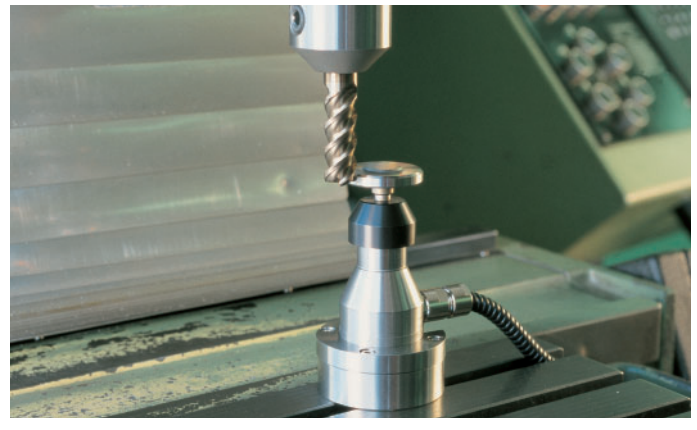

s tipalnim sistemom za orodje **TT 130**